TK4S User's Manual

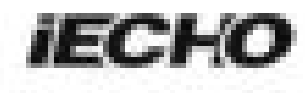

# TK4S User's Manual

AUTOMATIC DIGITAL CUTTING SYSTEM

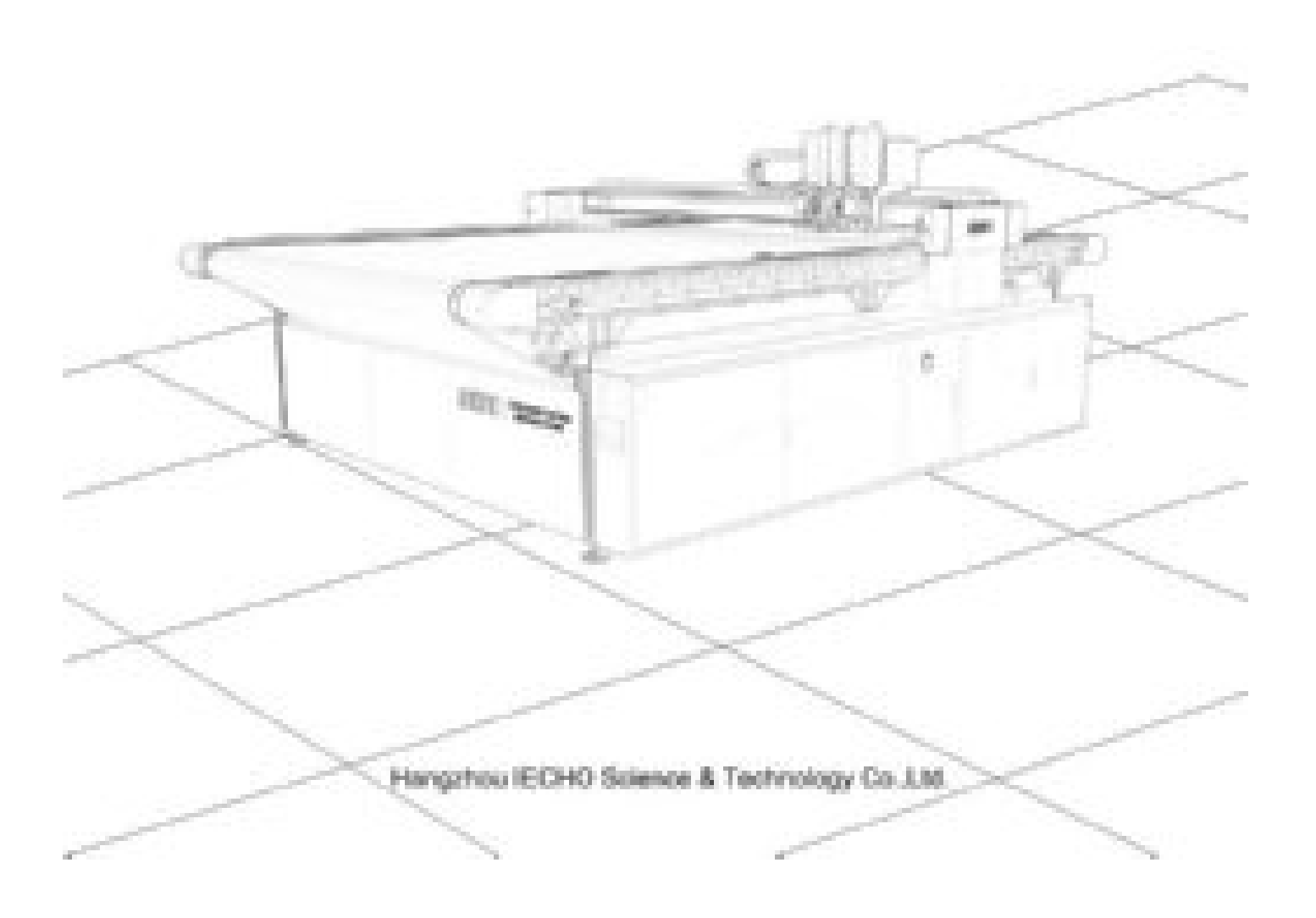

# FOREWORD

Dear Customer:

TK4S series high precision digital cutting system can automatically complete the cutting, kiss cutting, carving, drilling, creasing, marking and so on. With automatic feeding and collecting system, jobs can be done quickly, which is also suitable for advertising signs, printing and packaging, automotive interior, furniture sofa, composite materials and other industrial production. It is the almighty champion of material cutting. Thank you for choosing IECHO high speed digital cutting system.

Here is our sincere hope and forever target for this production specification can be easily and comprehensively to be understood by you. In order to use this equipment properly, please read this user manual carefully and follow each step after reading. From the beginning to the end, IECHO "star service" will be accompanied by you, no matter what problem when you encounter, please check out the telephone number and address below and contact us. Here is our great honor and responsibility to serve you with any inquiries. Thank you again for choosing IECHO products, if there is any change for the manual contents due to product improvement, we apologize in advance that we won't make another notice.

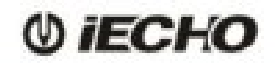

# Directory

| 1. Equipment Overview                                                             | 1  |
|-----------------------------------------------------------------------------------|----|
| 1.1 Features                                                                      | 1  |
| 1.2 Composition                                                                   | 1  |
| 1.3 Working Principles                                                            | 1  |
| 1.4 Technical Parameters                                                          | 2  |
| 1.5 Cutting Head                                                                  | 3  |
| 1.6 TK4S Cutting Tools                                                            | 4  |
| 1.7 TK4S Direction Information                                                    | 7  |
| 1.8 List of Tools                                                                 | 8  |
| 2. Preparation                                                                    | 10 |
| 2.1 Installation Location                                                         | 10 |
| 2.2 Personnel                                                                     | 10 |
| 2.3 Power Requirement                                                             |    |
| 2.4 Environmental Conditions                                                      | 11 |
| 2.5 Basic Device Compressed Air                                                   | 11 |
| 2.6 Flooring Space Requirement                                                    | 11 |
| 2.7 Operation Space Requirement                                                   | 11 |
| 3. Installation                                                                   |    |
| 3.1 Opening and Inspecting Packing Crates                                         | 12 |
| 3.2 Setting Up the Base Frame Structure                                           |    |
| 3.3 Assemble the Cutting Beam                                                     | 16 |
| 3.4 Installing the Vacuum Plates                                                  | 17 |
| 3.5 Leveling the Table Plate                                                      | 19 |
| 3.6 Advertising Industry: Installing the Regional Air Valves and PVC Pipes Images |    |
| 3.7 Assemble the X Axis Side Covers                                               |    |
| 3.8 Pneumatic Control                                                             |    |
| 3.9 Connecting the Electric Box                                                   |    |
| 3.10 Assemble main cable etc                                                      |    |
| 3.11 Install the Conveyor Belt Guide Rollers Device                               |    |
| 3.12 Install the AKI Device                                                       | 35 |
| 3.13 Other Cables Function of Instructions                                        |    |
| 3.14 Assemble the Workstation                                                     |    |
| 3.15 Install the Conveyor Belt                                                    | 40 |
| 3.16 Tension the Conveyor Belt                                                    | 42 |
| 3.17 Assemble the Milling Support Device                                          |    |
| 3.18 Install the Covers of The Front and Rear Side                                | 48 |
| 3.19 Circuit Boards                                                               | 49 |
| 4. Danger Areas During Initialization                                             |    |
| 4.1 Danger Area On the Module Carriage                                            | 50 |
| 4.2 Safety Device On the Machine and PC Table                                     |    |
| 5. Cutting Head Installation                                                      | 52 |
| 6. Tool Installation                                                              | 54 |
| 7. Operation                                                                      | 60 |
| 7.1 Preparation                                                                   | 60 |
| 7.2 Steps                                                                         | 60 |
| 8. Maintenance                                                                    | 61 |

# () iECHO

#### TK4S User's Manual

| 8.1 Daily Maintenance               | 61 |
|-------------------------------------|----|
| 8.2 Weekly Maintenance              | 63 |
| 8.3 Monthly Maintenance             | 64 |
| 8.4 Quarterly Maintenance           | 64 |
| 8.5 Annually Maintenance            | 64 |
| 9. Common Error and Troubleshooting |    |
| 10. Safety Attentions               |    |
| 11. Other Information               | 66 |
| 11.1 Products Details               | 66 |
| 11.2 Warranty Card                  |    |
| 11.3 Product Maintenance Details    | 67 |
| 11.4 Statement                      | 67 |

# 1. Equipment Overview

IECHO Automatic Digital processing line can be used for full-time production, fulfilling the requirement of high efficiency, by using the maximum capacity of the machine to complete the 24/7 production.

#### **1.1 Features**

- Regional vacuum zone
- Vortex vacuum control
- Automatic sheet feeding
- Conveyor system
- Camera registration system
- High-speed and high-precision cutting tools
- Collection table for cutout elements picking
- No manual operation needed

#### **1.2** Composition

TK4S series digital cutting machine series is composed of Electrical box, Main body, Vacuum and Auxiliary devices. Software includes file processing part and machine controlling part.

According to user's demand, one or more tools can be used: Tangent Tool, Oscillating Tool, Kiss-Cut Tool, Router, V-Cut Tool, Creasing Tool, Driven Rotary Tool, North & Drill Tool, Pen.

User can scan the bar code created by RIP software.

#### **1.3 Working Principles**

Import the files into SmartCut/iBrightCut, the user can process the files (editing and nesting) and send the processed cutting files to CutterServer. According to the cutting files, the controlling system will create motion control signals. With the signals, servo motors execute the tools lift/down and modules movement. Thereby, the machine achieves the high-speed and high-precision cutting

#### **1.4 Technical Parameters**

| Definition               | Parameter                                                                                           |  |  |
|--------------------------|----------------------------------------------------------------------------------------------------|--|--|
| Model                    | TK4S 2521 (TK4S 2521 is just one model, more dimension is available).                               |  |  |
| Cutting Area             | 2500*2100 mm (98.4 inch *82.6 inch)                                                                 |  |  |
| Machine Dimension        | 3340*3000*1273 mm (131.4 inch *118.1 inch *50.1 inch)                                               |  |  |
| Weight                   | 1550 kg                                                                                             |  |  |
| Vacuum Zones             | 3 - 24                                                                                              |  |  |
| Max Speed                | 1500mm/s (59inch/s)                                                                                 |  |  |
| Accuracy                 | 0.1mm                                                                                               |  |  |
| Max Cutting Thickness    | 50mm (1.96 inch)                                                                                    |  |  |
| Modules                  | Can be installed up to 3 cutting heads                                                              |  |  |
| File Formats             | DXF、PLT、PDF、HPG、HPGL、TSK、BRG、XML、CUT、OXF、ISO、<br>AI、PS、EPS                                          |  |  |
| Interface                | Serial Port / USB Port                                                                              |  |  |
| Adsorption               | Vacuum Pump                                                                                         |  |  |
| Device                   | Single-phase 220V / 2KW (exclude the power of feeder)                                               |  |  |
| Power                    | Three-phase 220V/380V 5.5KW/7.5KW*n (n is the quantity of vacuum zone, exclude the power of feeder) |  |  |
| Power Requirement        | 220V/50/60HZ、 380V/50/60HZ (Three-phase five-wire system)                                           |  |  |
| Air Pressure Requirement | 0.6~0.85MPa, Dry compressed air                                                                     |  |  |
| Operating Environment    | Temperature: 0°C-40°C ; Humidity: 20%-80%RH                                                         |  |  |
| Storage Temperature      | - 20 to + 55°C                                                                                      |  |  |

#### 1.5 Cutting Head

| TK3S /TK4S<br>Universal<br>Cutting head | All tools can be installed<br>in (except 1KW router)            | Cutting thickness: 50mm                               |
|-----------------------------------------|-----------------------------------------------------------------|-------------------------------------------------------|
| 1.8KW Router                            | Power:1.8K<br>W<br>60000rpm<br>water cooling<br>cleaning device | Cutting thickness:<br>2mm-6mm Di-bond<br>20mm Acrylic |
| 1kw Germany<br>Router                   | Power: 1kw<br>60000rpm<br>Air cooling<br>cleaning device        | Cutting thickness:<br>2mm-6mm Di-bond<br>20mm Acrylic |
| TK3S/TK4S -<br>Marking head             | Two pens<br>3 times/s/pen                                       | Material thickness:<br>50mm                           |
| TK3S/TK4S -<br>North & Drill<br>head    | Two heads<br>3 times/s/head                                     | Material thickness:<br>10mm                           |

#### 1.6 TK4S Cutting Tools

| Illustration | Name                             | ab. | Feature                                                                                                    | Materials                                                                                                    |
|--------------|----------------------------------|-----|----------------------------------------------------------------------------------------------------|----------------------------------------------------------------------------------------------------|
|              | Tangent<br>Tool                  | CUT | Universal Cutting Tool<br>for materials up to<br>5mm thick.<br>Fast speed and low<br>cost.                                                     | Cardboard, Chevron<br>board, ABS board,<br>Gasket, Carbon fiber<br>prepreg, PVC tarpaulin,<br>PE, XPE, Label, etc.                          |
|              | Electric<br>Oscillating<br>Tool  | EOT | High-frequency<br>electric-driven tool<br>with 80W power<br>options. Max cutting<br>speed<br>1m/s for soft and<br>medium-density<br>materials. | Chevron board,<br>Corrugated board, Gasket<br>board, Gray cardboard,<br>PE, XPE, EPE,<br>PU leather composite<br>sponge, Coil car mat, etc. |
|              | Pneumatic<br>Oscillating<br>Tool | РОТ | Powerful air-driven<br>tool with extended<br>stroke for dense<br>materials up to 50mm<br>thick.                                                | Composites, Honeycomb<br>board, Asbestos gasket,<br>Graphite gasket, Sponge,<br>EPE, etc.                                                   |
|              | Kiss-Cut<br>Tool                 | КСТ | Half-cut tool for vinyl materials.                                                                                                    | Vinyl, sticker, reflective<br>film, etc.                                                                                                    |
|              | Driven<br>Rotary<br>Tool         | DRT | Cutting tool with<br>driven rotary blade for<br>fabrics and technical<br>textiles with high<br>processing speed.                               | Fabrics, carbon fiber,<br>glass fiber, aramid,<br>carpet, etc.                                                                              |

() iECHO

\_

| Illustration | Name                       | Ab          | Feature                                                                                                    | Material                                                          |
|--------------|----------------------------|-------------|----------------------------------------------------------------------------------------------------|-------------------------------------------------------------------|
|              | V-Cut<br>Tool              | V-CUT       | Tool with 5 cutting angles<br>(0°,15°,22.5°, 30°,<br>45°). Create 3D<br>structural design.                                                                   | Honeycomb board,<br>sandwich board, KT<br>board, Gray board, etc. |
|              | Powerful<br>Rotary<br>Tool | PRT         | Powerful tool with driven rotary blade.                                                                                                    | textiles, carbon<br>fiber, glass fiber,<br>carpet, fur, etc.      |
|              | Creasing<br>Tool           | CTT         | Creasing wheels for<br>carton box making                                                                                                    | Corrugated board,<br>carton<br>board, etc.                        |
|              | CNC<br>Router              | MILL        | Routing tool with<br>high-performance<br>routing on hard and<br>tough materials up to<br>16mm thick.<br>Power: 350W;<br>RPM:60000rpm;<br>Max thickness:16mm. | Acrylic, Di-bond,<br>aluminum composite,<br>MDF, etc.             |
|              | CNC<br>Router              | MILL<br>1KW | Routing tool with<br>high-performance<br>routing on hard and<br>tough materials up to<br>20mm thick.<br>Power: 1KW;<br>RPM:60000rpm;<br>Max thickness:20mm.  | Acrylic, Di-bond,<br>aluminum composite,<br>MDF, etc.             |

TK4S User's Manual

| Illustration | Name                             | Ab            | Feature                                                                                                    | Material                                                                                                    |
|--------------|----------------------------------|---------------|----------------------------------------------------------------------------------------------------|----------------------------------------------------------------------------------------------------|
|              | CNC<br>Router                    | MILL<br>1.8KW | Routing tool with<br>high-performance<br>routing on hard and<br>tough materials up<br>to<br>20mm thick.<br>Power: 1.8KW;<br>RPM:60000rpm;<br>Max thickness:20mm. | Acrylic, Di-bond,<br>aluminum composite,<br>MDF, etc.                                                                                                   |
|              | Electric<br>Oscillating<br>Tool  | EOT3          | High-frequency electric-<br>driven tool with<br>200W power options.<br>Max cutting speed<br>1m/s for soft and<br>medium-density<br>materials.                    | Chevron board,<br>Corrugated board,<br>Gasket, KT board,<br>Gray cardboard,<br>PE,XPE, EPE,PU<br>leather, PU composite<br>sponge, Coil car mat,<br>etc. |
|              | Super<br>Powerful<br>Rotary Tool | SPRT          | Super Powerful tool<br>with driven rotary blade.                                                                                                    | textiles, carbon fiber,<br>glass fiber, carpet, fur,<br>etc.                                                                                            |
|              | Perforating<br>tool              | РТК           | Perforating tool                                                                                                    | KT board√ Corrugated<br>cardboard, paperboard,<br>cardboard, etc                                                                                        |
|              | Universal<br>drawing tool        | UDT           | Universal<br>drawing tool                                                                                                    | Stencils, technical<br>labeling ,labeled<br>paper,etc,                                                                                                  |

() iECHO

6

#### 1.7 TK4S Direction Information

Directions such as "right, left" or "front, back" depends on the operator's view of the machine during operation.

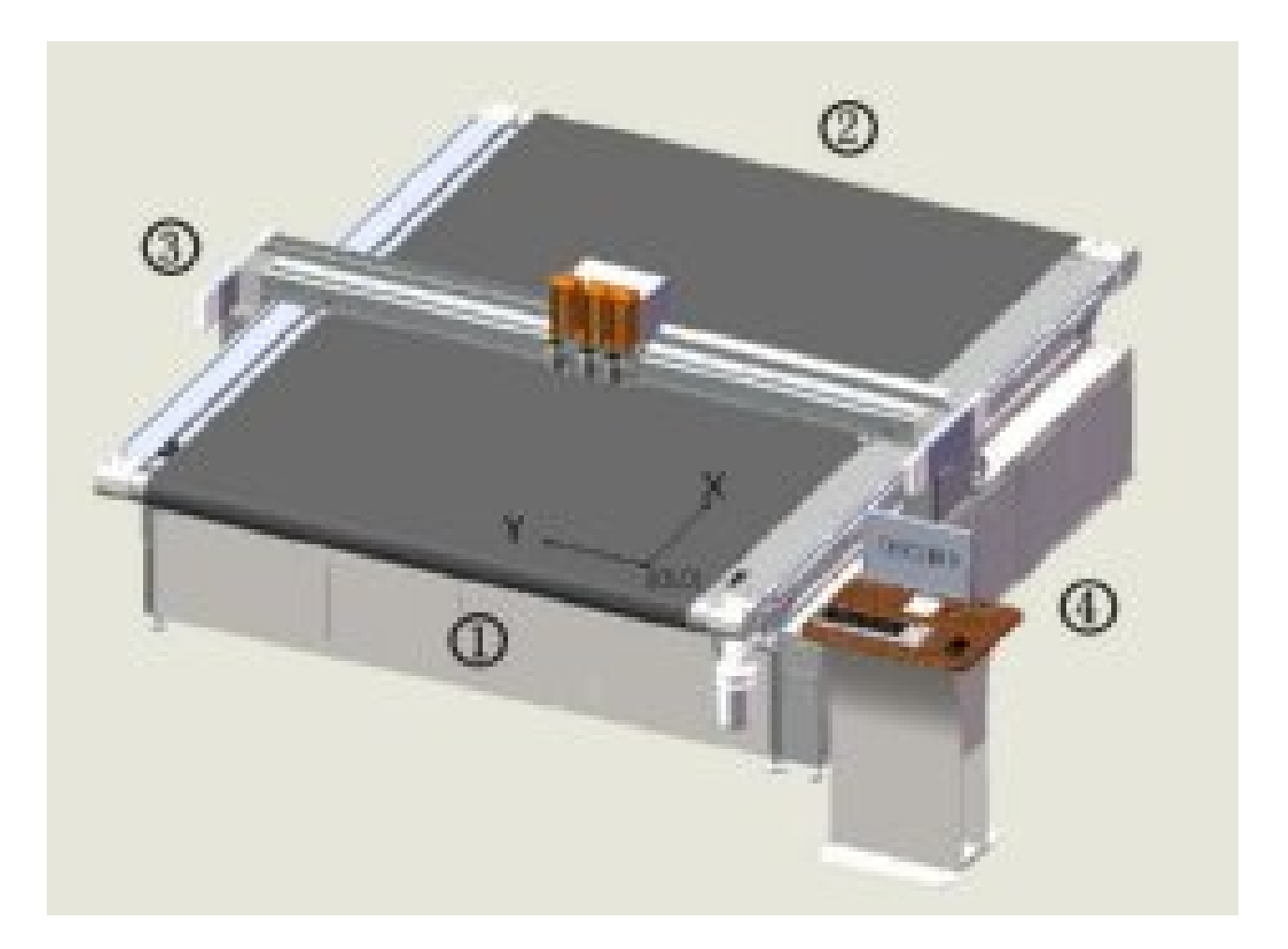

- 1 front
- 2 back
- 3 left

- 4 right
- x X-axis
- Y Y-axis

# 1.8 List of Tools

| Illustration                                                                                                    | Description                                     | Function                 |
|----------------------------------------------------------------------------------------------------|-------------------------------------------------|--------------------------|
| ot and the second second second second second second second second second second second second second second se | A set of Allen keys (SW 1.5 to 8)               |                          |
|                                                                                                    | Various open-ended spanners (SW<br>5.5-19.2x10) |                          |
| <b>•</b>                                                                                                    | various Phillips and slotted screwdrivers       |                          |
| •                                                                                                    |                                                 |                          |
|                                                                                                    | screwdriver                                     |                          |
|                                                                                                    | Ratchet set with bolt nuts and Allen inserts    |                          |
|                                                                                                    | Dial gauge (resolution of 0.1 mm)               | To align the table plate |

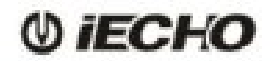

| Illustration | Description                                          |                                       |  |
|--------------|------------------------------------------------------|---------------------------------------|--|
|              | Holder for supporting dial gauge                     | Table plate: set height               |  |
|              | Electric drill                                       |                                       |  |
|              | Side cutters                                         | to open the transport locking devices |  |
|              | Measuring tape                                       |                                       |  |
| · 8          | Precision spirit level (recommended value 0.05 mm/m) | To level the machine                  |  |
|              | Precision spirit level                               | To level the machine foot             |  |

# 2. Preparation

#### **2.1 Installation Location**

Make sure that the following requirements are met:

- the installation location is level and can withstand the floor loads.
- the transportation routes to the installation location do not include steps or staircases.
- the shipping crates can be deposited close to the installation location and their presence does not prevent the machine from being assembled.
- the aisle width from the unloading location to the installation location is at a minimum the width required for the dimensions of the packing crates.
- the electrical and air connections meet the requirements listed in the technical data.
- the installation location is well-lit.
- At least 1 meter of space is available all around the cutting system for service and daily operation.

#### **2.2 Personnel**

Make sure that the following requirements are met:

- the support personnel wear safety clothing and work gloves.
- the support personnel are familiar with the hazards associated during machine installation and have read and understood the mounting instructions.

#### 2.3 Power Requirement

| Three<br>-phase<br>Vacuum<br>Pump | Voltage | Electric<br>Current | Air<br>Circuit<br>Breaker | Wire<br>Size     | Wiring System |
|-----------------------------------|---------|---------------------|---------------------------|------------------|---------------|
| 5.5KW                             | 380V    | 8.3A                | 20A                       | 6mm²             | L1、L2、L3、N、G  |
| 7.5KW                             | 380V    | 12A                 | 20A                       | 6mm <sup>2</sup> | L1、L2、L3、N、G  |

| Three<br>-phase<br>Vacuum<br>Pump | Voltage | Electric<br>Current | Air<br>Circuit<br>Breaker | Wire<br>Size     | Wiring System |
|-----------------------------------|---------|---------------------|---------------------------|------------------|---------------|
| 5.5KW                             | 220V    | 14.5A               | 30A                       | 6mm²             | L1、L2、L3、G    |
| 7.5KW                             | 220V    | 20A                 | 50A                       | 8mm <sup>2</sup> | L1, L2, L3, G |

#### 2.4 Environmental Conditions

|                       | Value                       | Unit |
|-----------------------|-----------------------------|------|
| Operating temperature | + 10 to + 35                | °C   |
| Storage temperature   | - 20 to + 55                | °C   |
| Relative humidity     | 10 - 80, non-<br>condensing | %    |

#### 2.5 Basic Device Compressed Air

| Conveyor feeding clamps                  | Value | Units               |
|------------------------------------------|-------|---------------------|
| Operating pressure                       | 0.6   | MPA                 |
| Min. air flow                            | 0.4   | m³/min              |
| Control of POT tool, supply of 1kw,1.8KW | Value | Units               |
| Router                                   |       |                     |
| Operating pressure                       | 0.85  | MPA                 |
| Min. air flow                            | 0.6   | m <sup>3</sup> /min |

#### 2.6 Flooring Space Requirement

Machine Dimension Length X Width (with router, the height of regular route holder is 2.8meter)

| Material loader | Length / width | TK4S        |
|-----------------|----------------|-------------|
| With            | Length         | Length+1.9m |
|                 | Width          | Width+0.9m  |
| Without         | Length         | Length+0.9m |
|                 | Width          | Width+0.9m  |

#### 2.7 Operation Space Requirement

Machine Dimension: Length X Width (with router, the height of regular route holder is 2.8meter)

| Feeding Frame | Length / width | TK4S        |
|---------------|----------------|-------------|
| With          | Length         | Length+3.4m |
|               | Width          | Width+2.4m  |
| Without       | Length         | Length+2.4m |
|               | Width          | Width+2.4m  |

# 3. Installation

#### 3.1 Opening and Inspecting Packing Crates

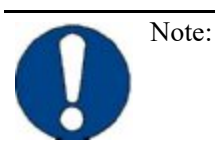

Prevent the crate cover from warping when placed at an angle. Place the packing crate level.

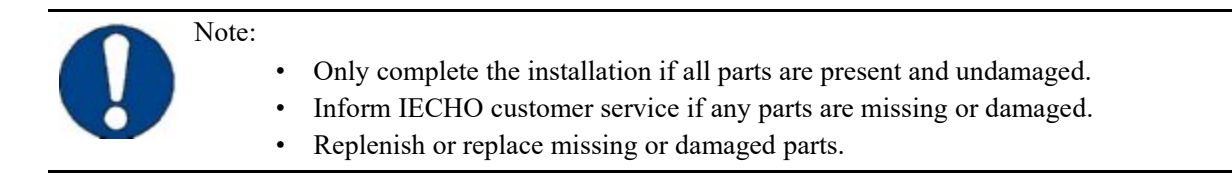

- A Remove all screws on the upper side of the packing crate.
- **B** Remove the cover and place it to one side.
- **C** Remove the screws from the upper crossbars
- **D** Remove the crossbars and place them to one side
- **E** Loosen the screws of the side cover.
- **F** Remove the side cover.
- **G** Make sure the contents are complete and without damage.

#### 3.2 Setting Up the Base Frame Structure

#### 3.2.1 Framework

The components consists of the left beam, right beam and under frame.

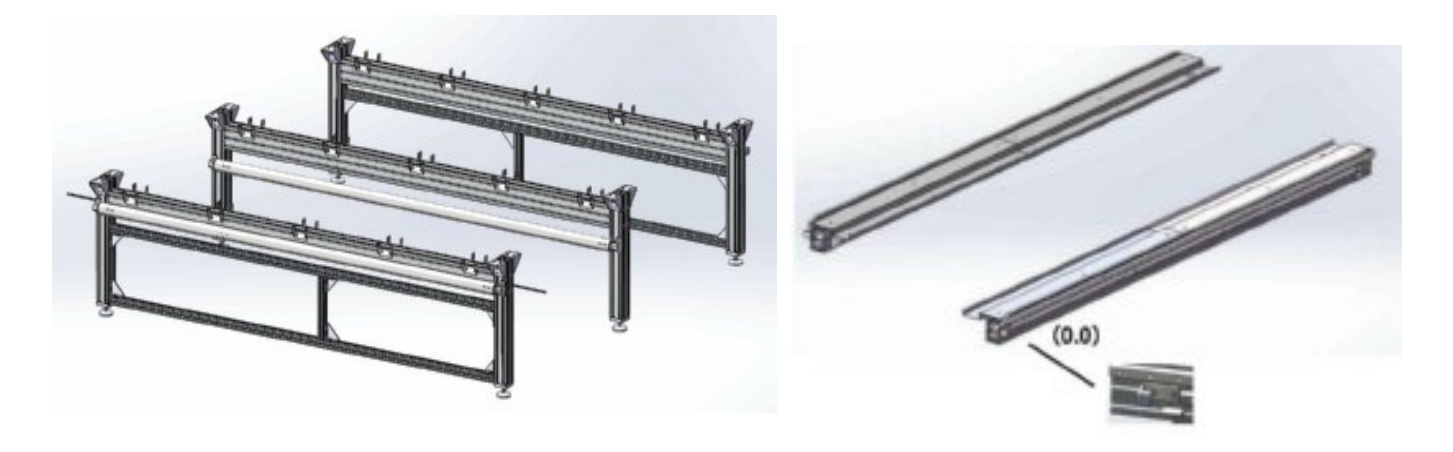

- 1. Front foot (including pause cable)
- 2. Middle foot
- 3. Rear foot

Left / Right

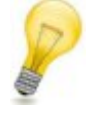

#### Note:

Assemble the left and right beam under frame as below, fasten tightly T-bolts(M8x25mm) with glue, set up the framework, meet the following requirements:

1. Both side of the end surface distance:  $200\pm2mm$ , adjust the distance between each legs component:  $1180\pm2mm$ .

2. Make sure the diagonal dimensions are less than 2 mm.

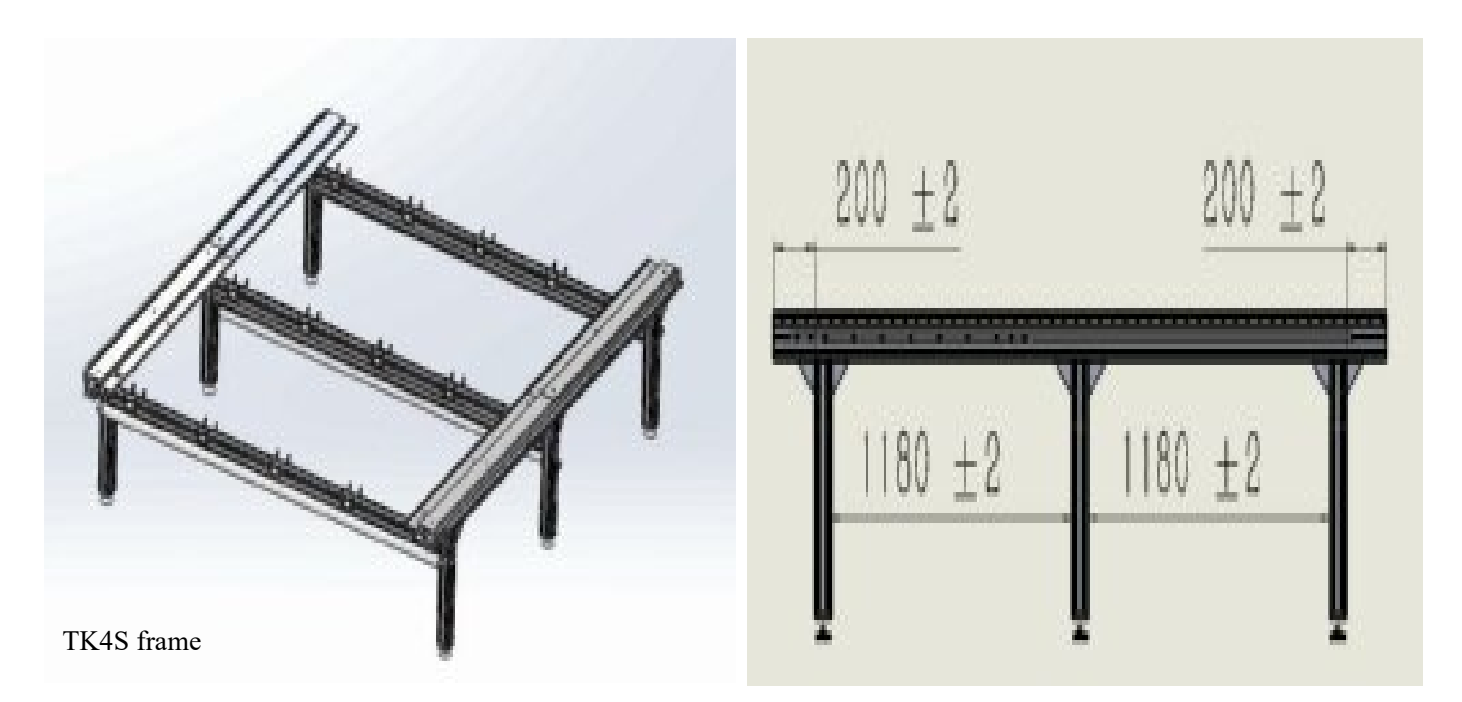

# () iECHO

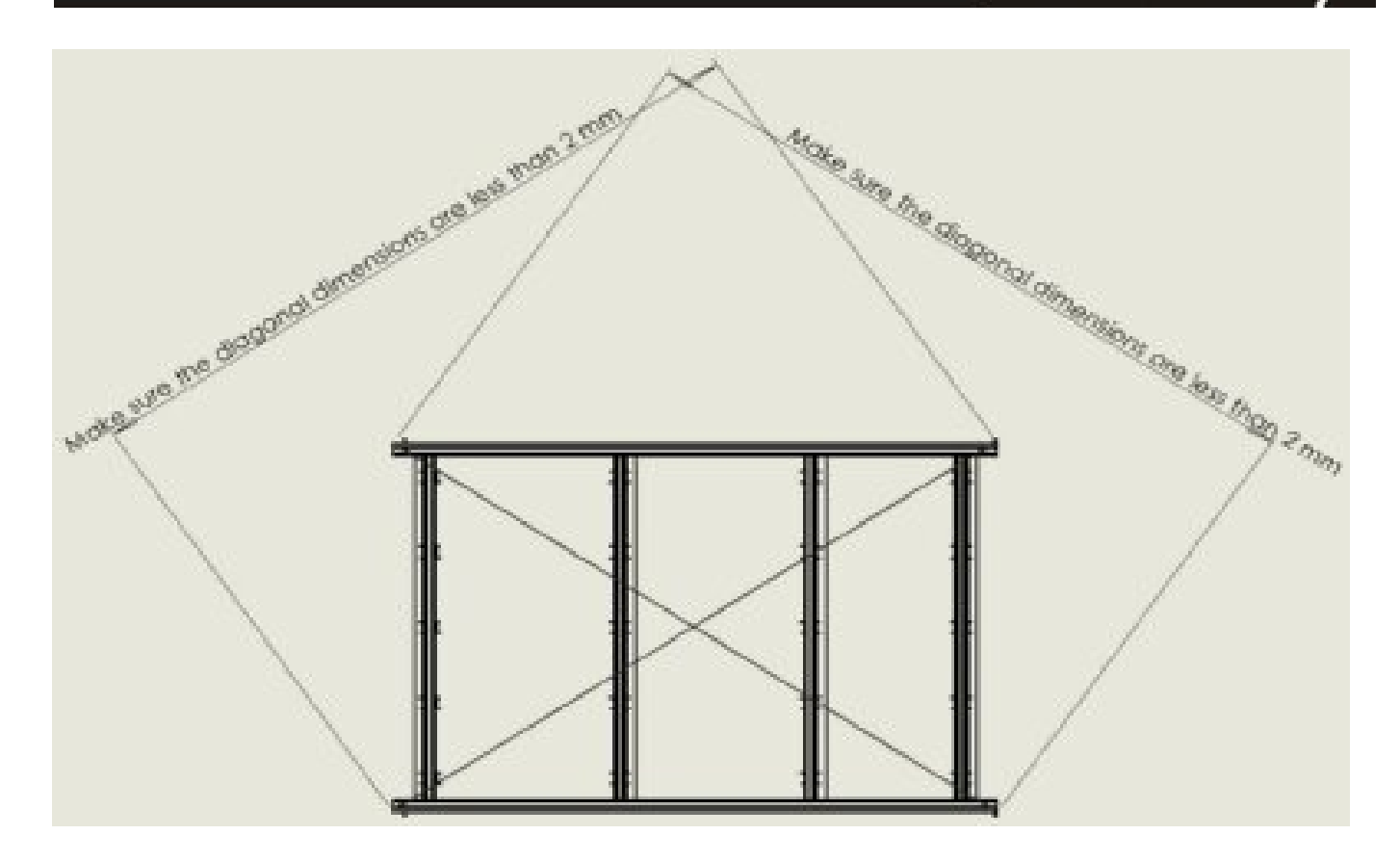

#### 3.2.2 Initial leveling of the base frame

- **A** Lift each side support end to keep the balance by precision spirit level.
- **B** Determine the lowest position of the foot and use the setscrews to adjust it upwards.
- **C** Use the setscrew to raise the position of the lowest foot.

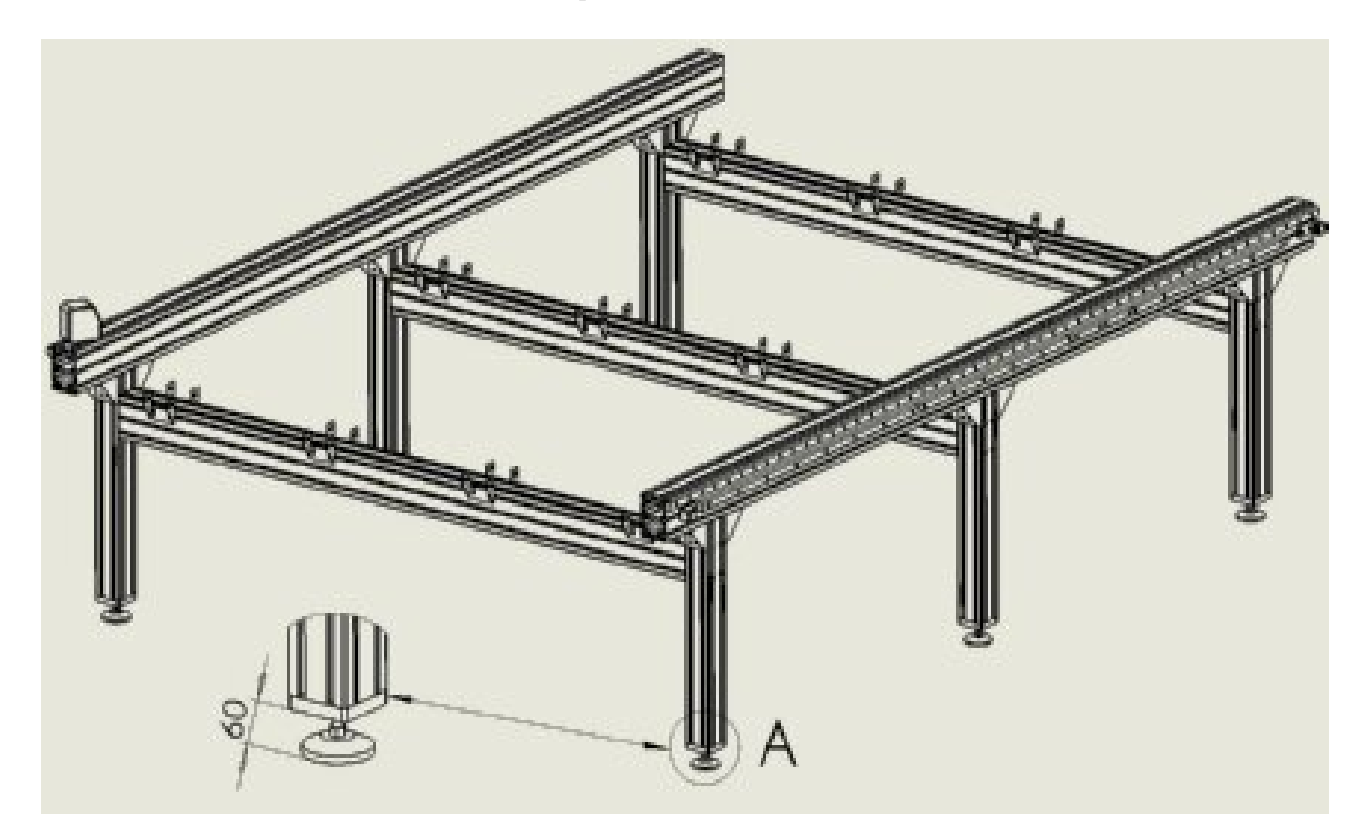

**()** iECHO

#### 3.2.3 Connecting the Pause cables

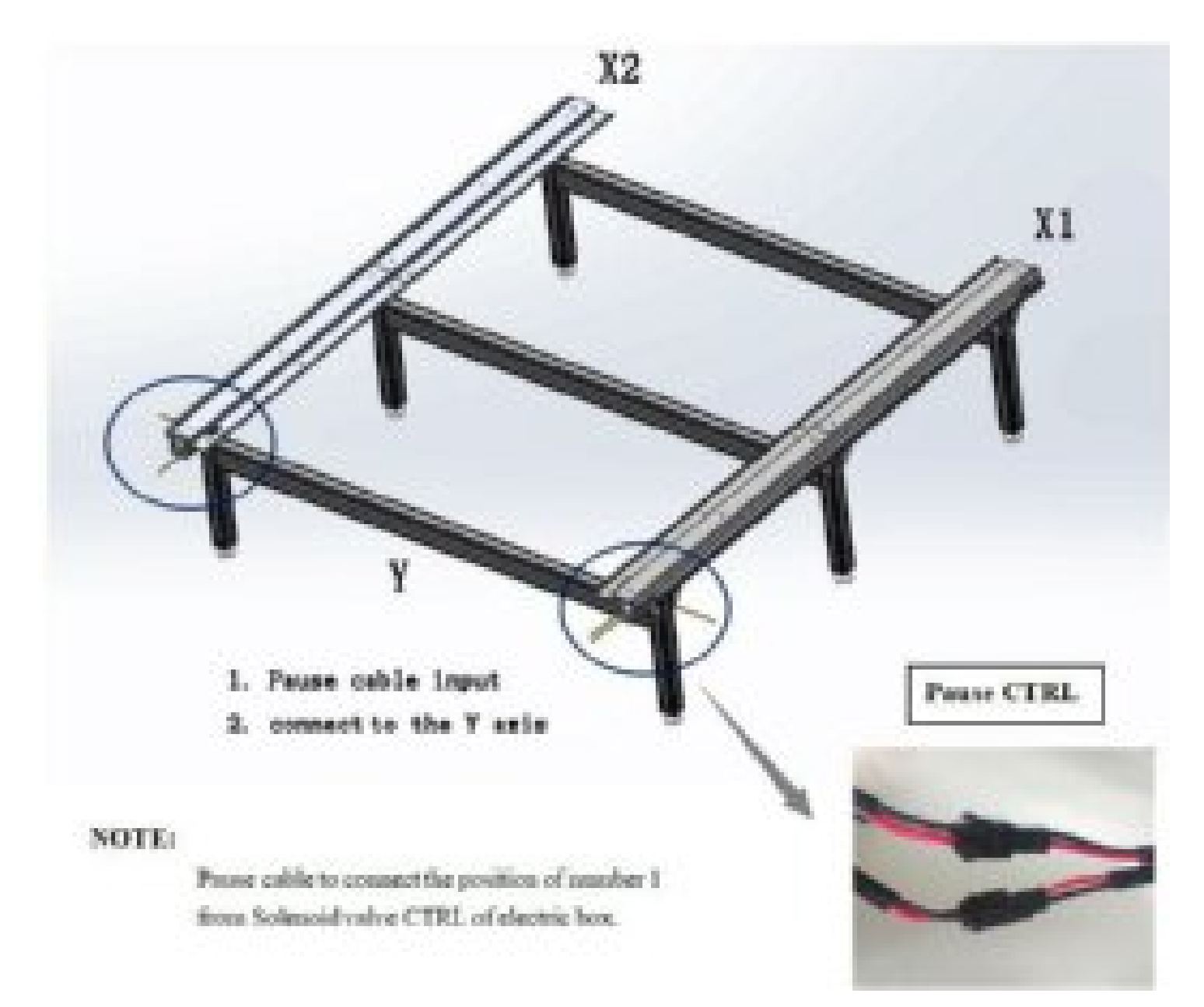

#### 3.3 Assemble the Cutting Beam

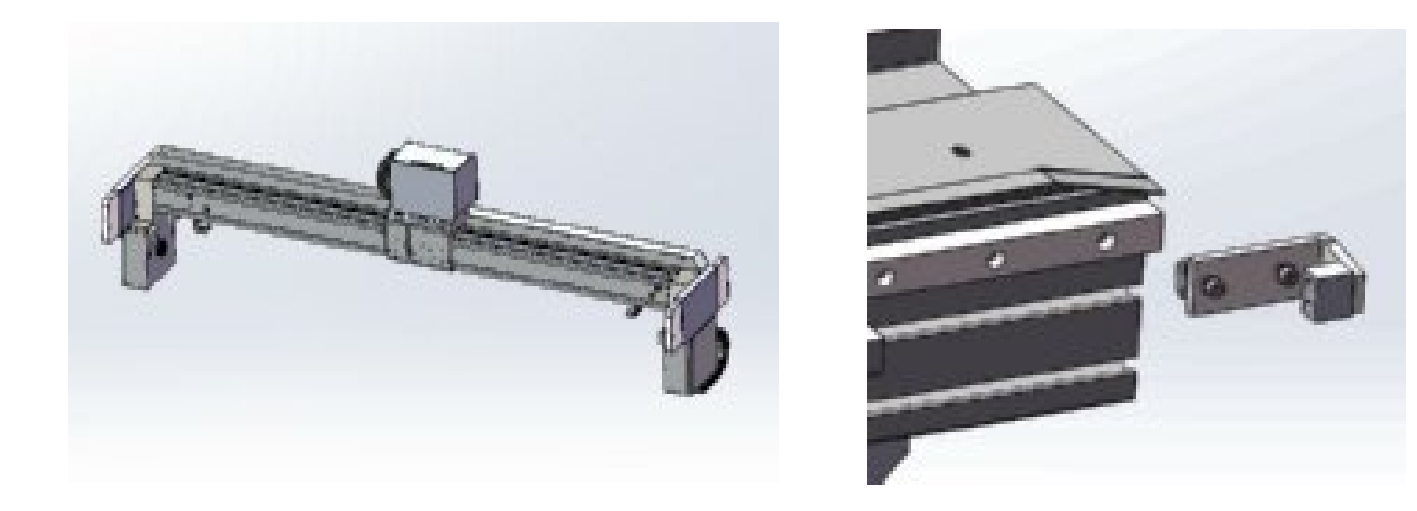

Beam

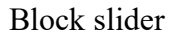

#### Pay attention:

Keep balance from rear side when assembling the cutting beam, carefully take out the plug in the slider, put the cutting beam onto the side beams, make sure that the pen holder faces to the photoelectric plate.

After assembly, put the block slider back and then tighten the screws.

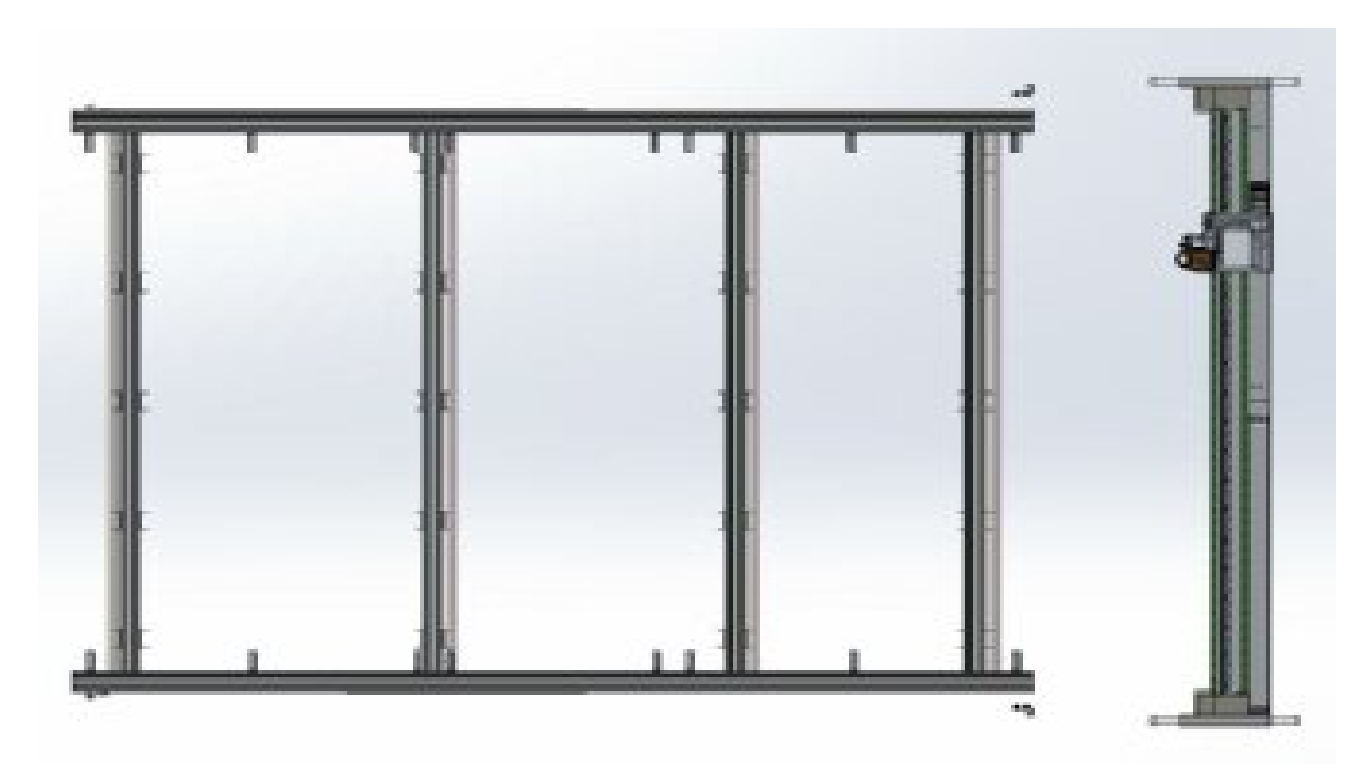

#### 3.4 Installing the Vacuum Plates

#### Note:

The bracing tube and vacuum plates are labeled. The order must be followed! The label must always be positioned at the front!

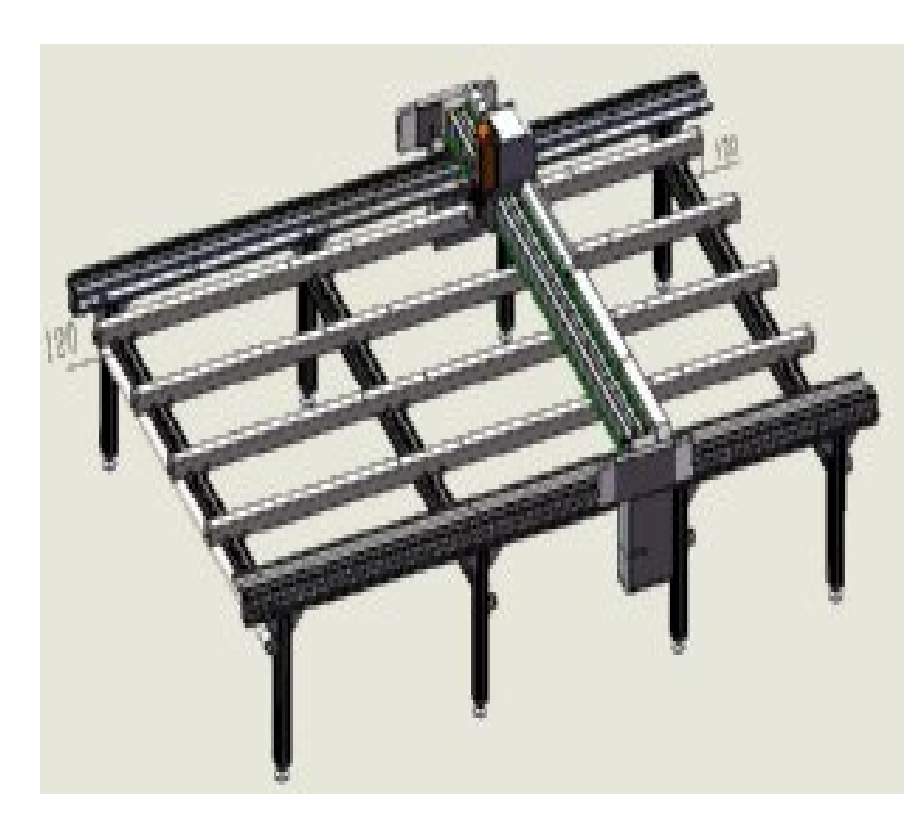

Attaching bracing tube X1 :

Place bracing tube X1 to X5

The two end of the square pipe extended 120mm long from the aluminum frame

Tighten the screws(M8x12mm) and washer.

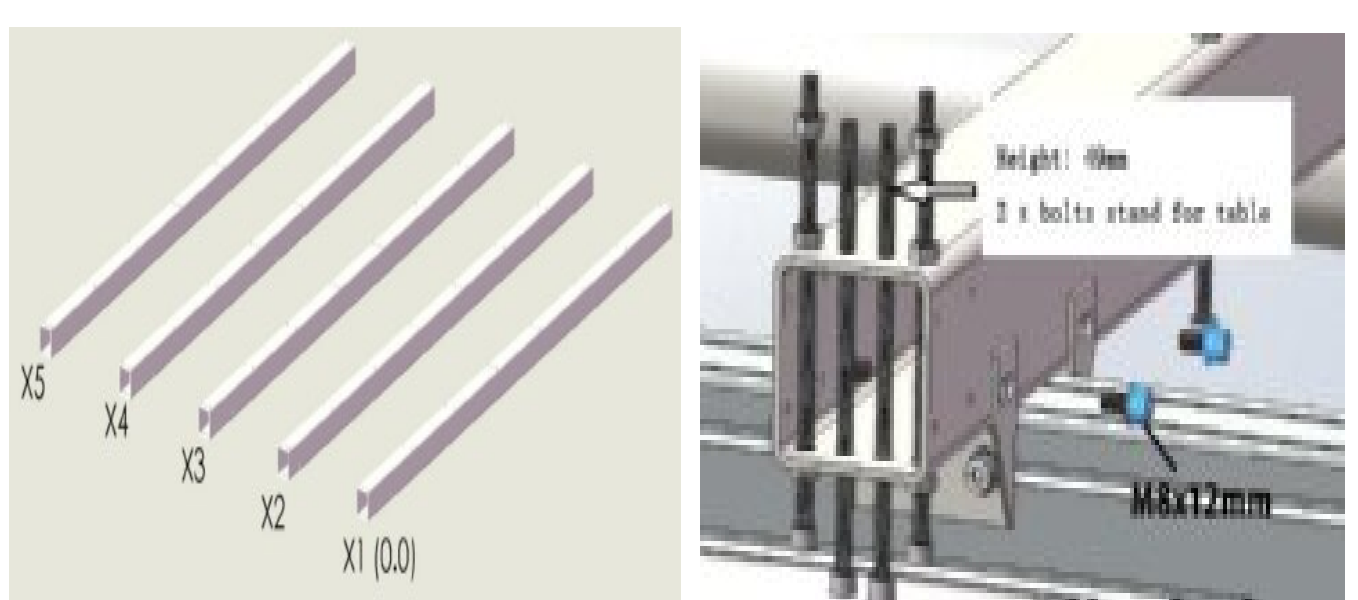

Aluminum tubes

Screws

# 3.3.2 On the basis of frame work, assemble the aluminum table

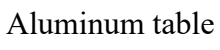

O iECHO

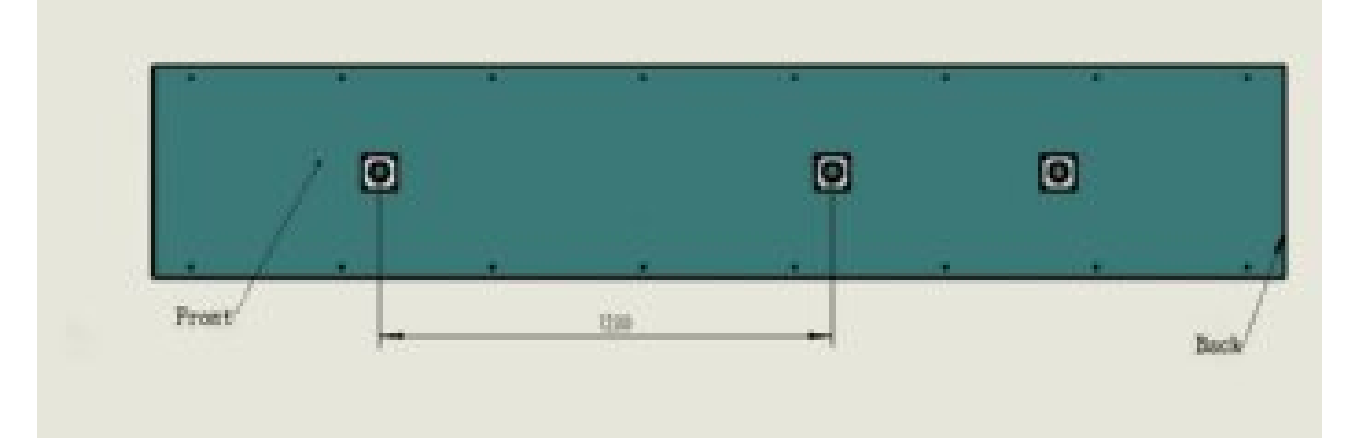

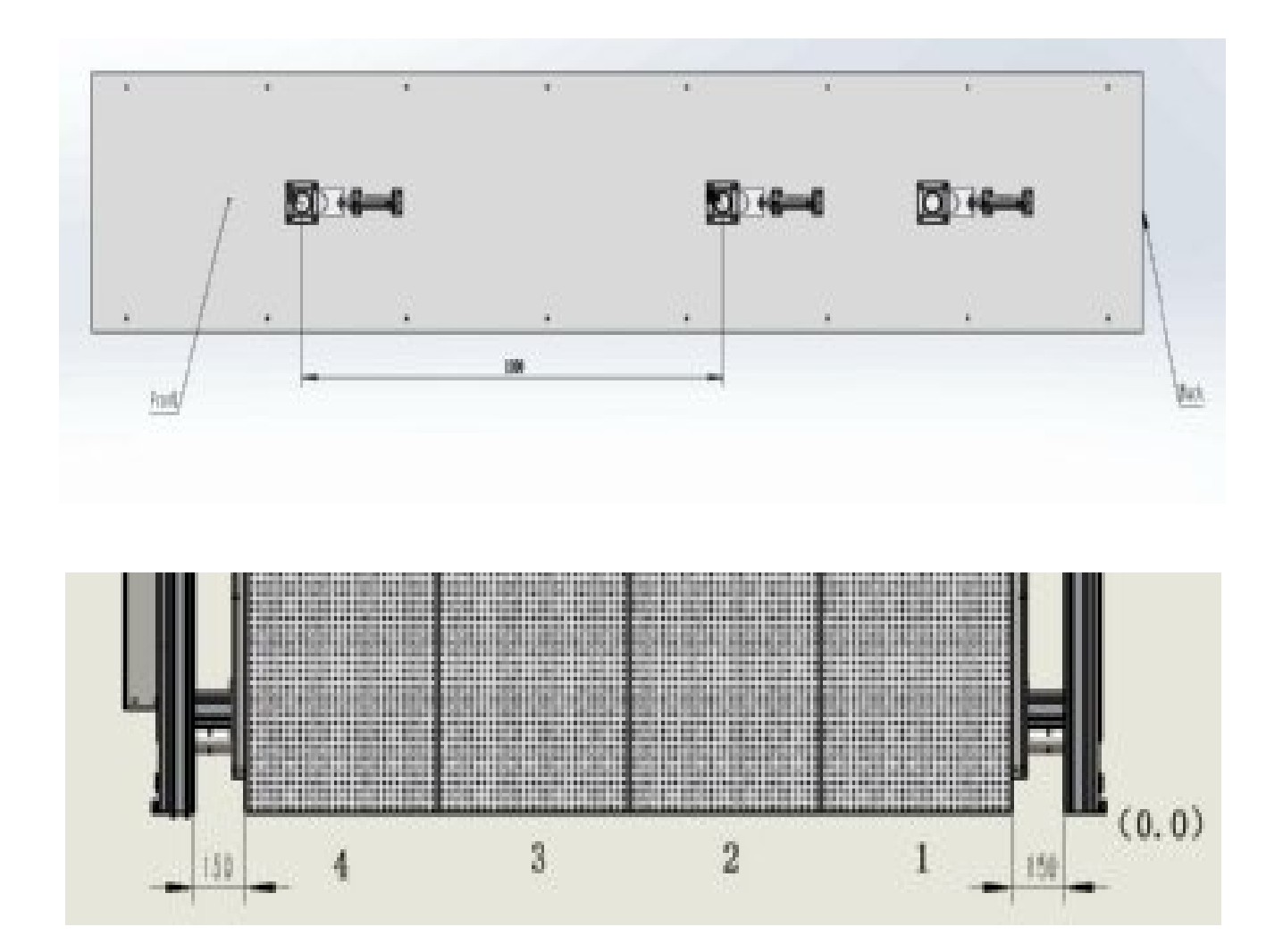

The cutting table is made up by certain pieces of aluminum plate.

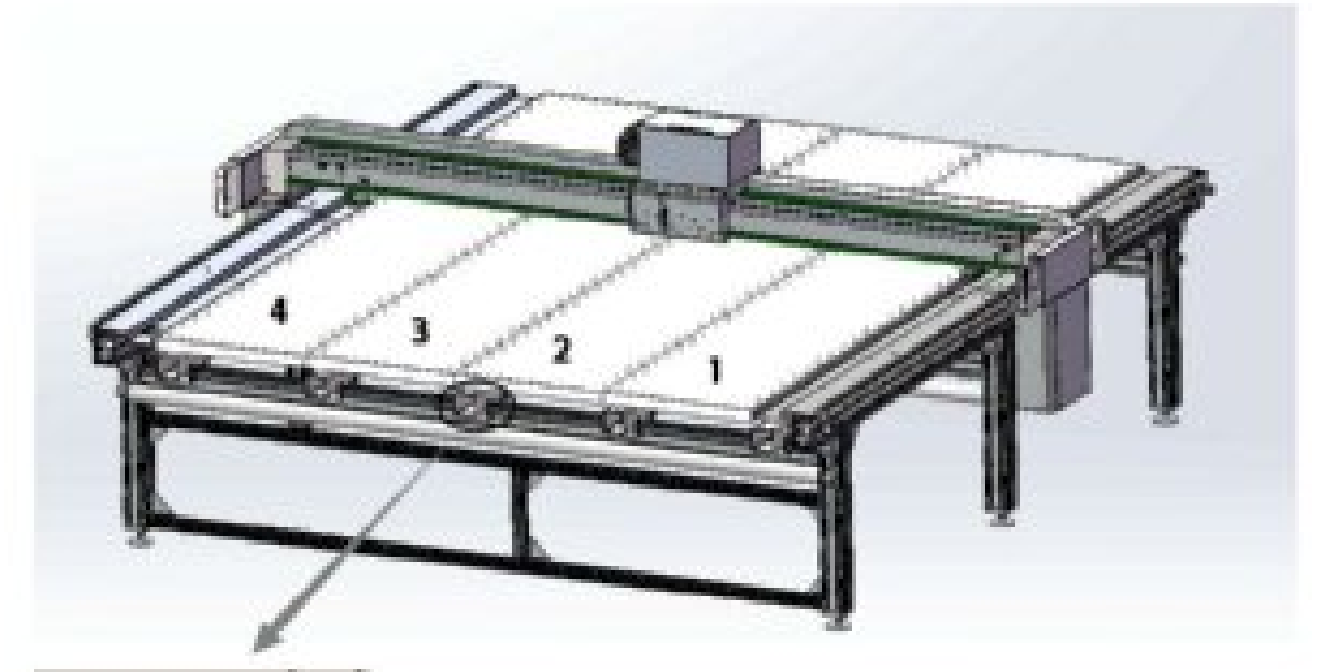

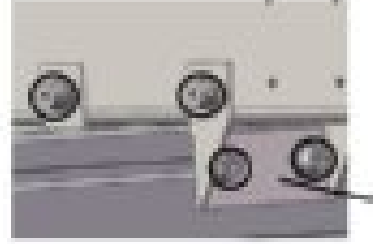

You can adjust these parts If necessary to adjust the position of the table panel.

M8x12mm

#### 3.5 Leveling the Table Plate

Settings accuracy:  $\pm 0.2 \text{ mm/m}$ 

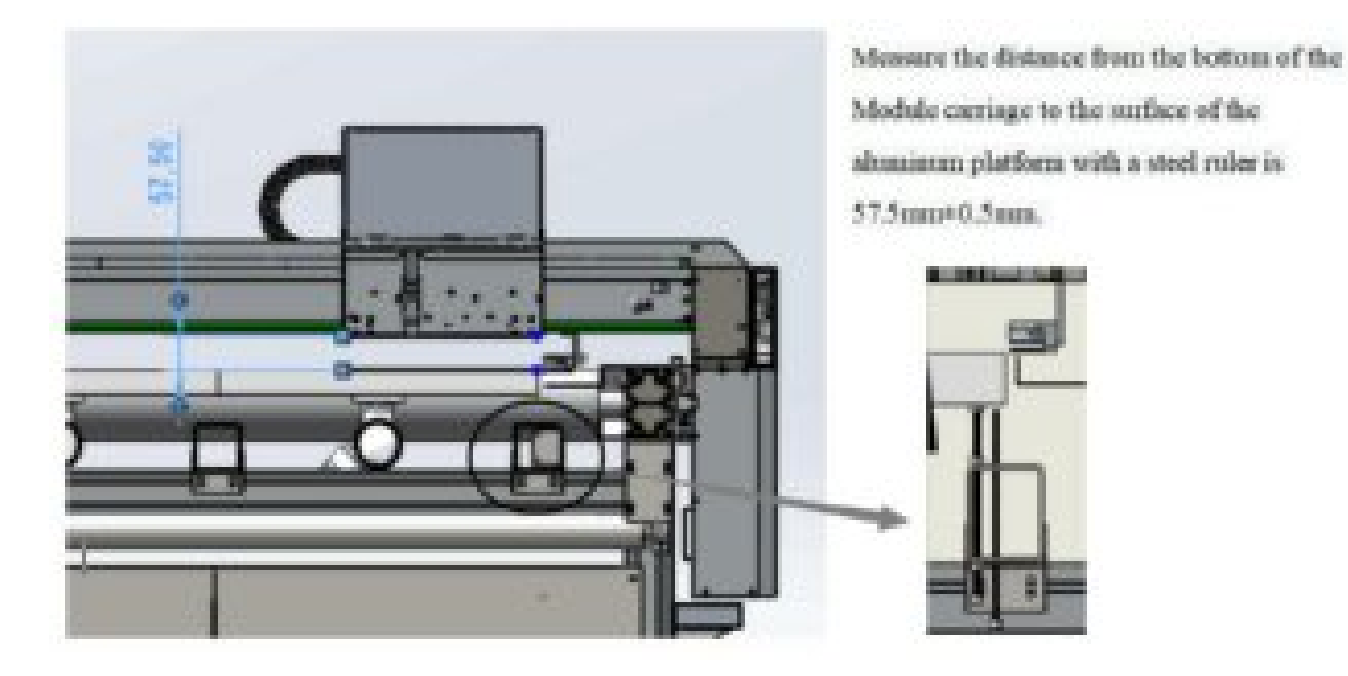

3.5.1 Mount the dial gauge on the module carriage

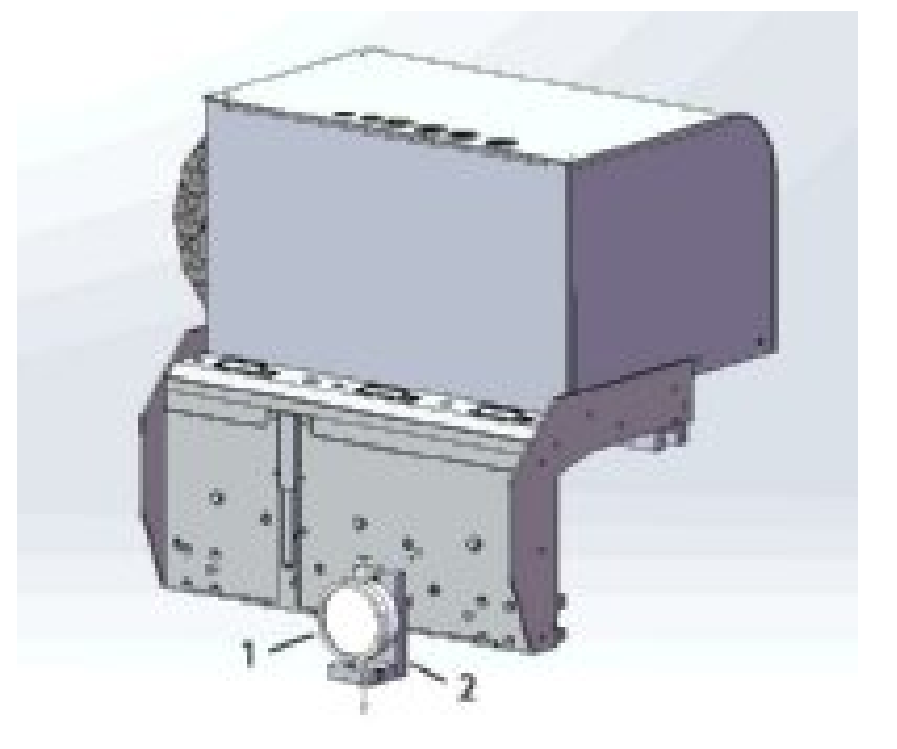

- 1 Dial gauge
- 2 Dial gauge support
- Fasten the dial gauge support to the module carriage
- Insert the dial gauge

• Starting from the front right-hand side, set all plates to the same level. Align the vacuum plates

3.5.2 Adjusting the vacuum plate height.

Adjusting steps : 1 - 2 - 3

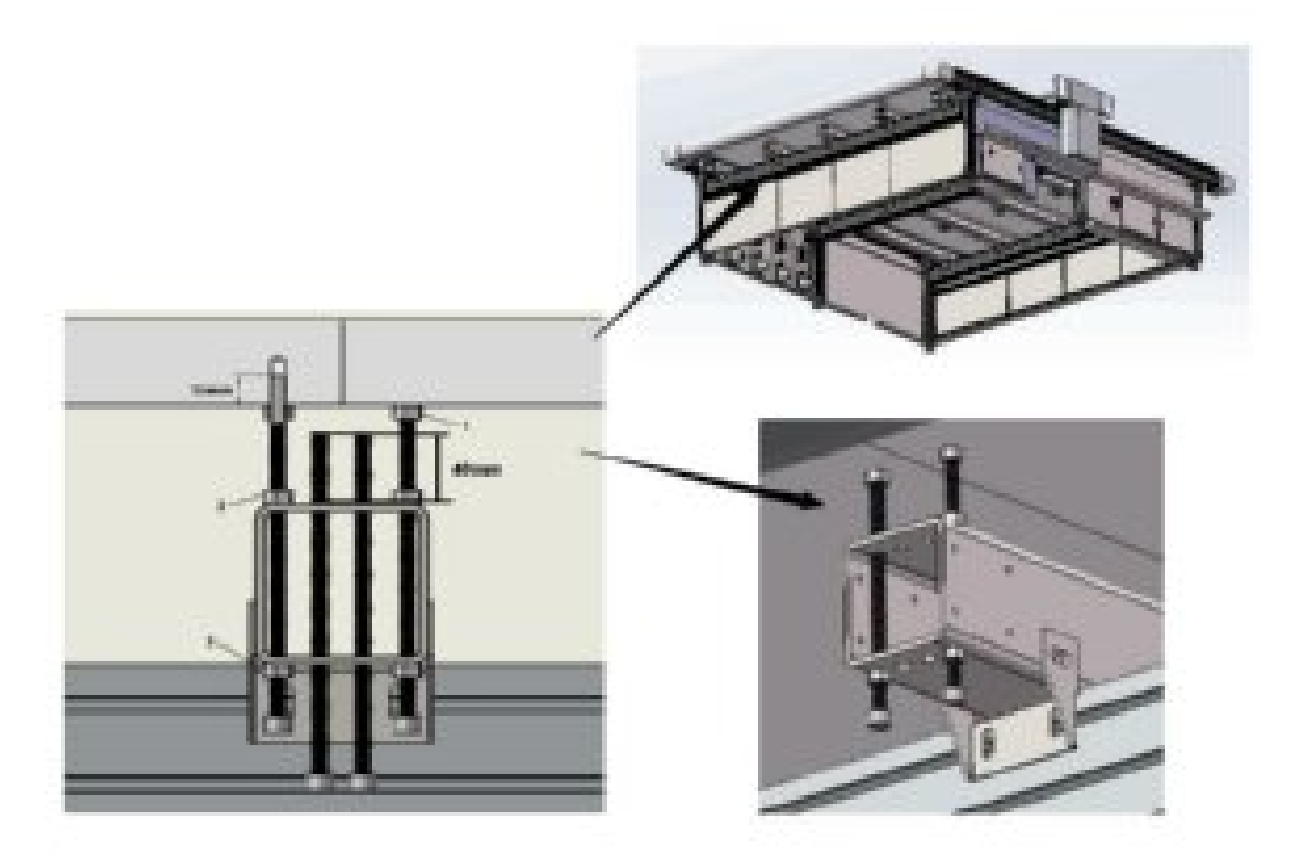

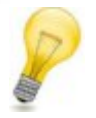

#### Note:

An assistant must read the dial gauge and provide information about the current height.

After adjusting the vacuum plate, remove the mounting bolts for stand table.

- Use the module carriage to move from fastening point to fastening point and measure the deviation.
- Tighten the screw (1) under the table.
- Loosen the screw (2).
- Adjust the screw (2) (3) until the table surface height matches the calculated height (front right) (0.0) position.
- Tighten the screw (2) (3)
- Repeat this adjustment procedure at all positions.
- Check the alignment by taking measurements for all vacuum plates and readjust as necessary.
- Remove the dial gauge and its holder from the head carriage.

#### 3.6 Advertising Industry: Installing the Regional Air Valves and PVC Pipes Images.

Dot matrix or matrix is chosen according to the application industry.

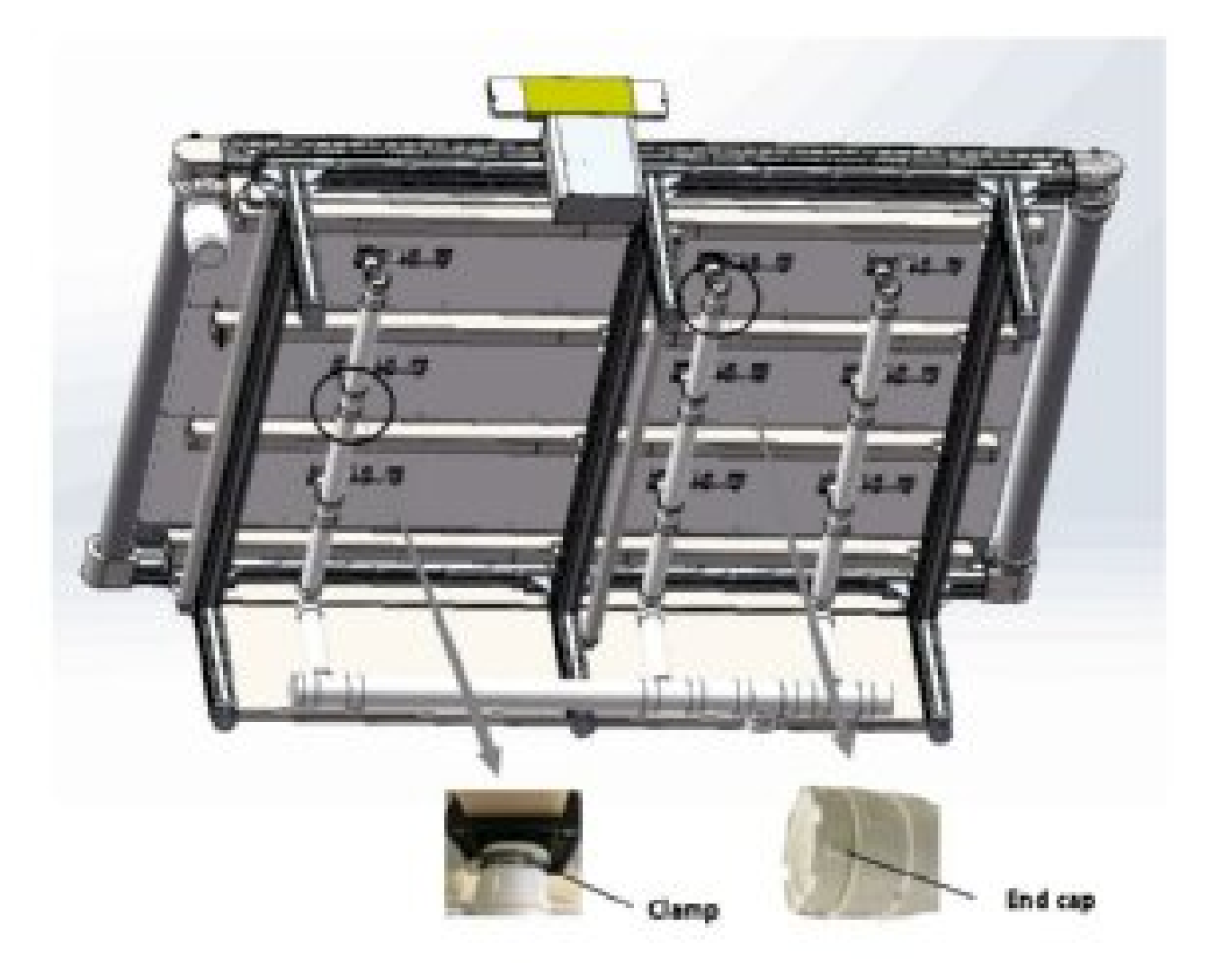

A The PVC pipes are labeled, the order must be followed!

**B** Do up the straps.

C Fasten the piping system to the cutter by using glue, clamps and cable ties.

#### Install regional air valves and PVC pipes

Dot matrix or matrix is chosen according to the application industry.

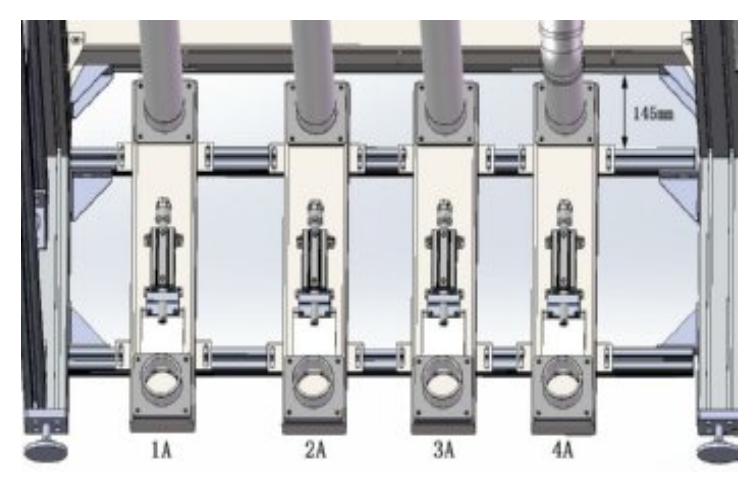

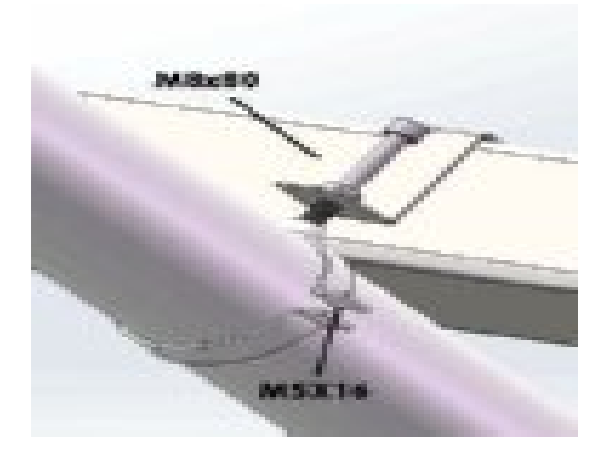

Regional air valves

Bracket for holding the tubes

On the other side of the zero point, assemble the regional valves firstly, and then PVC pipes.

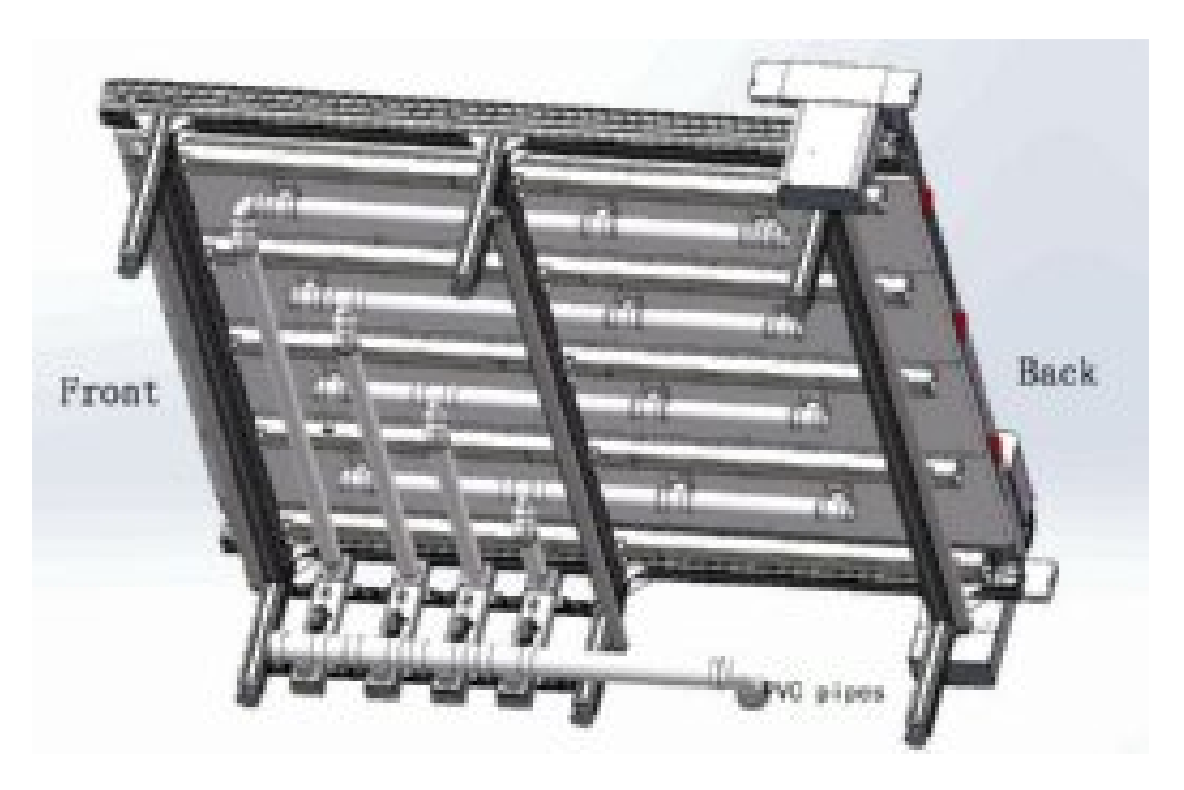

- **A** The PVC pipes are labeled ,the order must be followed!
- **B** 1A --- 1H 2A --- 2H 3A --- 3H 4A --- 4H
- **C** Do up the straps.
- **D** Fasten the piping system to the cutter by using glue, hoops and cable ties.

Attaching the vacuum pipe to the vacuum pump system

5.5/7.5 KW vacuum pump with changeover valve

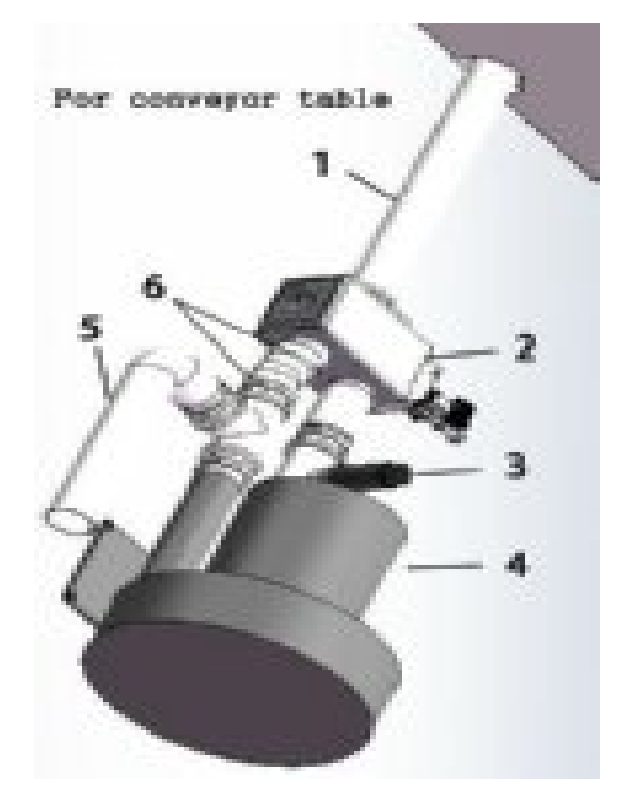

- 2 Changeover valve
- 3 pressure release valve
- **A** Set up the vacuum pump.
- **B** Fit the silencer.
- **C** Connect the vacuum pump to the cutter using the hose.
- **D** Turn the piping outwards

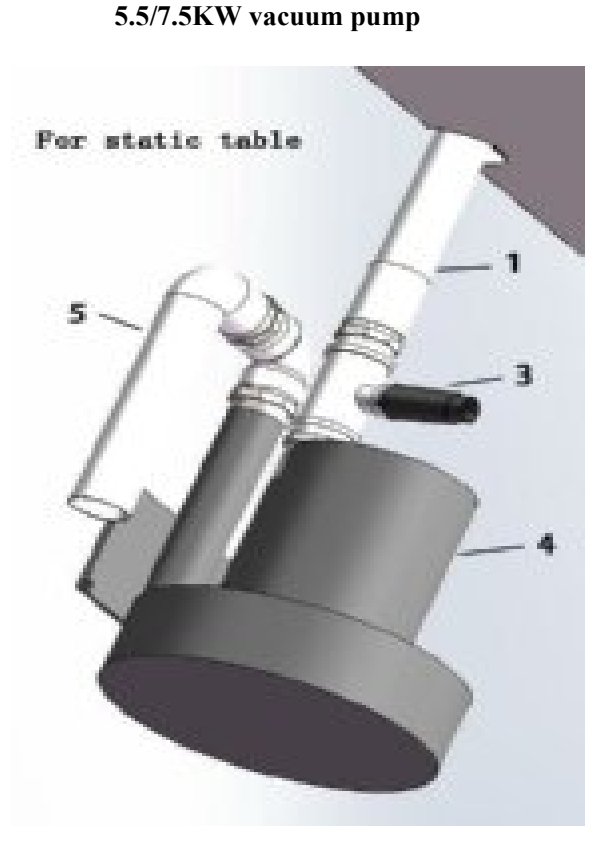

- 4 Vacuum pump
- 5 Silencer
- 6 Clamp

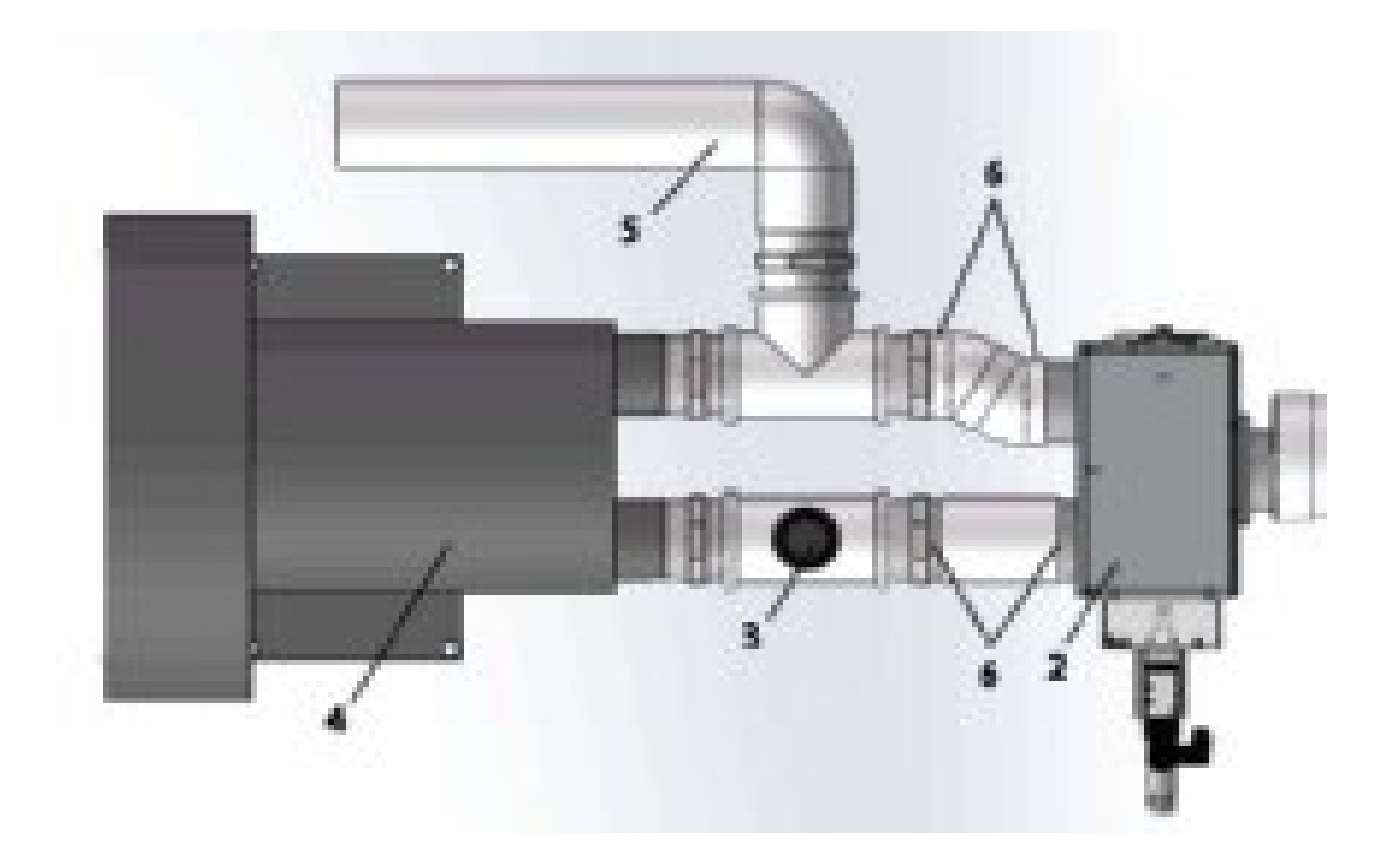

| 2 | Changeover valve       | 5 | Silencer |
|---|------------------------|---|----------|
| 3 | Pressure release valve | 6 | Clamp    |
| 4 | Vacuum pump            |   |          |

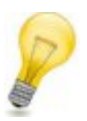

Note: 1. Connect changeover valve cable to electric box

- 2. Connect air tube  $\Phi$ 4mm to the regional air control box
- 3. Connect vacuum pump cable to frequency converter box

#### 3.7 Assemble the X Axis Side Covers.

#### Note:

Covers for regional air control box and covers for frequency converter are on the side of X axis of zero point.

The other two covers with same size assembled on the other side.

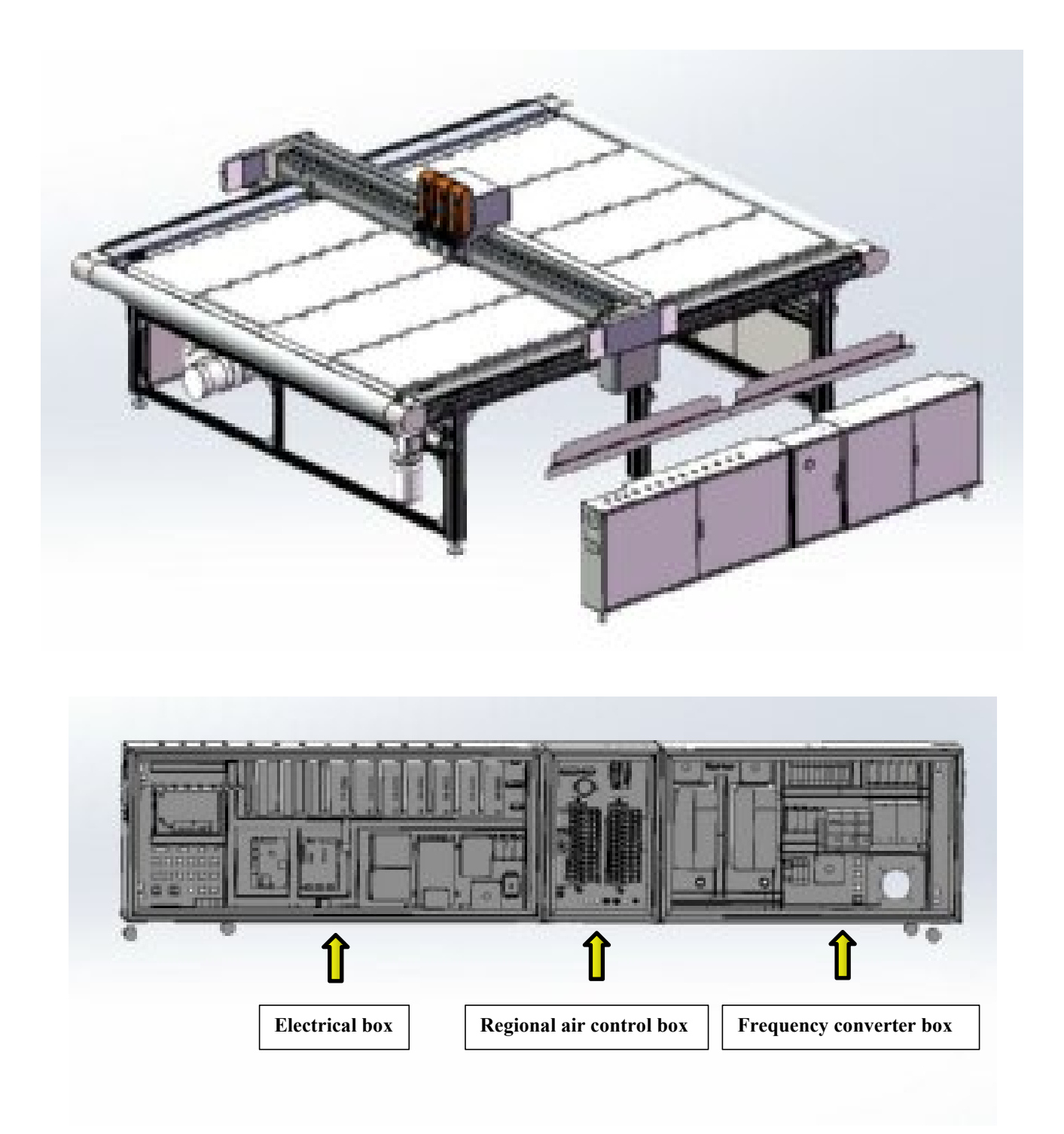

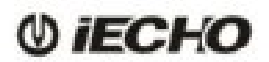

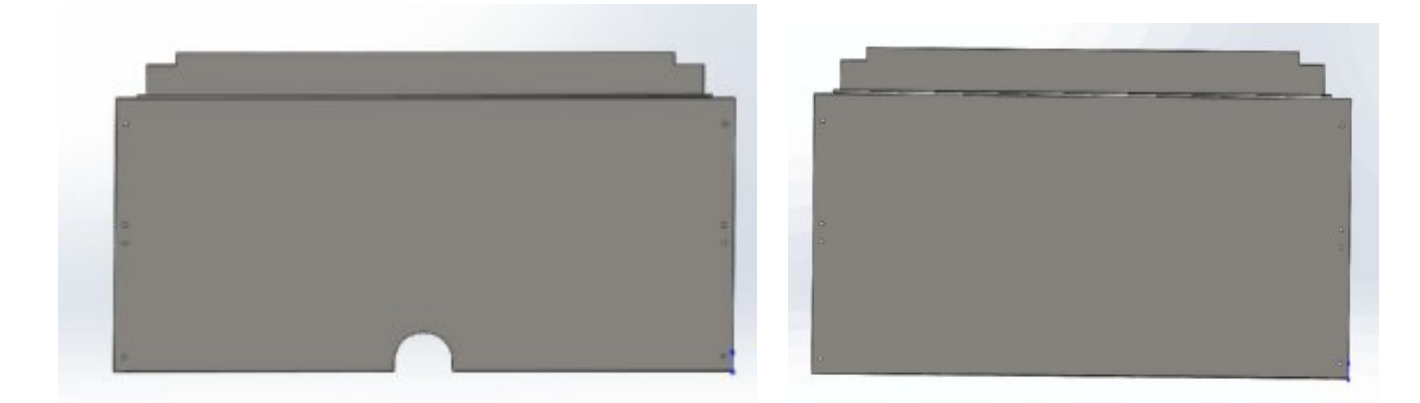

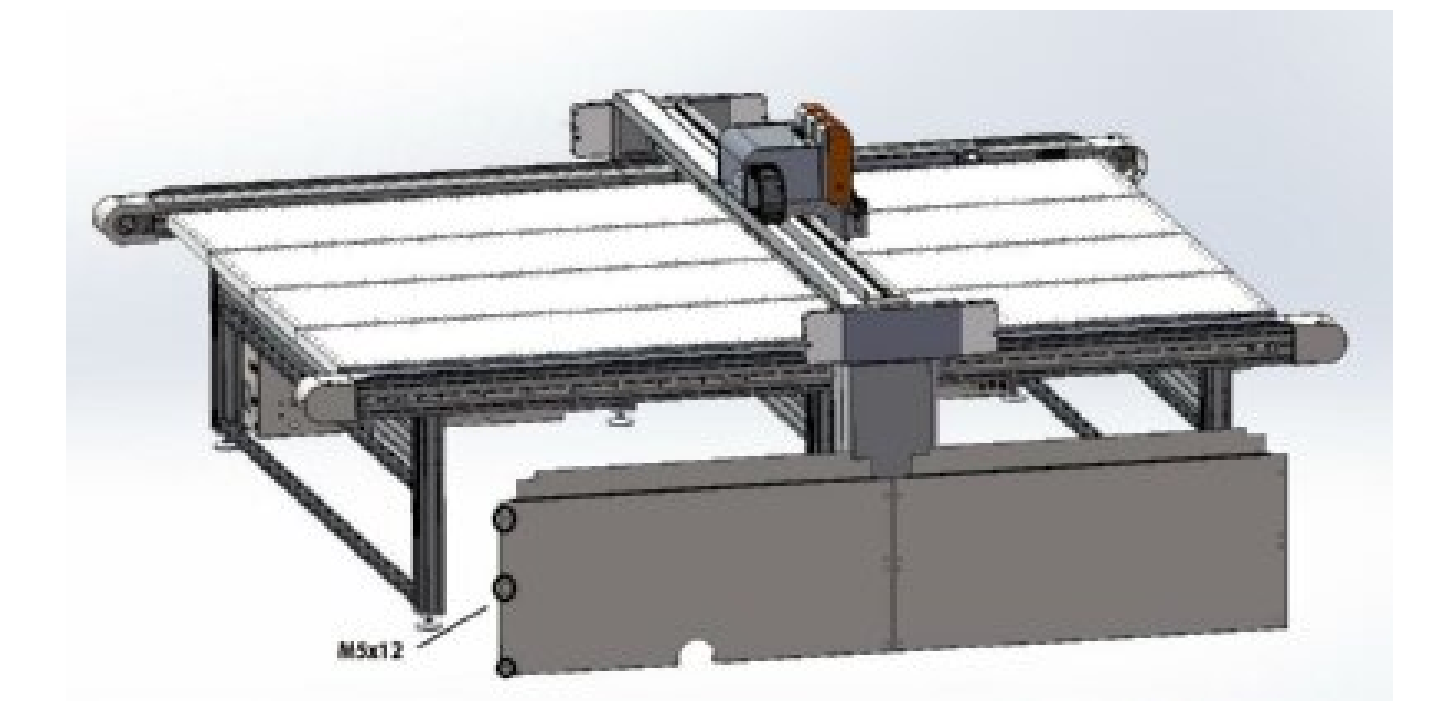

#### 3.8 Pneumatic Control

1. Connect the double-color pipe on the regional air control box to the valves.

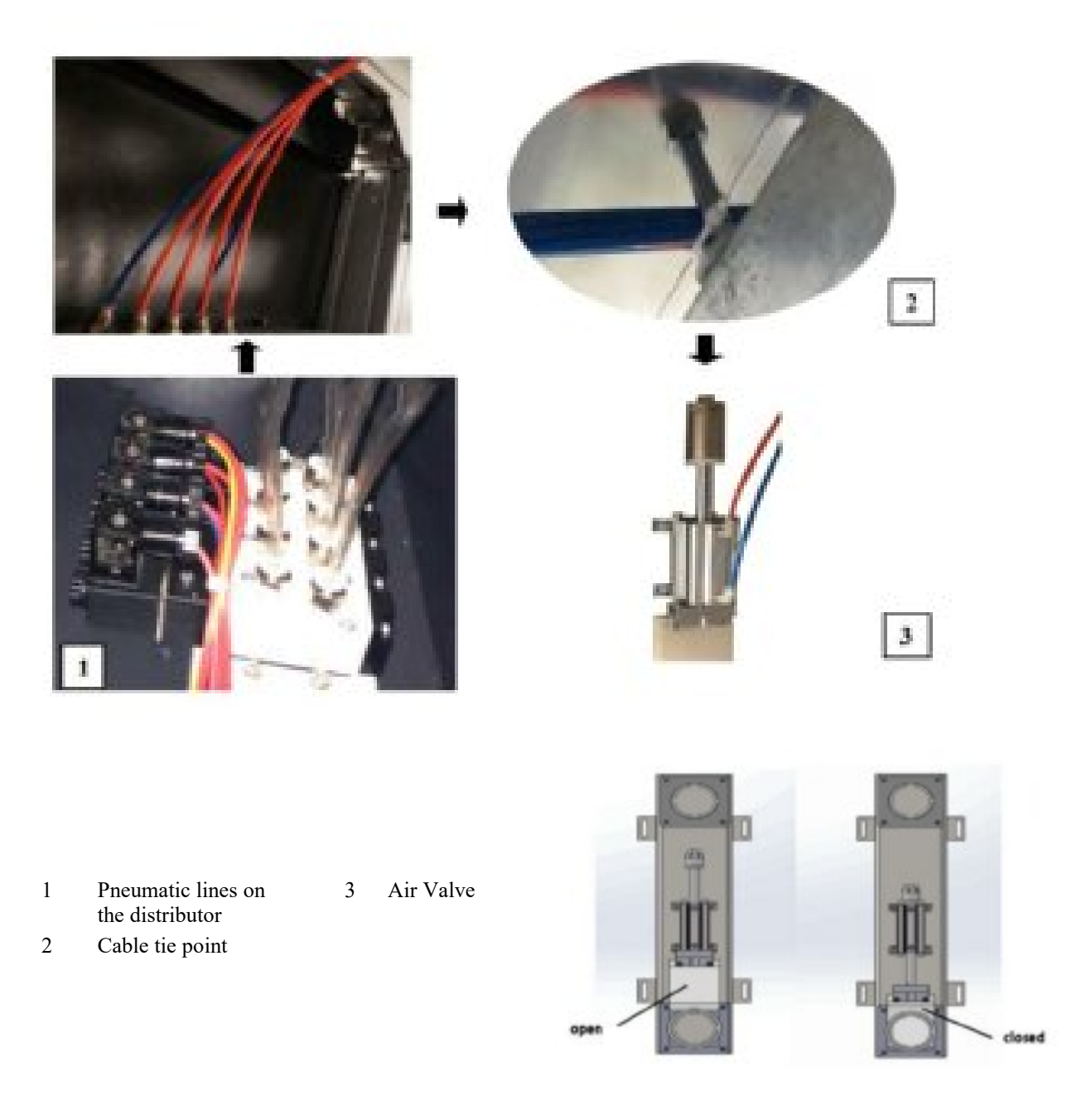

- A Pull the pneumatic lines from the distributor to the air valves .
- **B** Fasten the lines to the designated points using cable ties.
- **C** Connect the pneumatic lines in order on the air valves. The first cable in each group is numbered.

2. Connect the double-color pipe on the regional air control box to the valves (Advertising industry).

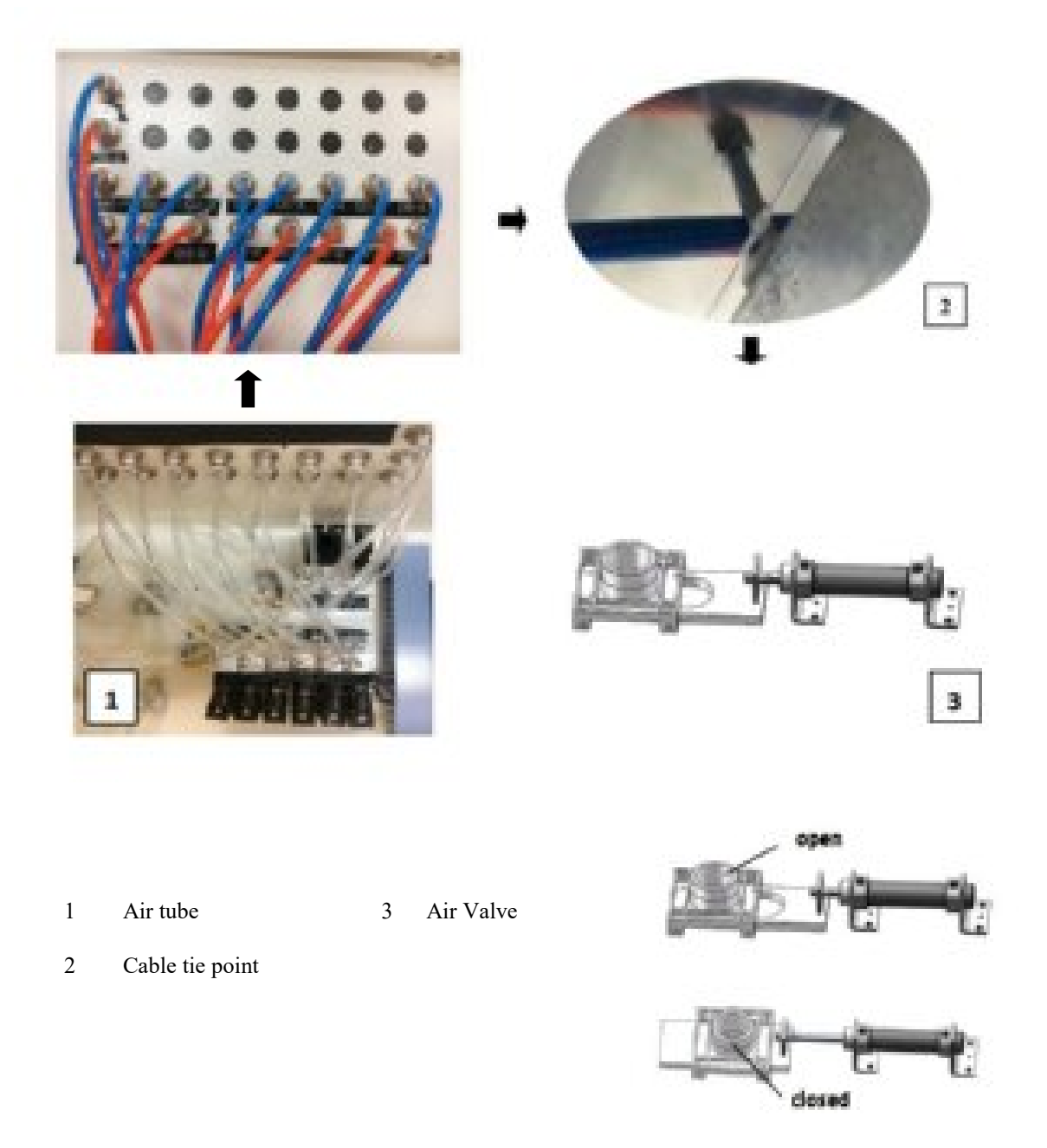

- A Connect the air tube in proper order on the air valves. The first cable in each group is numbered.
- **B** Fasten the lines to the designated points using cable ties.

#### 3.9 Connecting the Electric Box

Connecting the cables from electric box rear side to the machine parts .

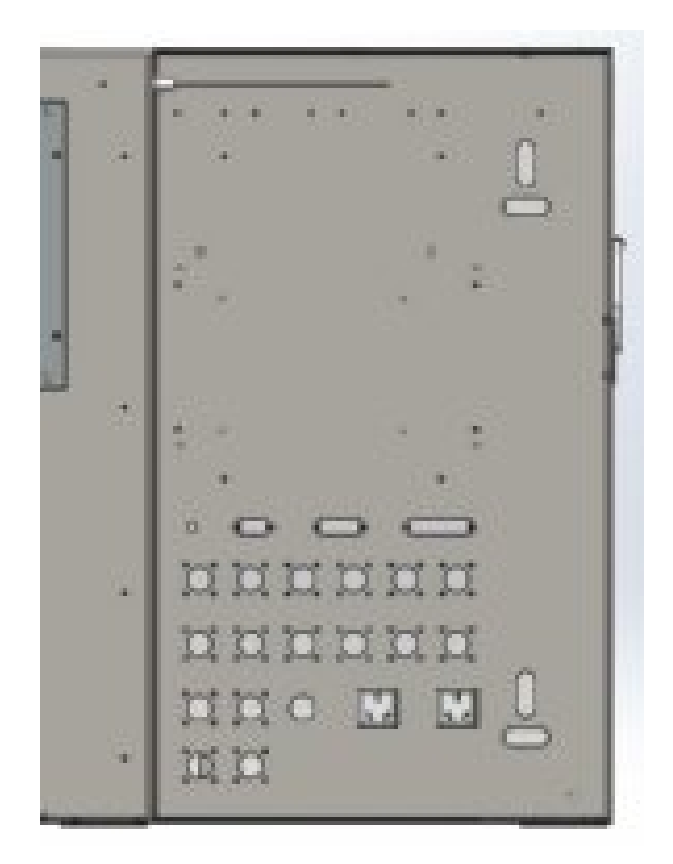

| 1 | TK4S21P-3 | Cable for CCD Camera          | 10 | TK4S29P   | AK2                    |
|---|-----------|-------------------------------|----|-----------|------------------------|
| 2 | SCH       | Handheld Panel                | 11 | TK4S34P   | Sheet feeder control   |
| 3 | BKL19P    | COMM Cable                    | 12 | TK4S36P-1 | 1.5KW RZ               |
| 4 | TK4S35P   | MILL tool control             | 13 | TK4S39P   | EMG control            |
| 5 | TK4S40P   | Primary and secondary control | 14 | TK4S41P   | PC table control       |
| 6 | TK4S37P   | Bits holder control           | 15 | TK4S31P   | AUX.motor control      |
| 7 | TK4S30P   | Changeover control            | 16 | Main Air  | Main air input of Φ8mm |
| 8 | TK4S38P-1 | PAUSE                         | 17 | DY2       | Cleaner Power Supply   |
| 9 | TK4S28P   | AK1                           | 18 | DY1       | 220V output            |

#### 3.10 Assemble main cable etc.

Assemble main cables and towing chain parts on the side of X axis of zero point. The PVC pipes are labeled, the order must be followed and then put the cover. The other side is connecting the electric box.

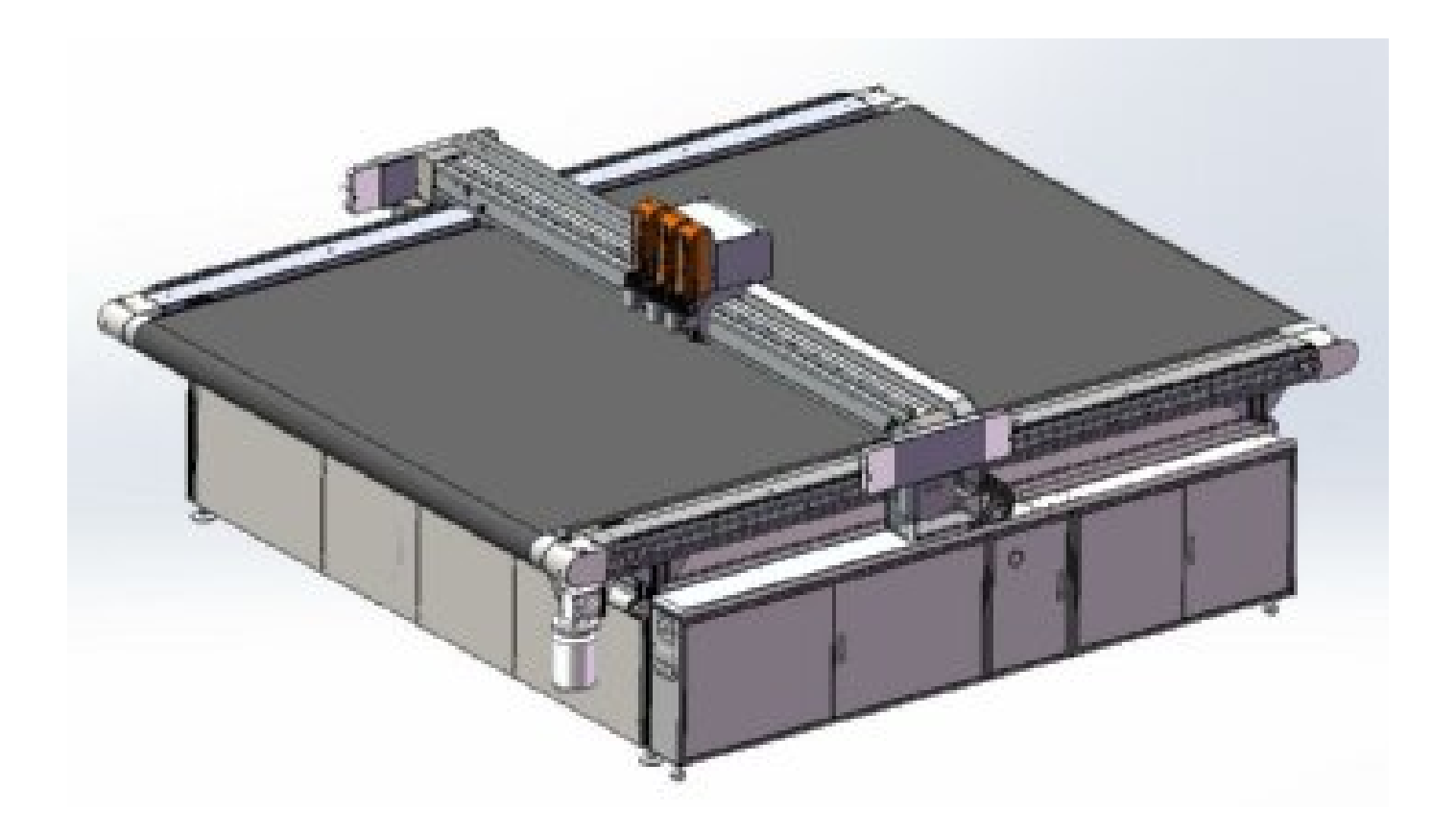

#### 3.11 Install the Conveyor Belt Guide Rollers Device.

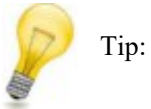

Observe the following differences between the front and rear of conveyor belt guide rollers during installation.

- The front guide roller are equipped with pulley of auxiliary motor.
- The rear guide rollers are equipped with guide rings.

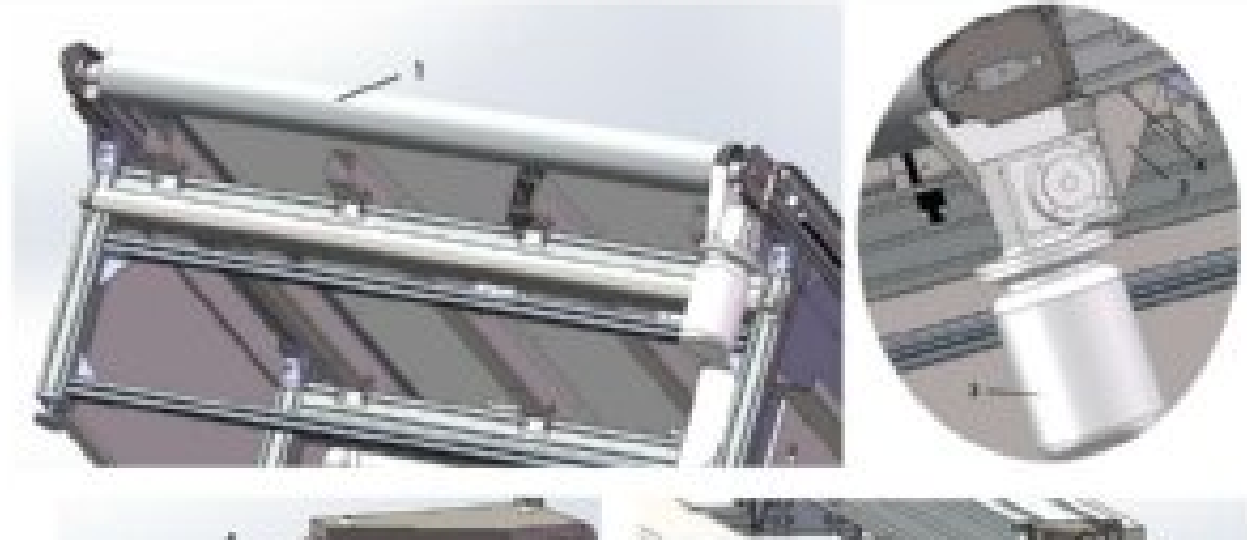

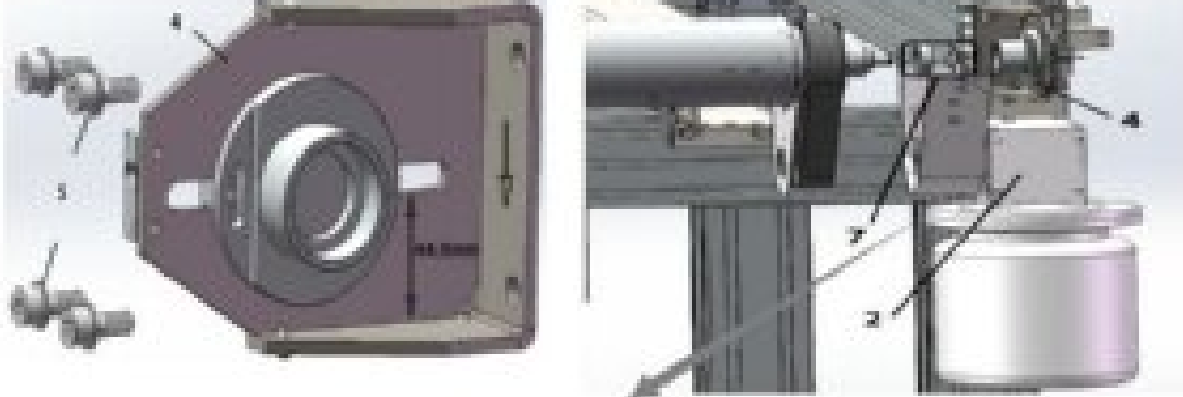

Installing steps of this parts : 1. motor bracket support(2) 2. mounting plate(4)

| 1      | Conveyor belt guide roller                  | 5 | 4 x Screws (M8x16) |
|--------|---------------------------------------------|---|--------------------|
| 2      | Motor bracket support                       | 6 | 6 x Screws (M5x16) |
| 3<br>4 | auxiliary motor component<br>Mounting plate | 7 | 2 x washer         |

**A** Attach the slots on the conveyor bracket using the screws.

- **B** Tighten the screws.
- **C** Repeat the procedure on the other side.

Note: auxiliary motor cable to connect the frequency converter box.

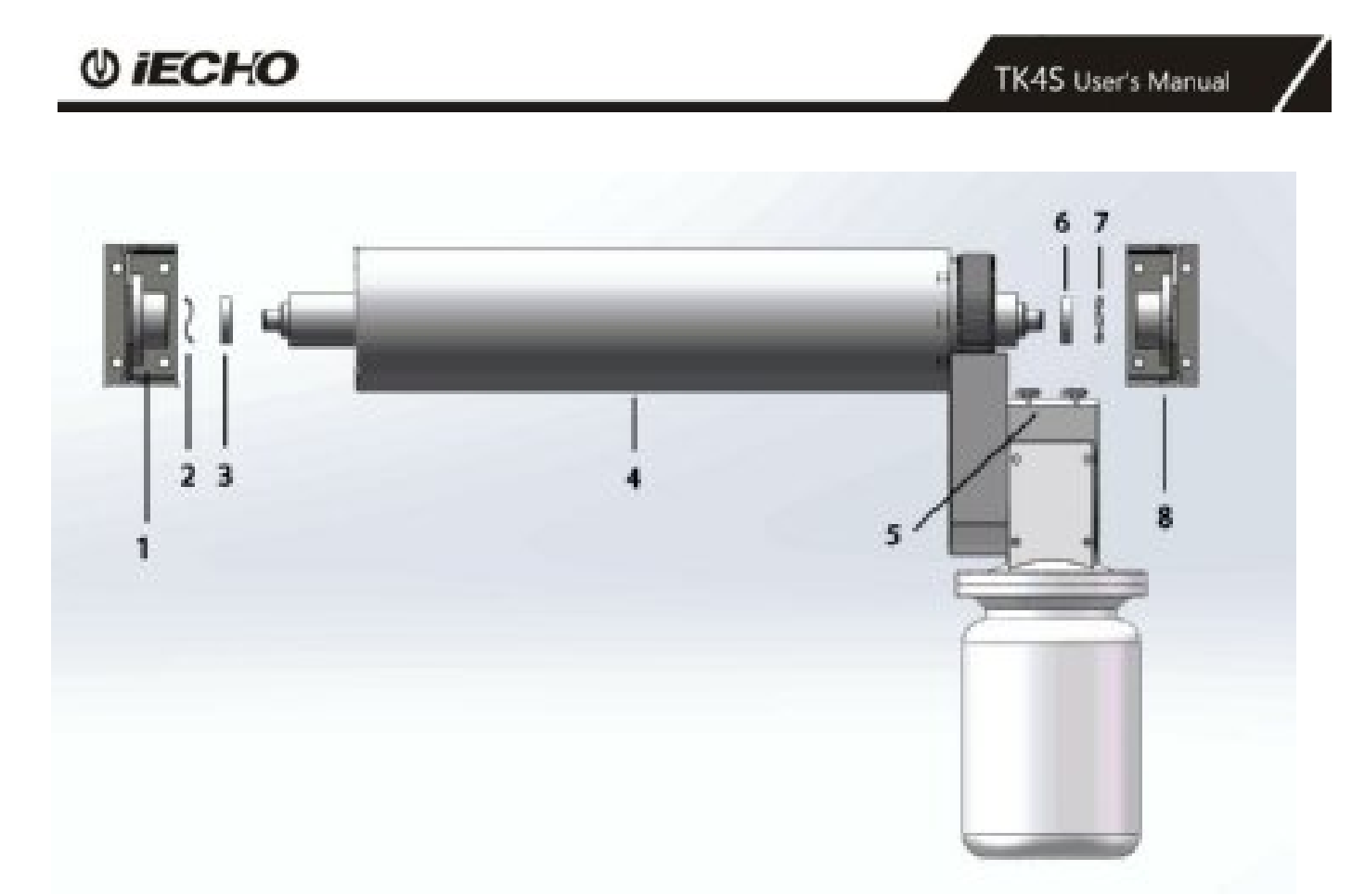

Installing steps of the front : 1 - 2 - 3 - 4 - 5 - 6 - 7 - 8

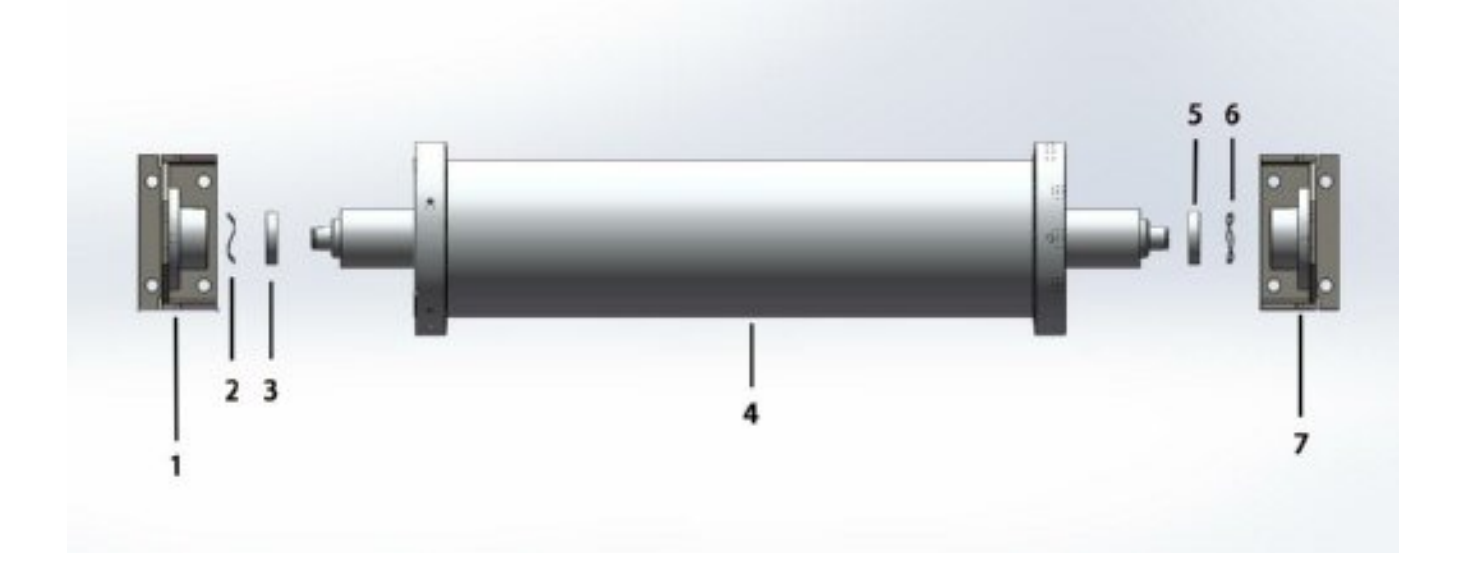

Installing steps of the rear side  $\therefore$  1 - 2 - 3 - 4 - 5 - 6 - 7

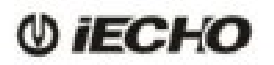

Install roller panel component on each side of the machine and pause button.

Pause cable to connect the position of number 1 from electromagnetic valve controller of electric box.

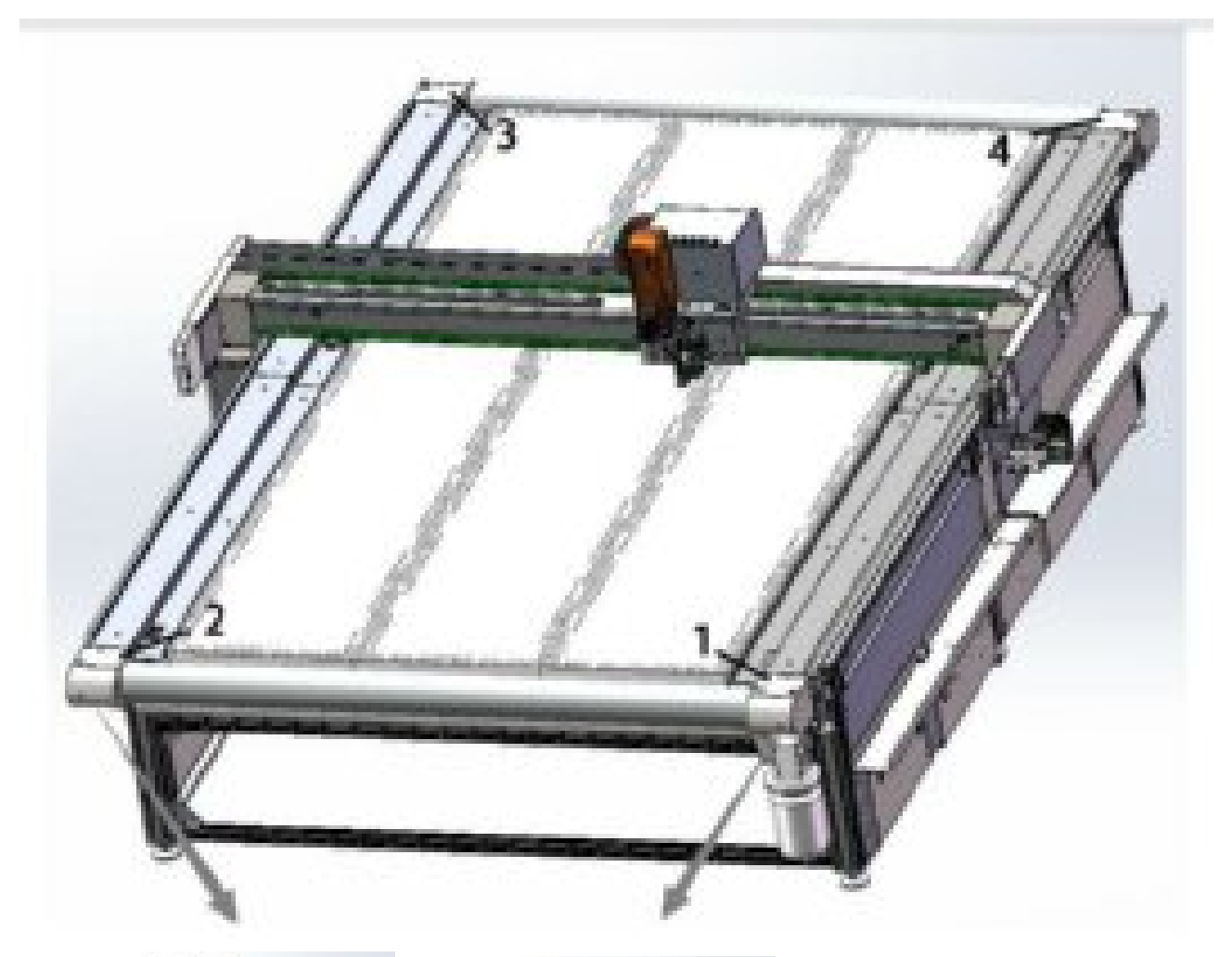

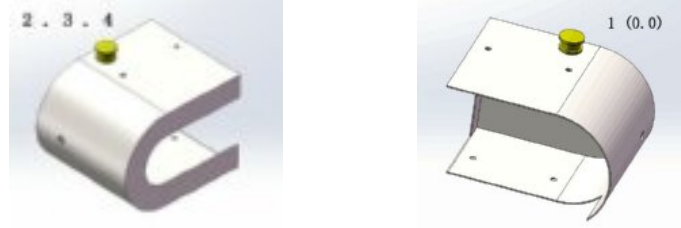

#### 3.12 Install the AKI Device.

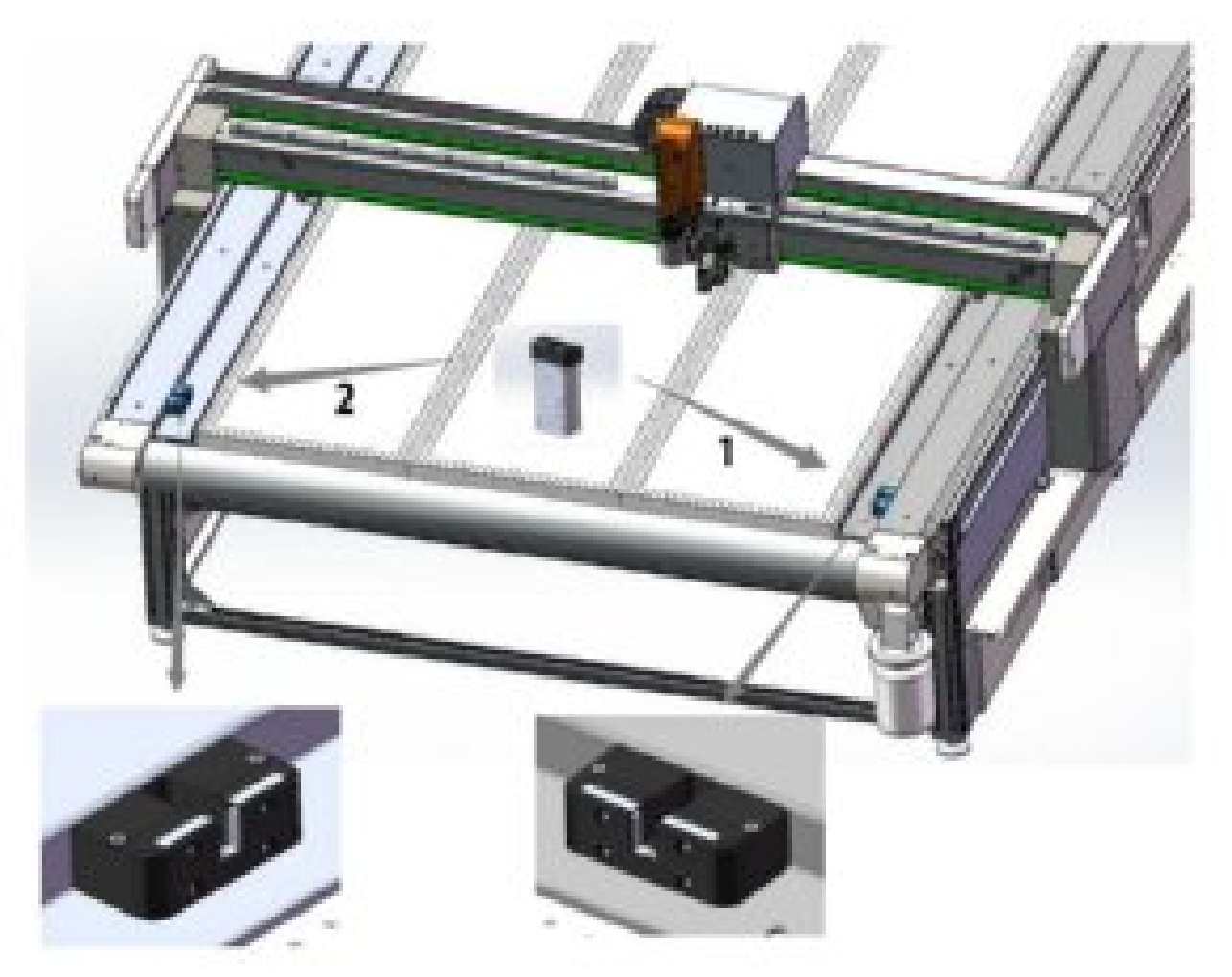

- **A** Tighten both screws (M4 x40)
- **B** AKI 1 to connect electric box with short one cable.
- **C** AKI 2 to connect electric box with longer one cable.

#### 3.13 Other Cables Function of Instructions

#### 3.13.1 The frequency converter box

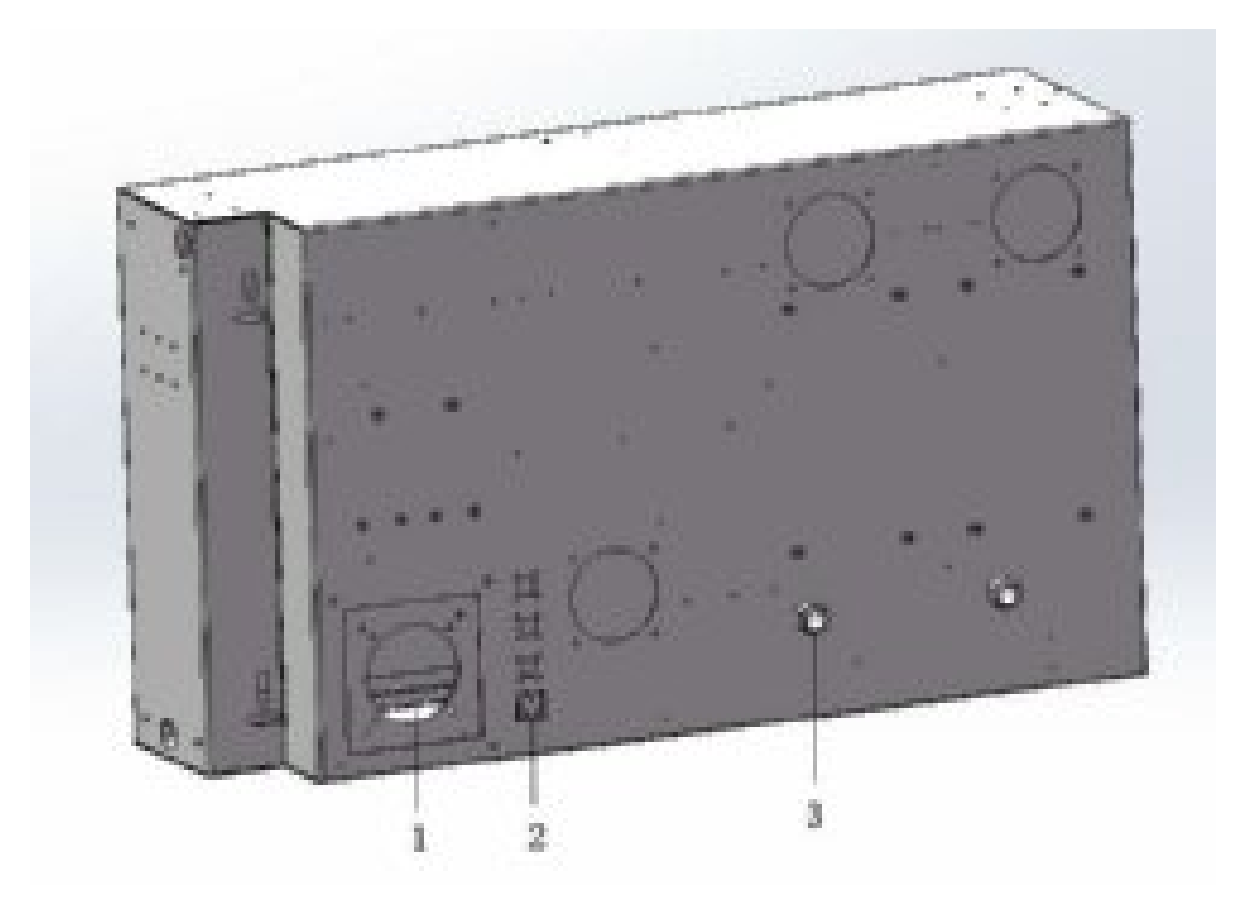

- 1 Main power input (L1.L2.L3.N.G)
- 2 AC220V OUT
- 3 Holes for pump cable

#### 3.13.2 The regional air control box

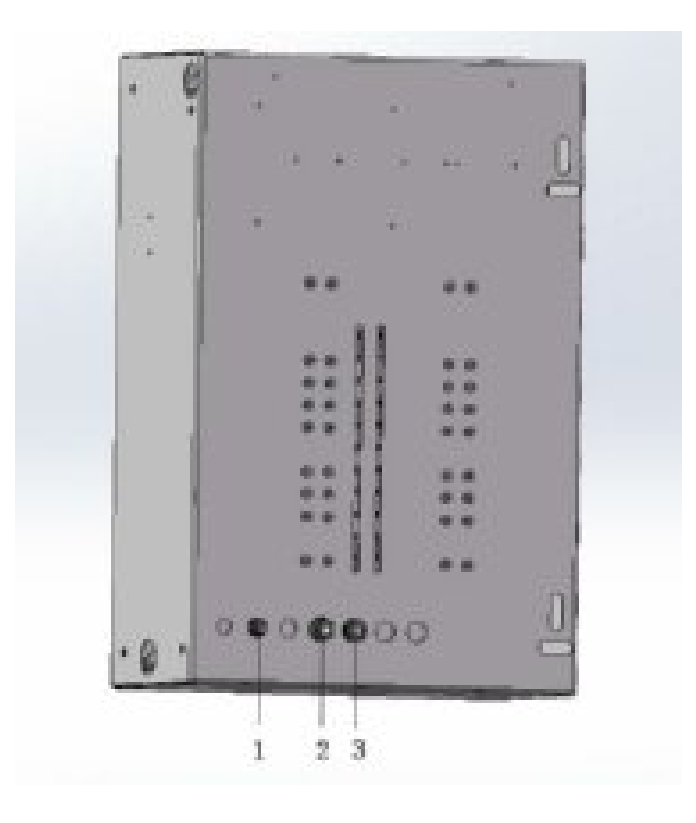

- 1 Connector of changeover device
- 2 Connector of mill device
- 5 Connector of sheet feeder

#### 3.14 Assemble the Workstation

3.14.1 Connect the monitor, keyboard and mouse

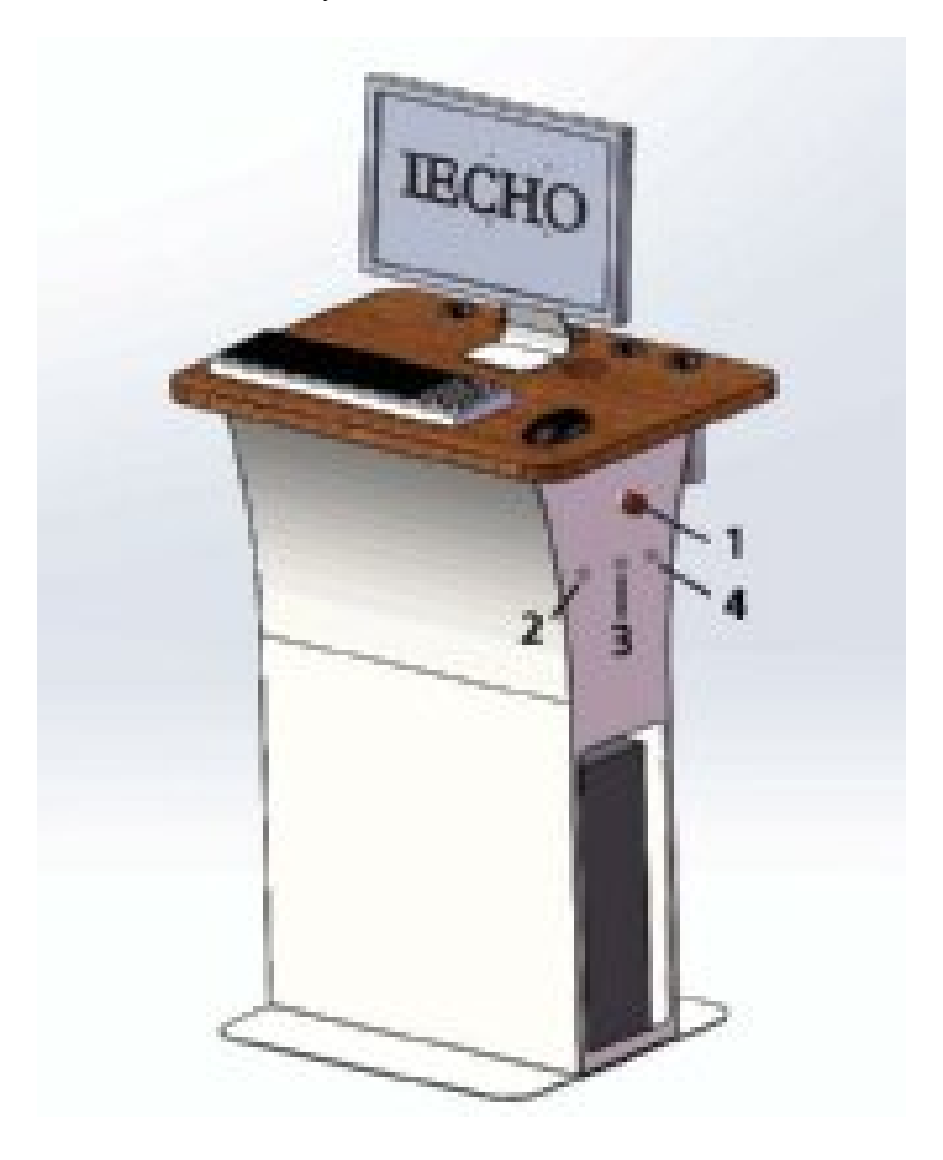

| 1 | Emergency Stop | 3 | Auto / Manual for Cleaner |
|---|----------------|---|---------------------------|
| 2 | START          | 4 | STOP                      |

- A Install the monitor, keyboard and mouse cable as shown.
- B Secure the cable with cable ties.
- C Emergency stop cable to connect emergency switch CTRL of electric box.

#### 3.14.2 Connect the PC to the cutter

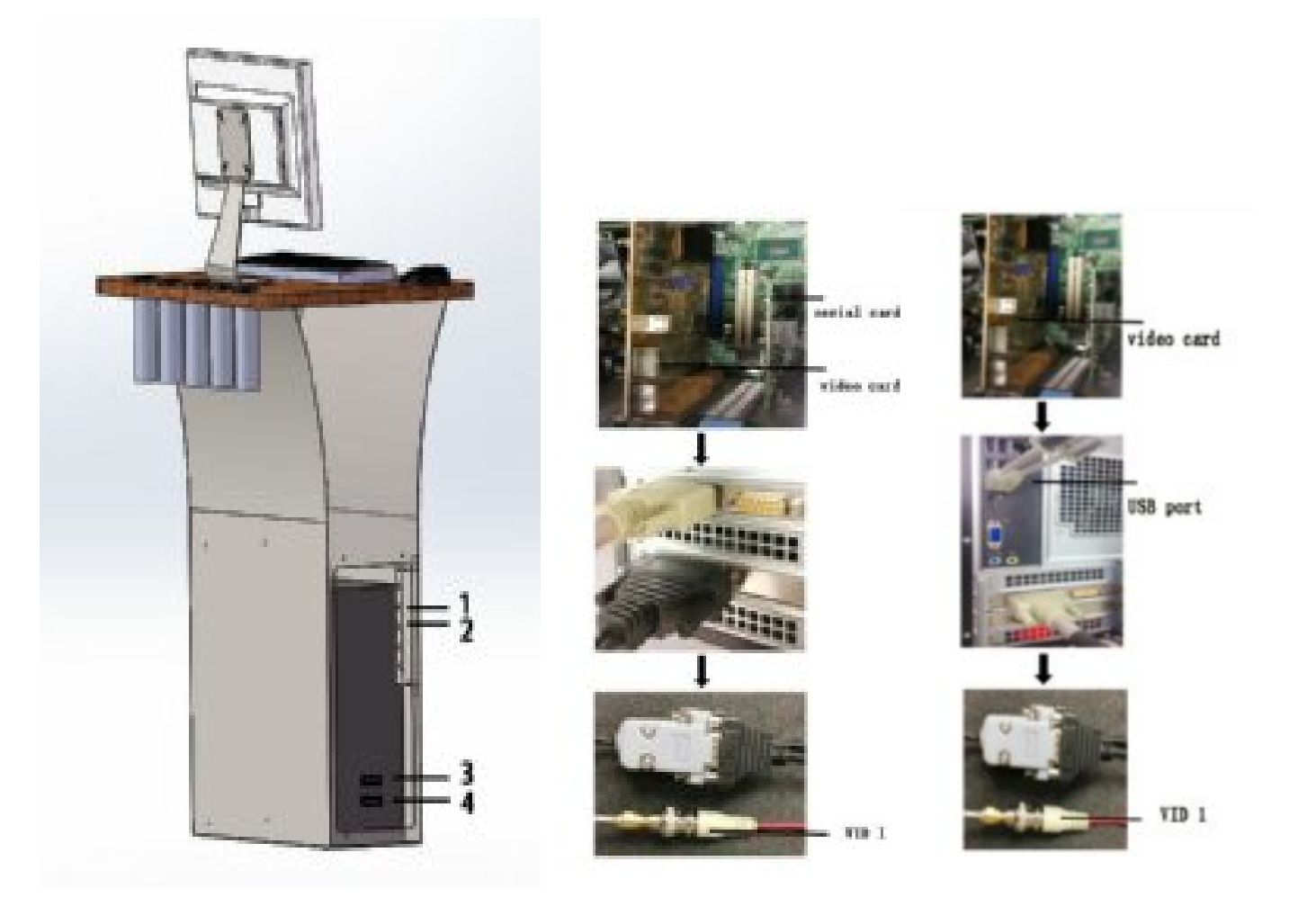

- 1 Cleaner CTRL
- 2 Main Power CTRL

- 3 Serial card / USB-890k
- 4 Video Card
- **A** Cleaner CTRL to connect the electric box
- **B** Main Power to connect the electric box.
- **C** PC Communication cable to connect the electric box.
- **D** VID 1 to connect video card

#### 3.15 Install the Conveyor Belt.

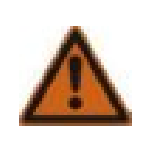

# Warning:

Toxic fumes Damages respiratory organs, skin, and mucous membrane of the eyes. Only work in well ventilated rooms. Avoid contact with the skin and mucous membrane of the eyes. Wear protective gloves. Observe manufacturer's specifications

#### **Tools and materials**

| Contract of the second second s | Adhesive tape |
|----------------------------------------------------------------------------------------------------|---------------|
|                                                                                                    |               |
|                                                                                                    | Glue          |
|                                                                                                    | Cutter        |
|                                                                                                    | Screwdriver   |
|                                                                                                    | Felt mat      |

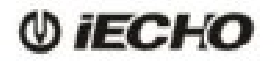

#### **Important:**

- 1. The conveyor belt must lay on the table without bubbles or distortion.
- 2. Press the glue into the joint free of pores.

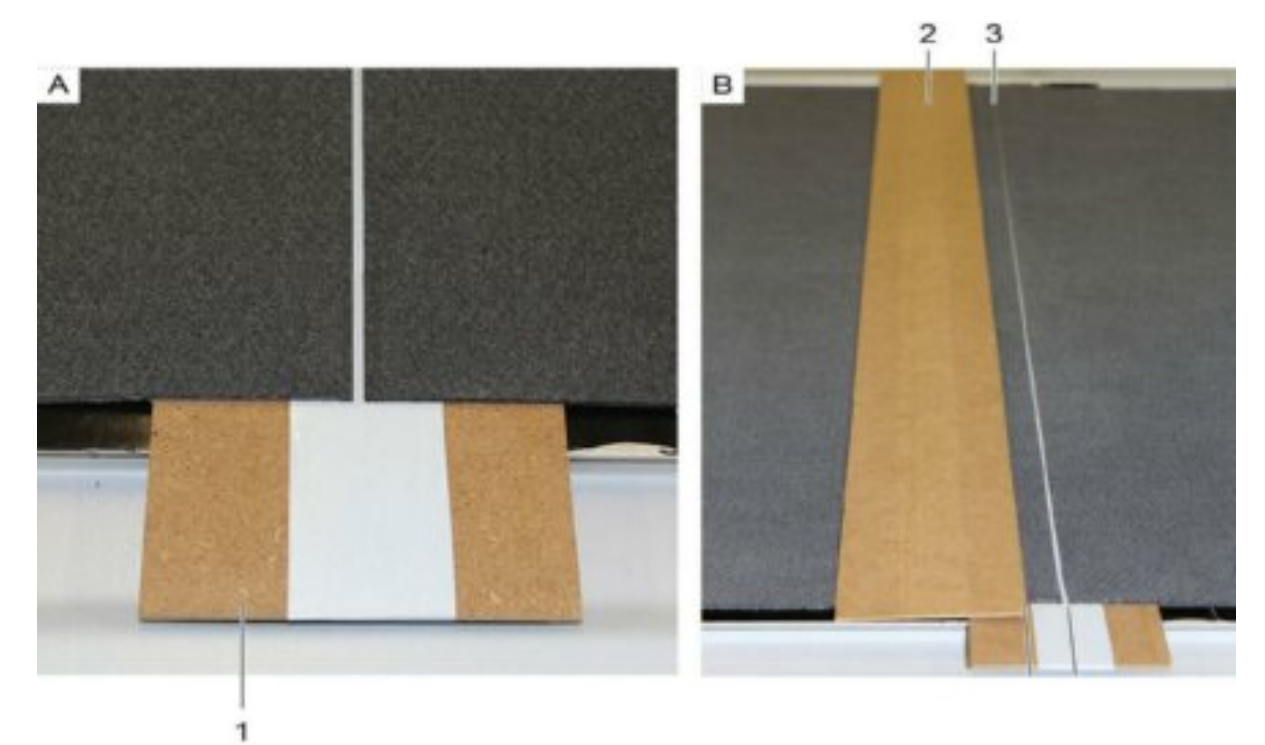

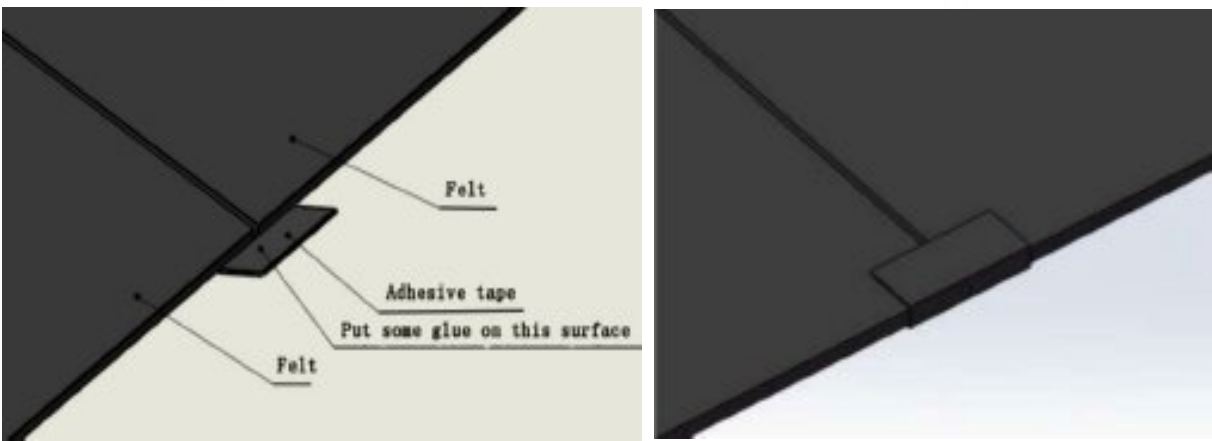

- **A** Fill the dosing evenly with glue at a steep angle to the joint.
- **B** Use a spatula to remove excess glue.
- **C** Distribute the glue on the sides of the edges and remove excess glue.
- **D** Remove all adhesive tape.
- **E** Allow the glue approx. 5 hours to harden.

#### 3.16 Tension the Conveyor Belt

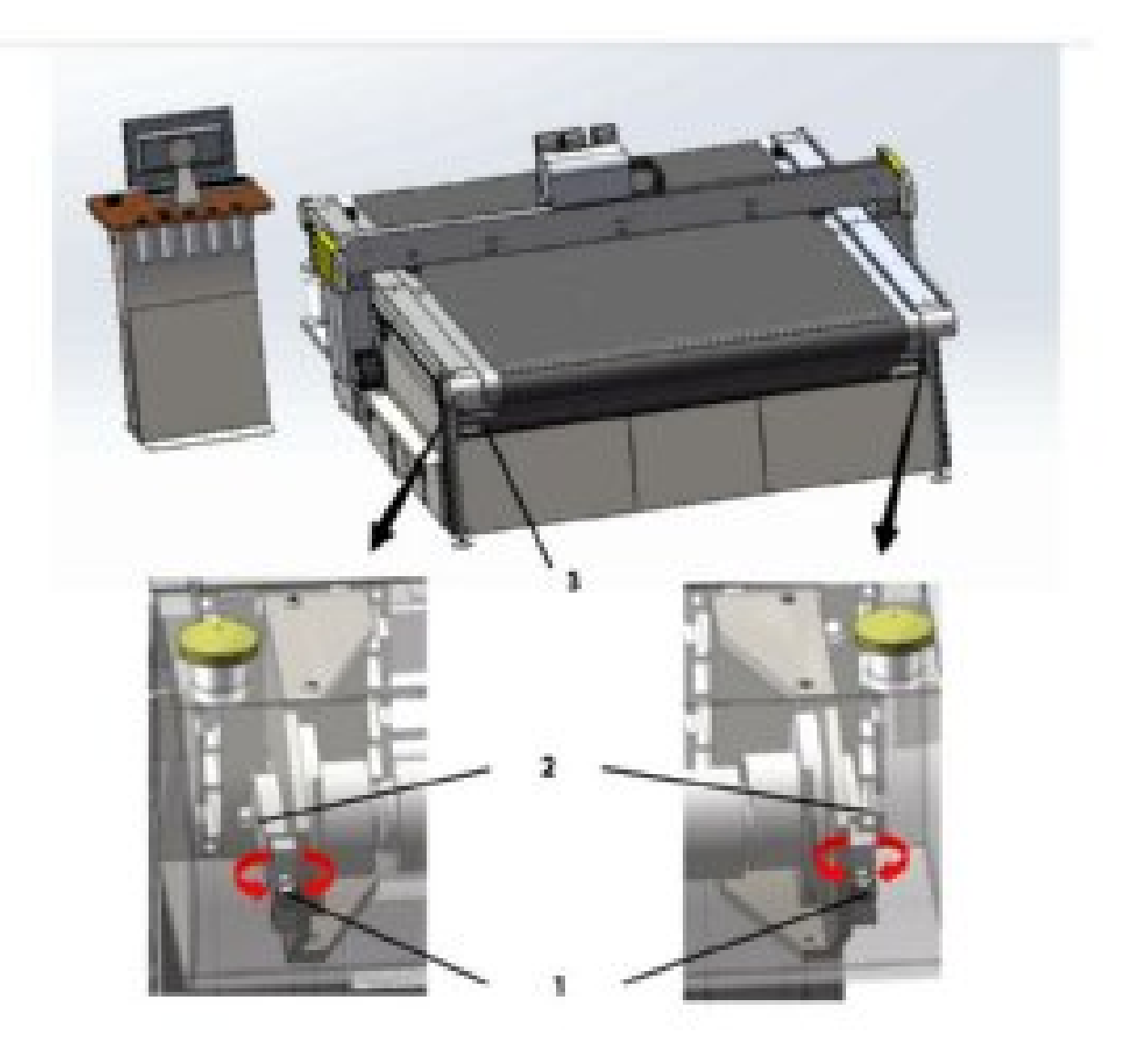

1 - 2 Adjusting screws (both sides)

3 Lower guide rollers (front and rear side)

- **A** Tighten both screws evenly or lower guide rollers
- **B** Check the conveyor belt tension.
- ${\bm C}$  Manually move the conveyor belt by one turn.
- **D** Check the conveyor belt tension again.

#### 3.17 Assemble the Milling Support Device.

3.17.1 Regular the Milling support device. (The total height: 2.8 m)

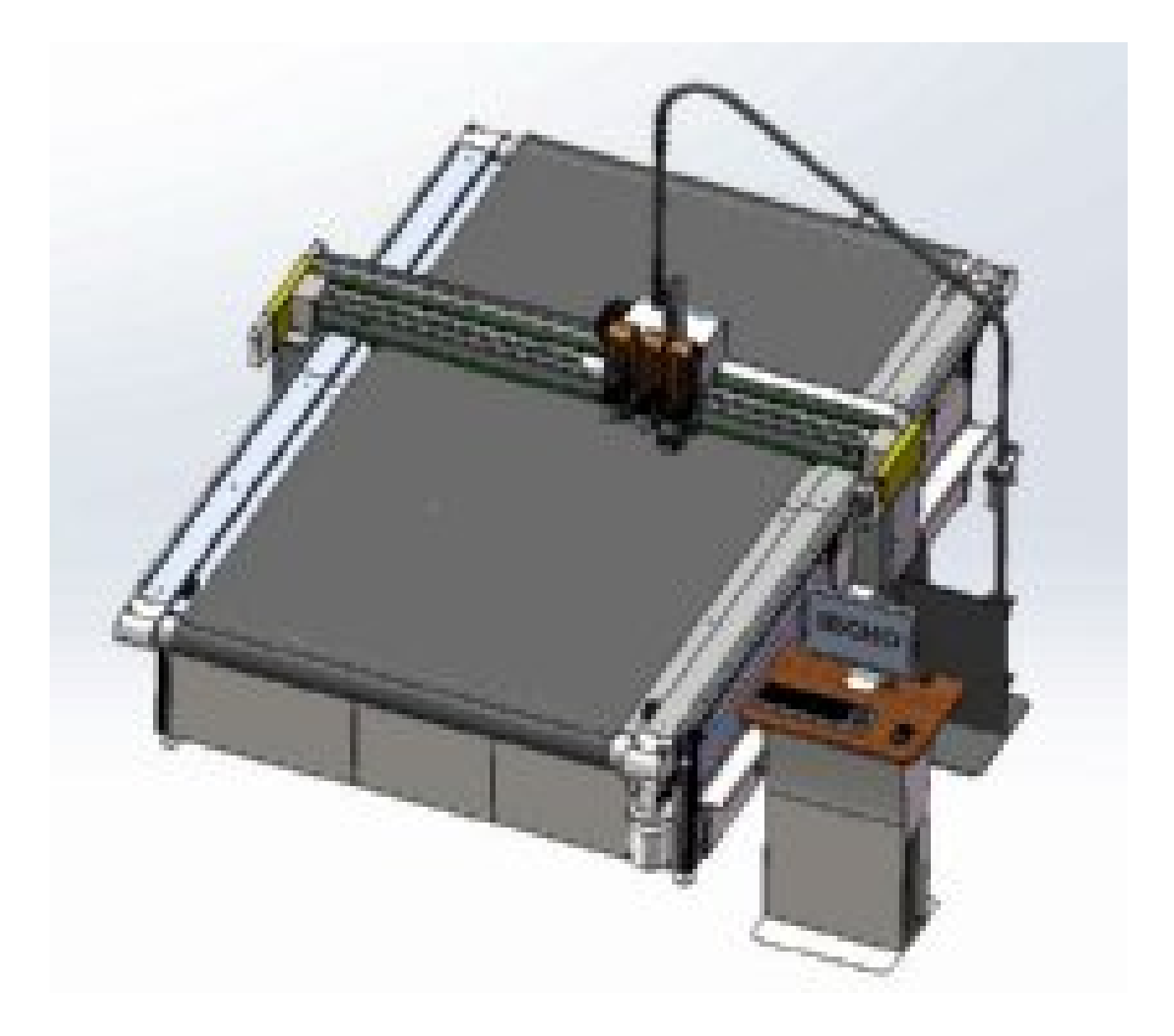

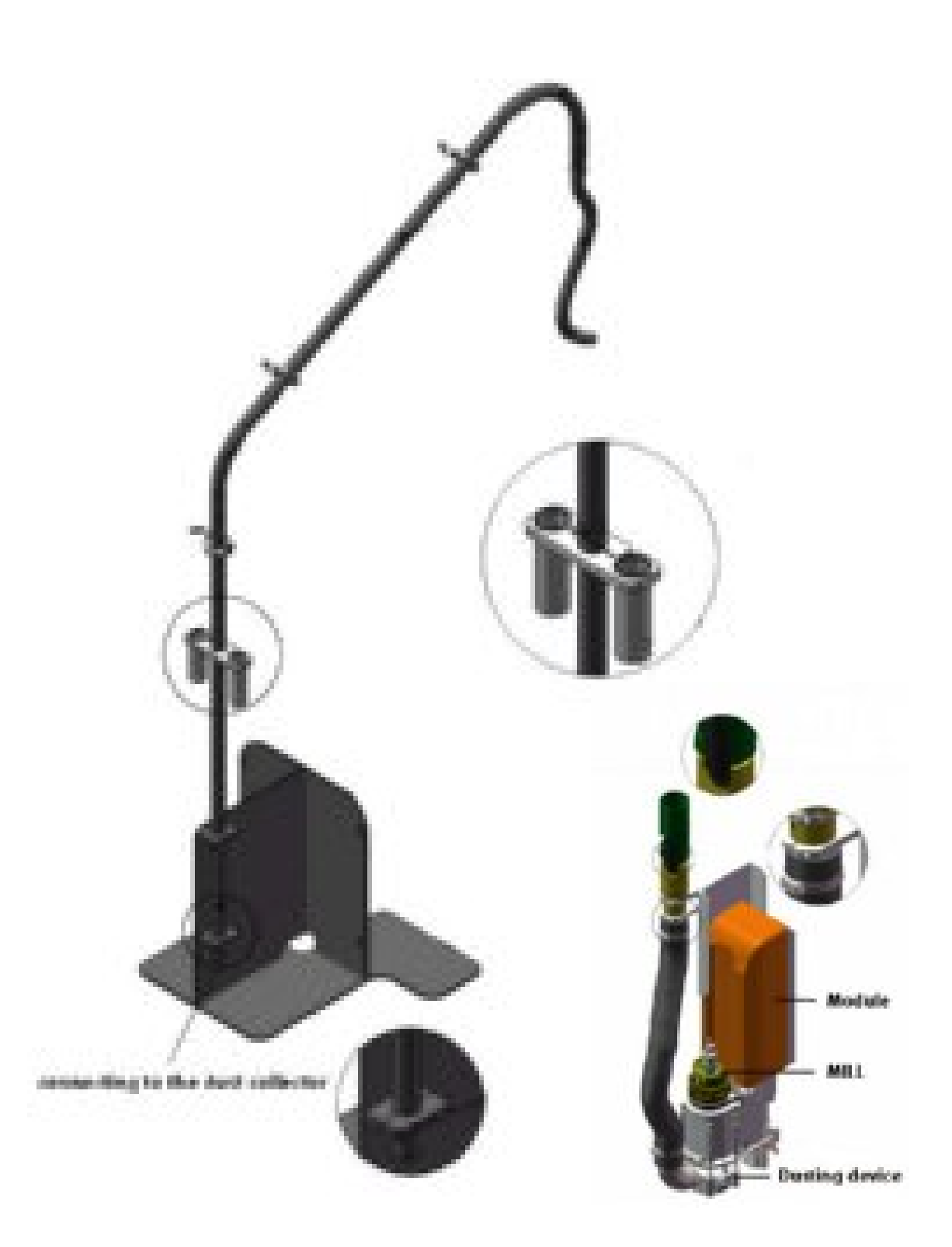

#### Connect cables in the milling device support

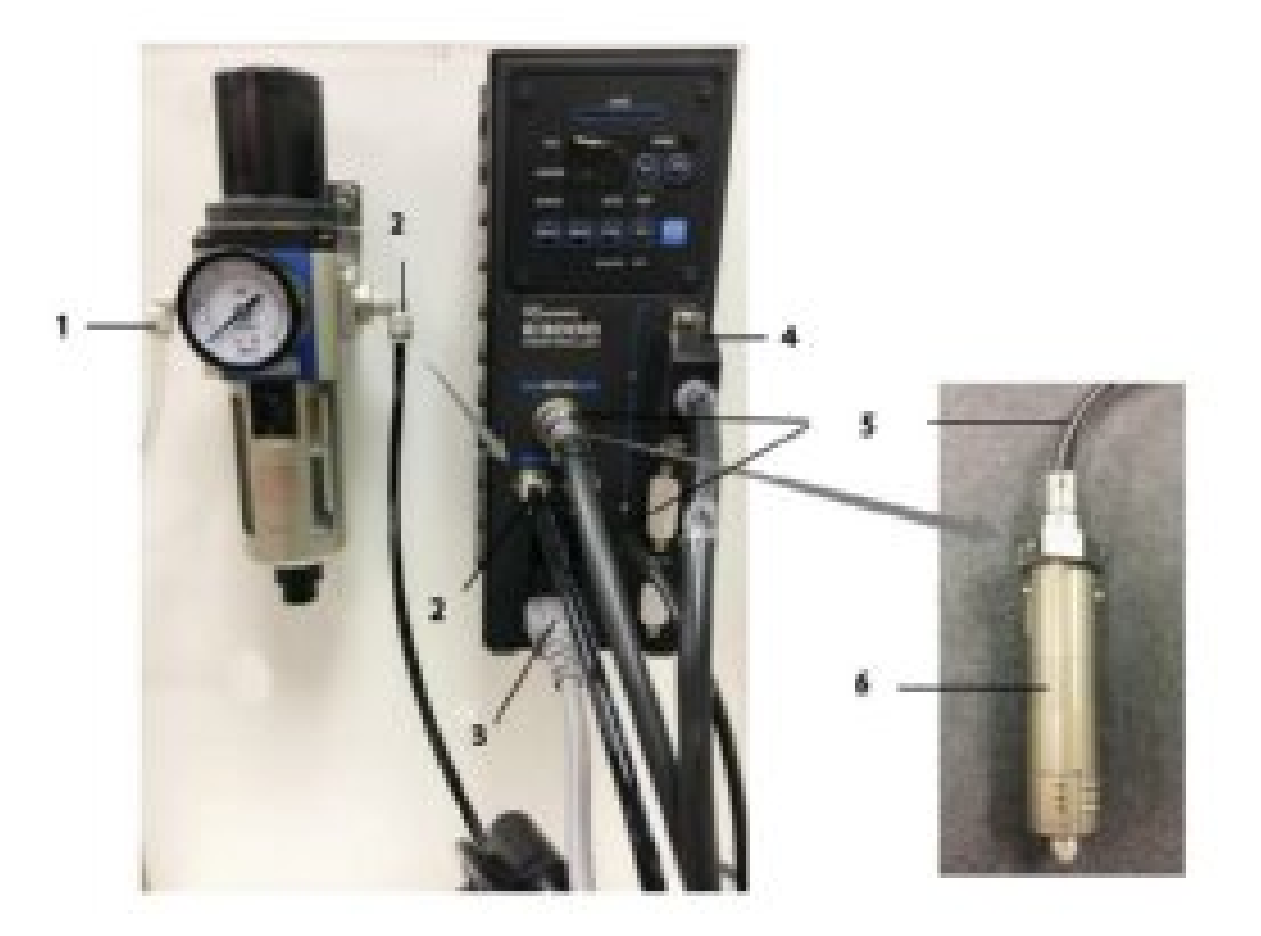

| 1 | Air input of $\Phi$ 6mm |
|---|-------------------------|
| 2 | Air output of $\Phi6mm$ |

- 3 AC 220V Power input
- 4 Milling tool communication cable
- 5 Milling tool power and  $\Phi$ 4mm tube cable
- 6 Milling tool

# 3.17.2 Large table milling support device (The total height : 2.8 m)

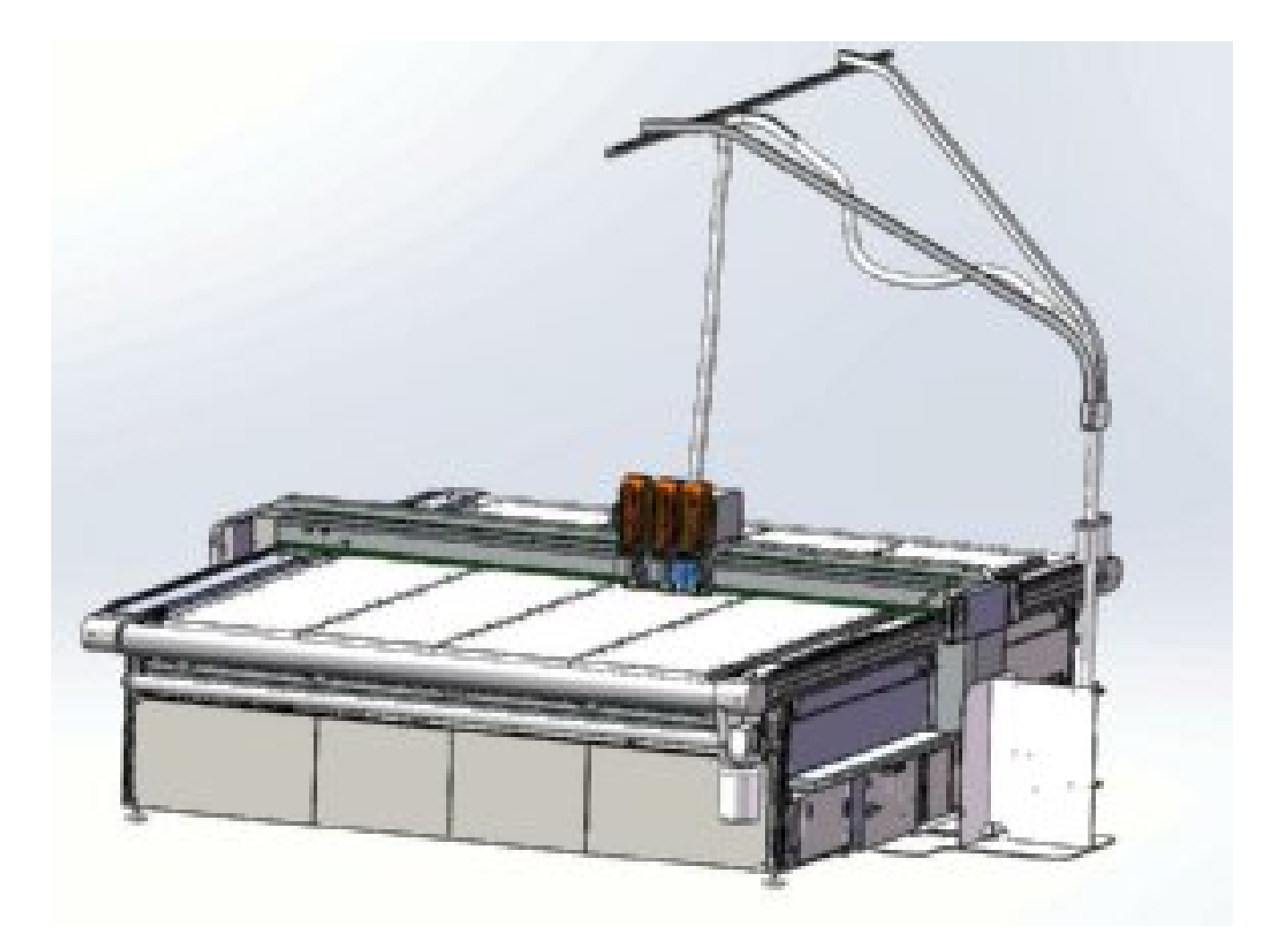

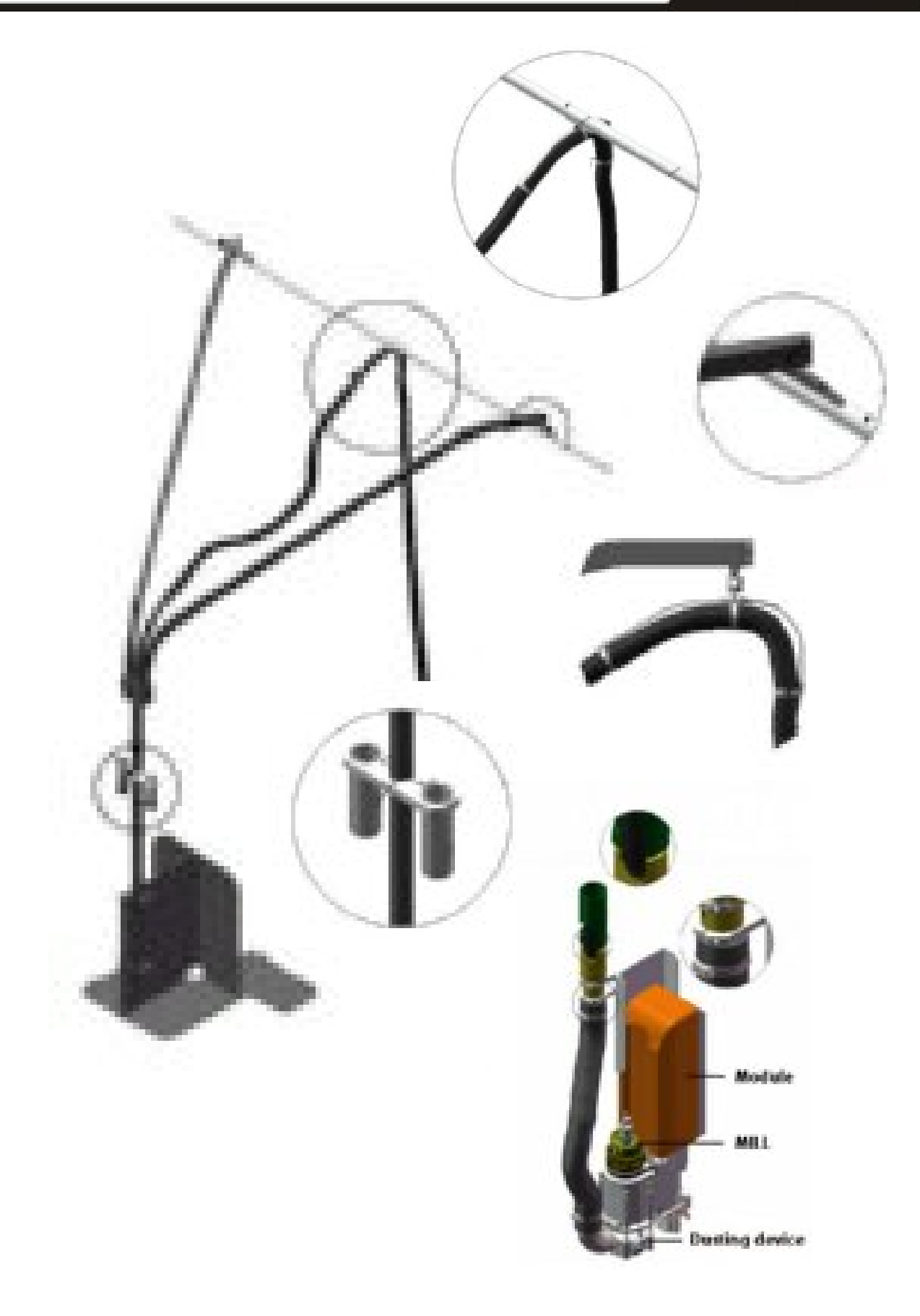

#### 3.18 Install the Covers of The Front and Rear Side.

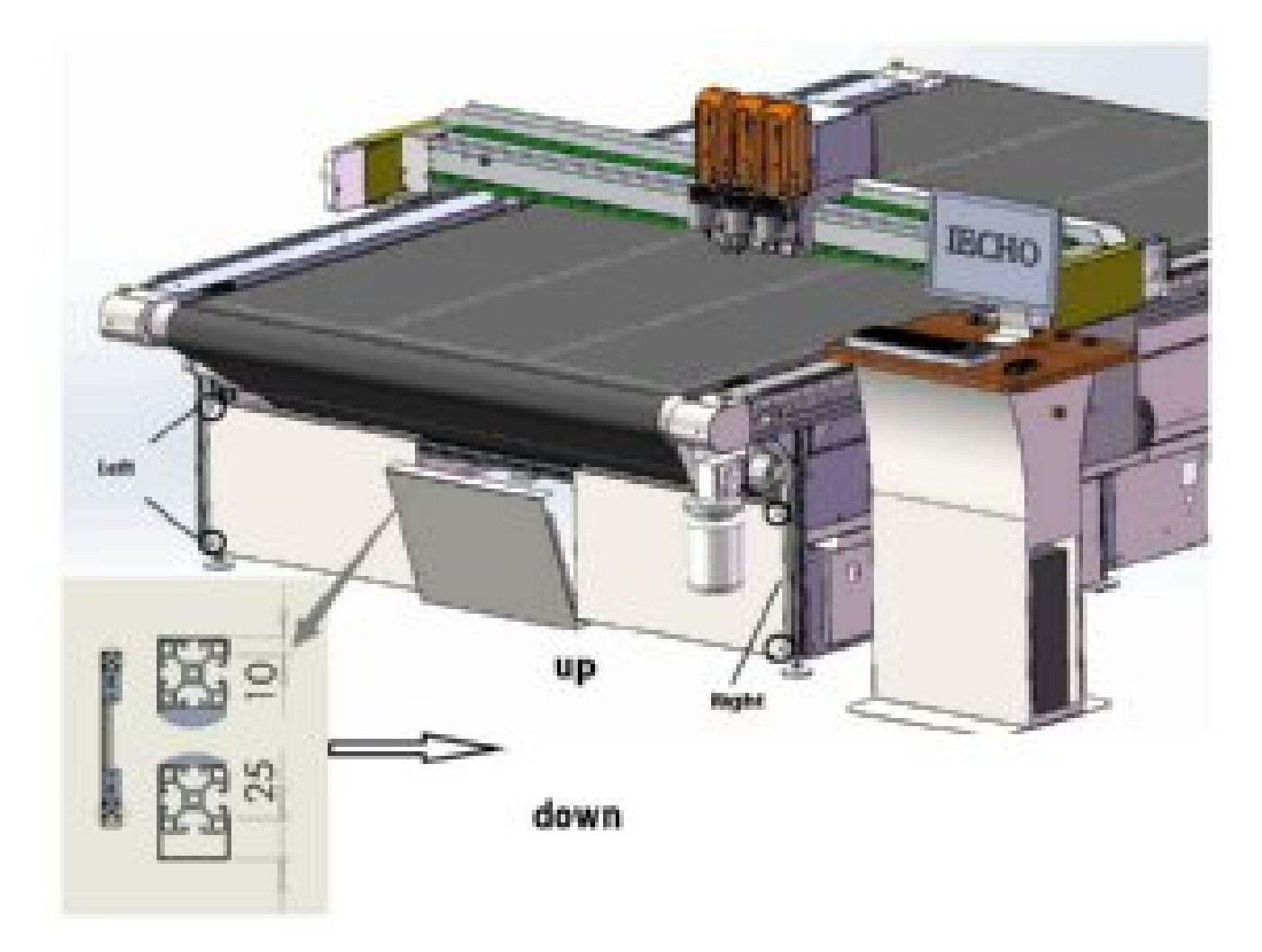

#### **3.19 Circuit Boards**

#### **Boards Positions In Electrical Box**

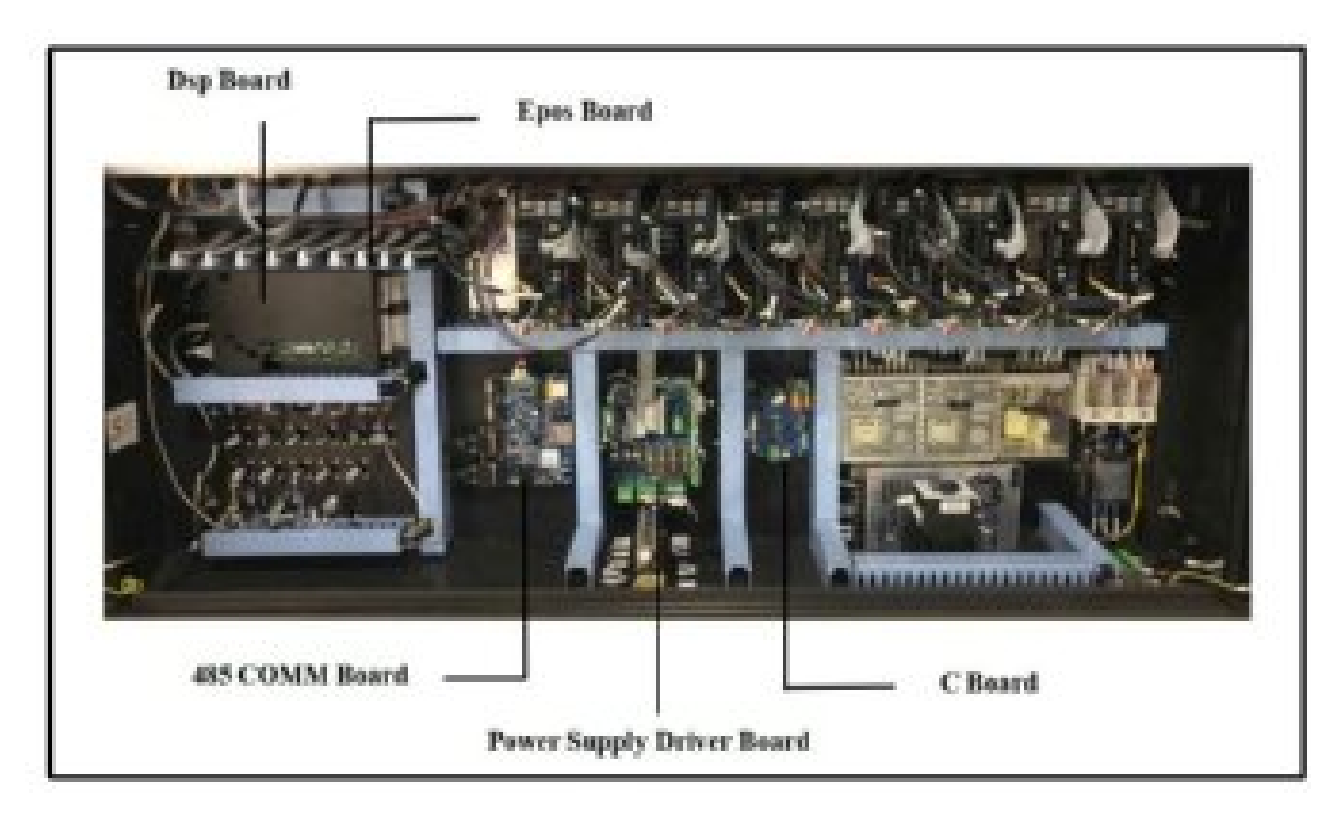

**Boards positions on machine (behind the cutting head device)** 

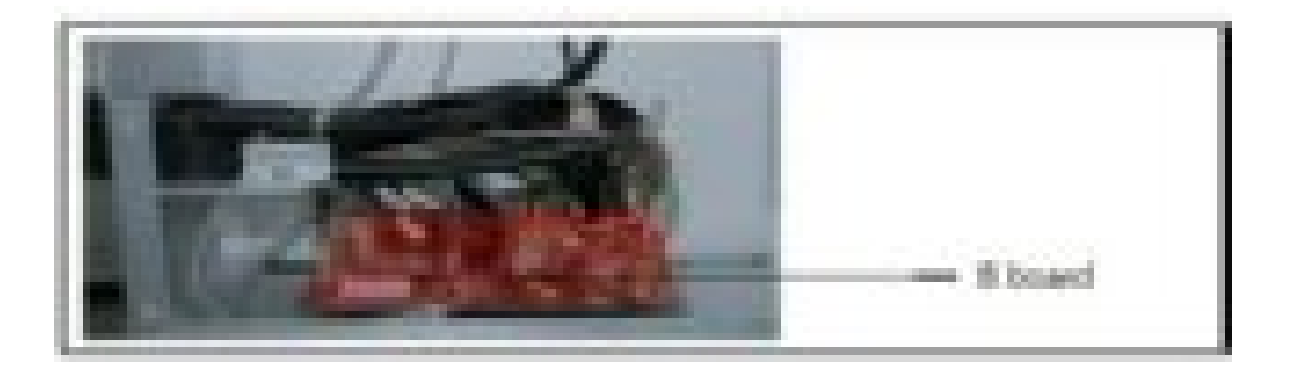

# **()** iECHO

# 4. Danger Areas During Initialization

#### 4.1 Danger Area On the Module Carriage

#### Caution:

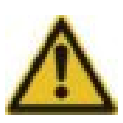

- Risk of injury on the module carriage!
- The danger area on the module carriage is not secured by safety devices.
- Do not reach into the danger area during manual initialization.
- Secure the danger area on the module carriage with protective slot plates.

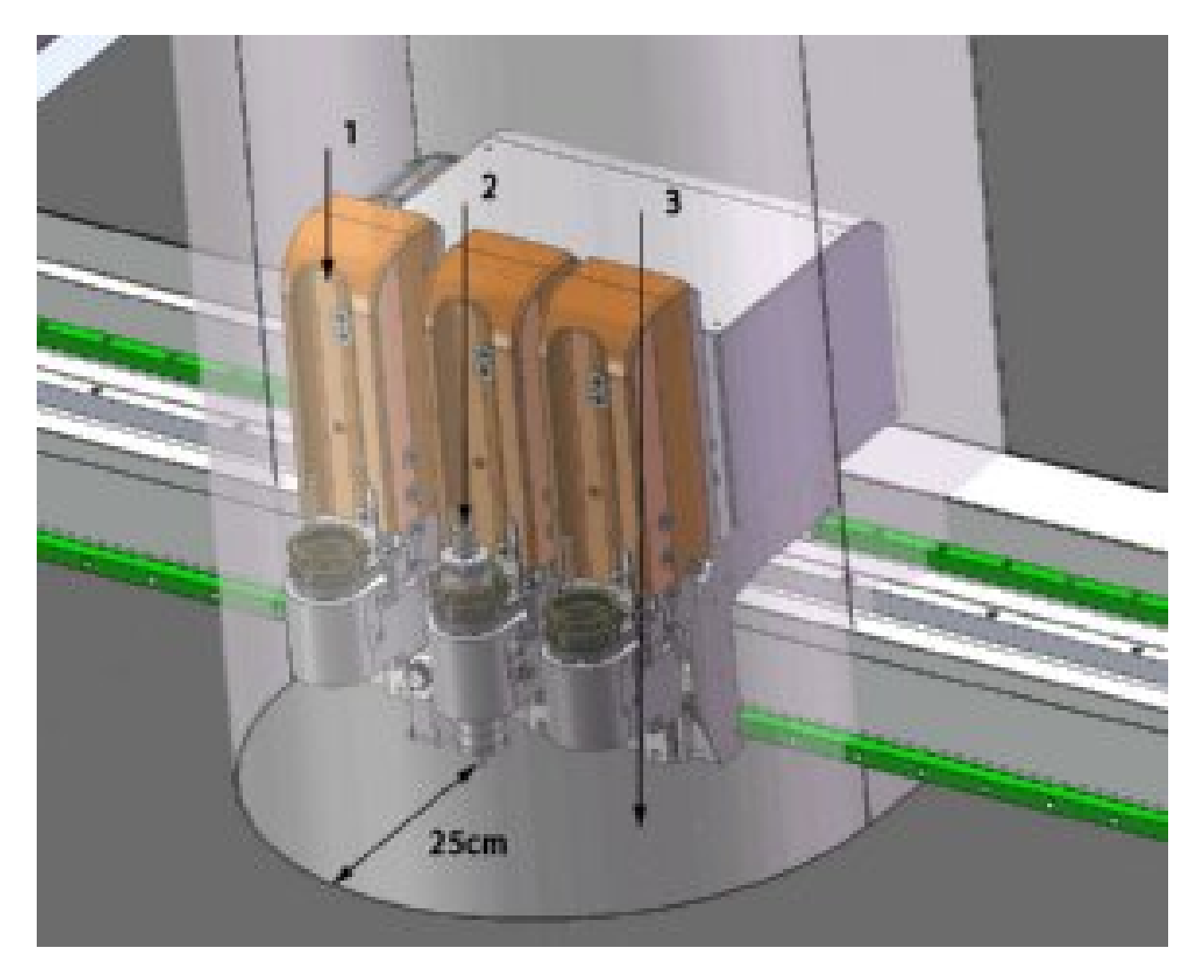

- 1 Module
- 2 Tool (UCT)
- 3 Danger area

(Safety distance during initialization is 25 cm)

#### 4.2 Safety Device On the Machine and PC Table.

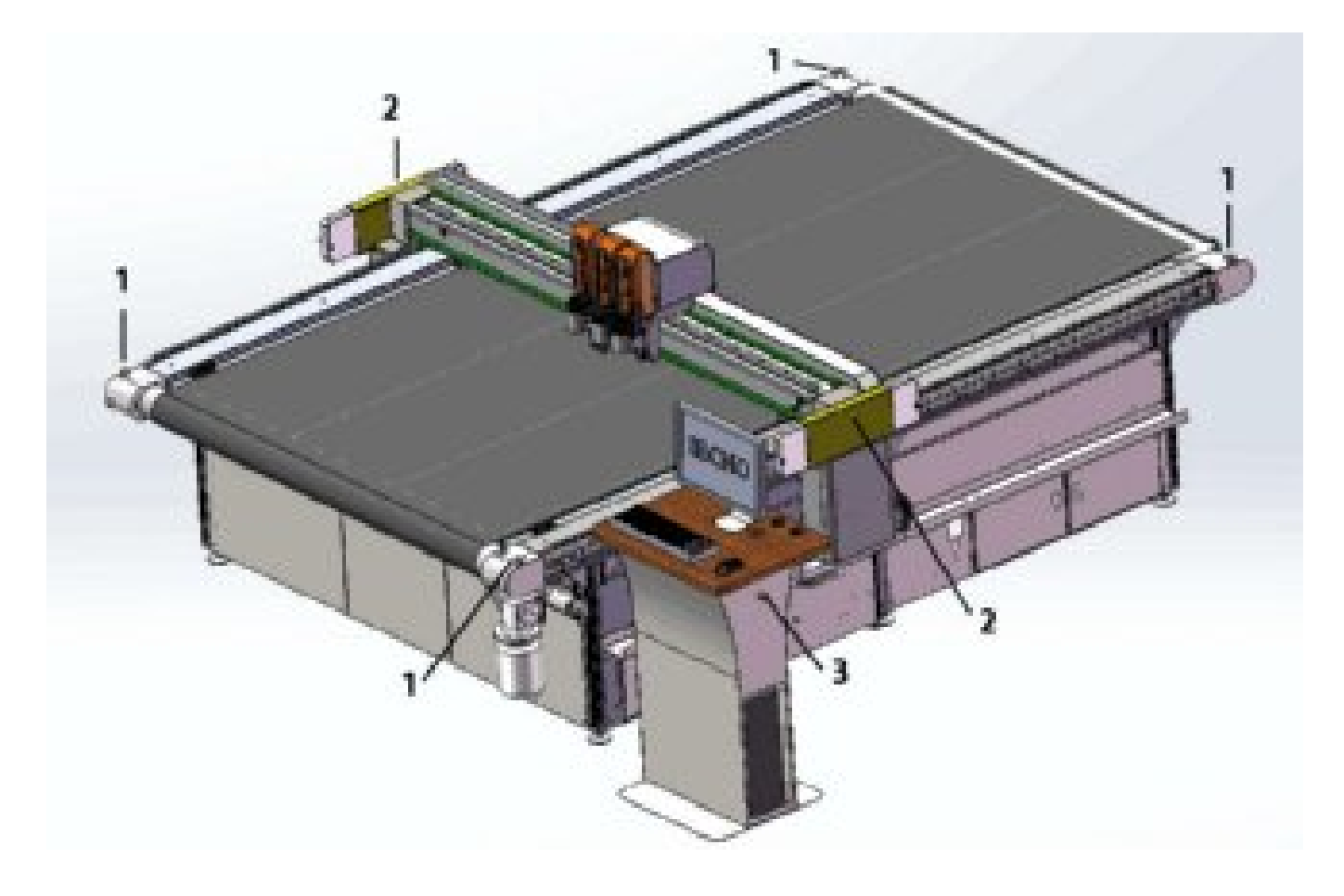

- 1 Pause Switch
- 2 Protective System

3 Emergency Stop Switch

# 5. Cutting Head Installation

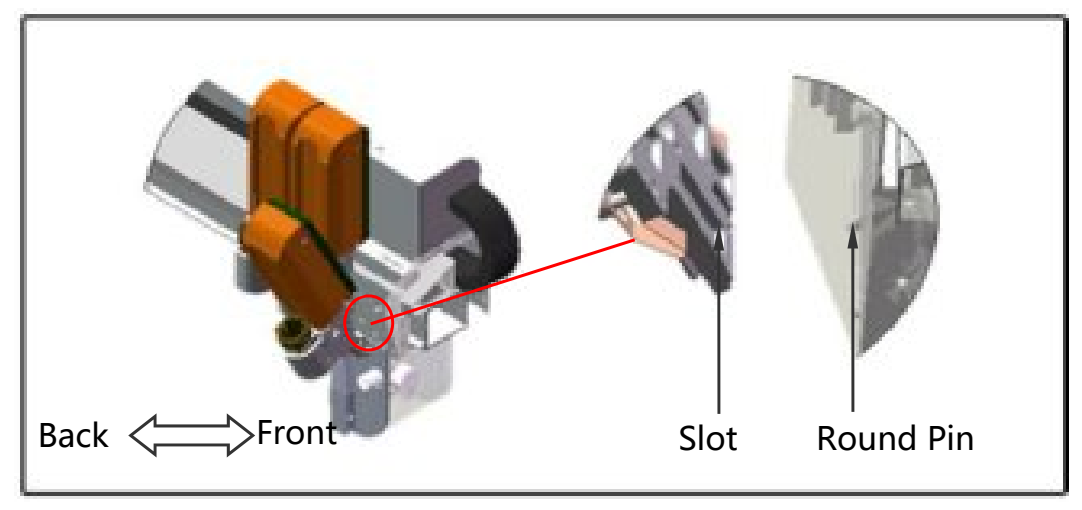

Picture 7

Install the module in the way shown in Picture 7. Make sure the locating slot matches the round pin

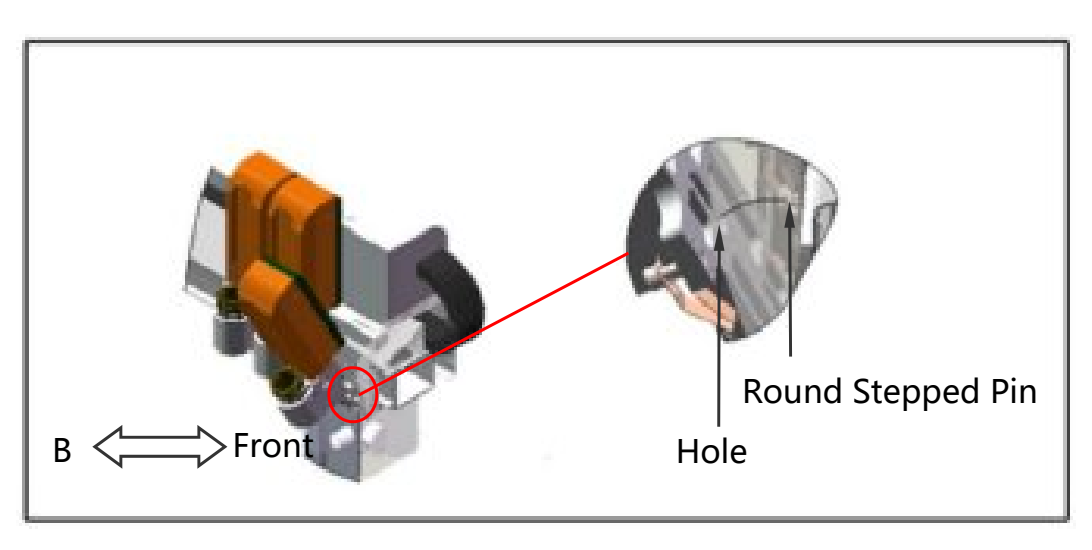

Picture 8

■ Take the bottom of the module as shaft, rotate the module upward. Picture 8

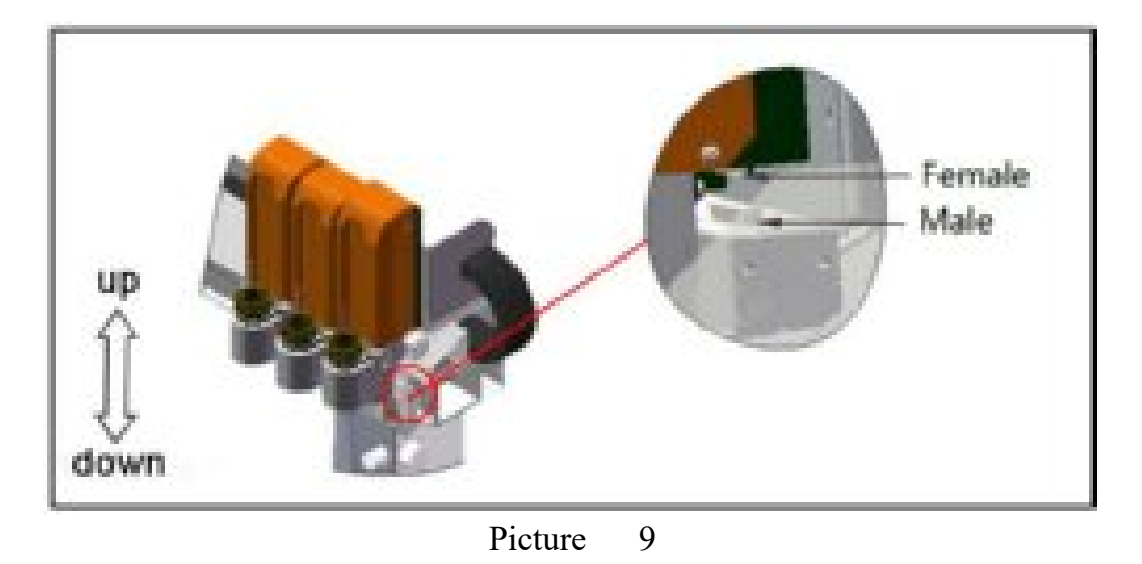

Tilt the module backwards onto the module carriage, lower the module until it stops (approximately 15mm), make sure the electrical connection of tool holder and support aligned. Picture 9

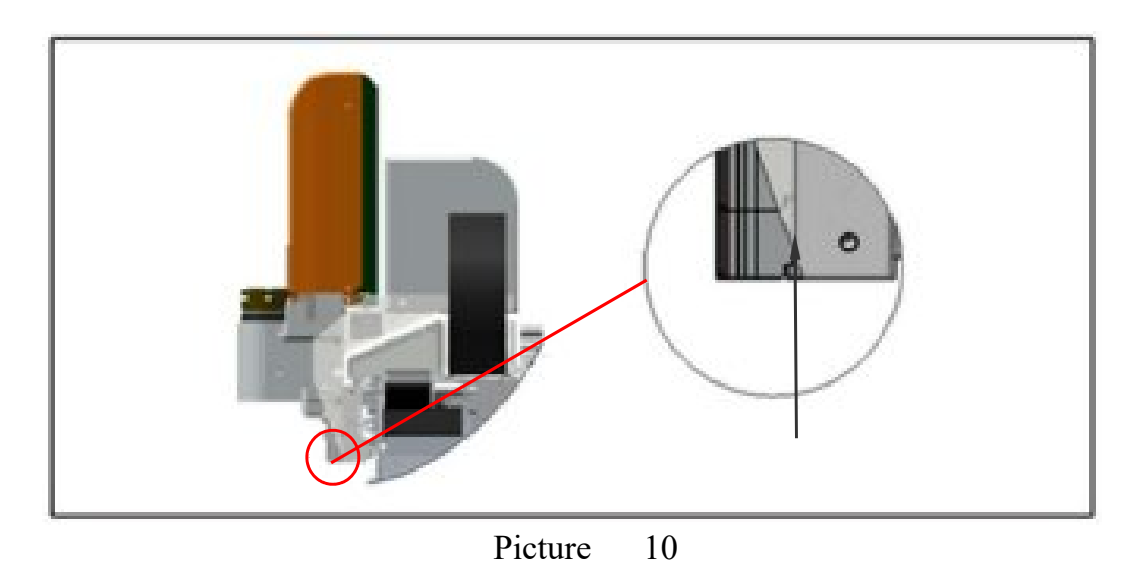

■ Note: Place the module on the mounting ledge as shown in picture 10.

# 6. Tool Installation

6.1. Universal Cutting Tool

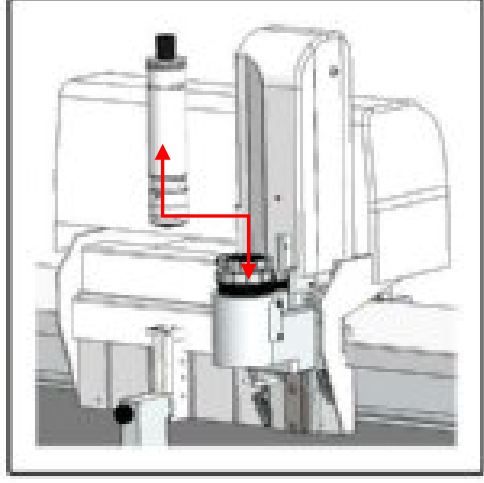

Picture 12

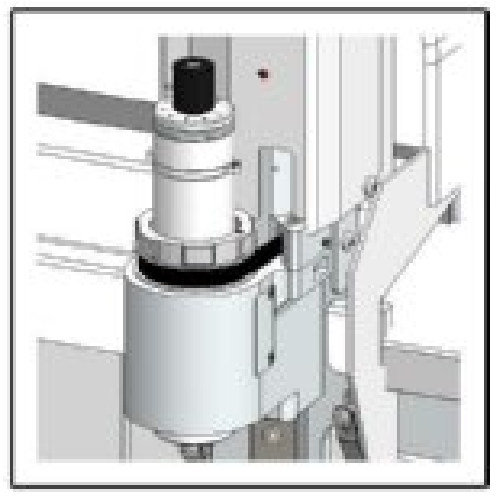

Picture 13

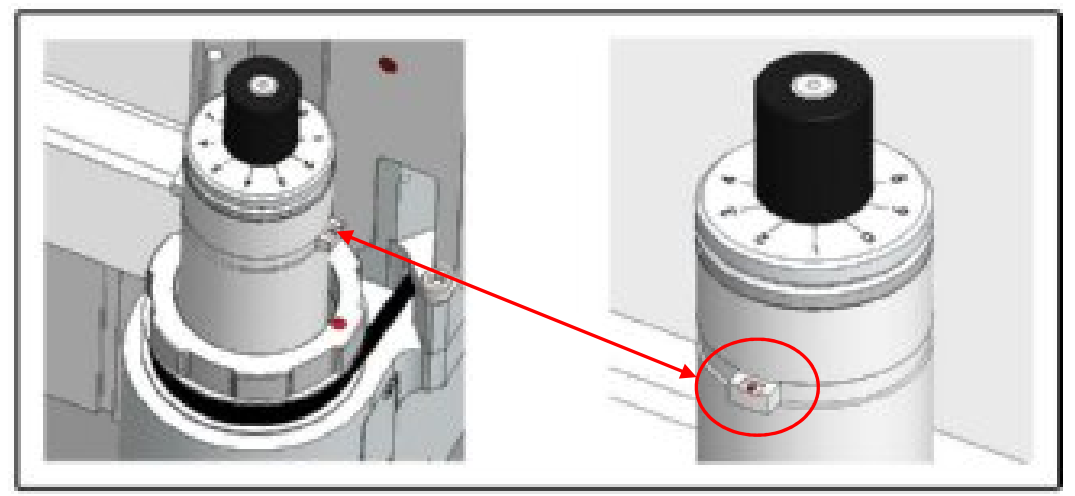

Picture 14

Insert tangent tool (as shown picture12, picture13), The tool holder and a UCT are each marked with a red dot. The tool is in the correct position when the dots are aligned. (Picture 14)

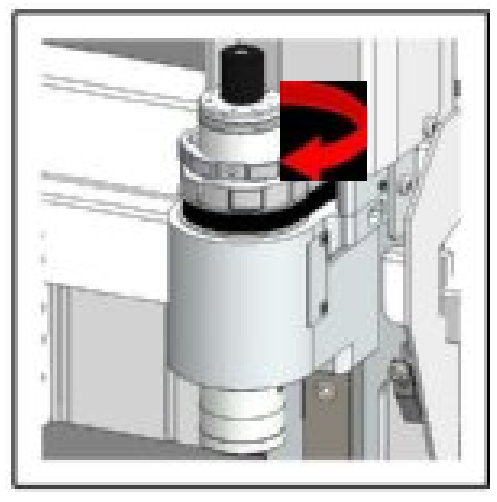

Picture 15

Fasten in clockwise direction. (Picture 15)

6.2. Electrical Oscillating Tool

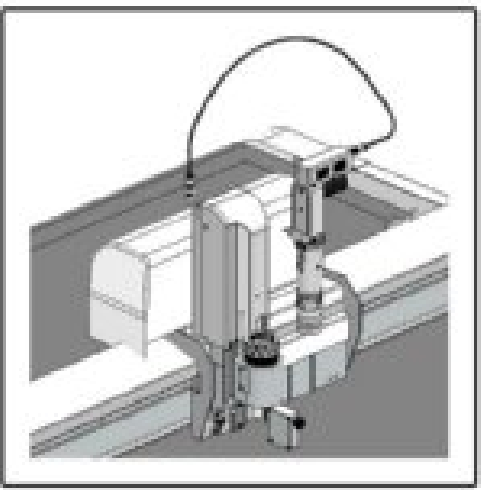

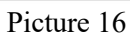

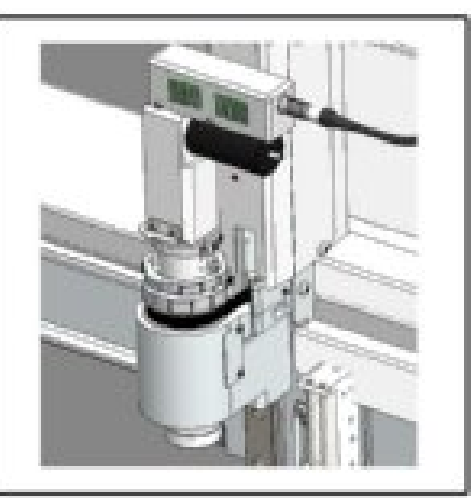

Picture 17

■ Insert the EOT into the module, red point on the EOT corresponds the red point on the module. Picture 16 and 17

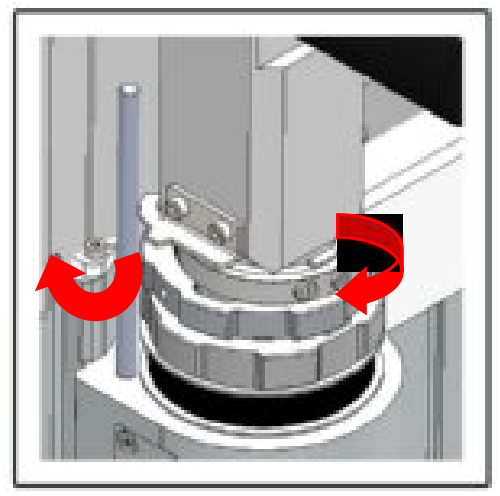

Picture 18 Rotate the clamp clockwise to tight, rotate the EOT clockwise to match the pin. Picture 18

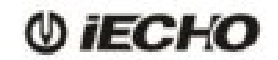

#### 6.3. V-Cut Tool

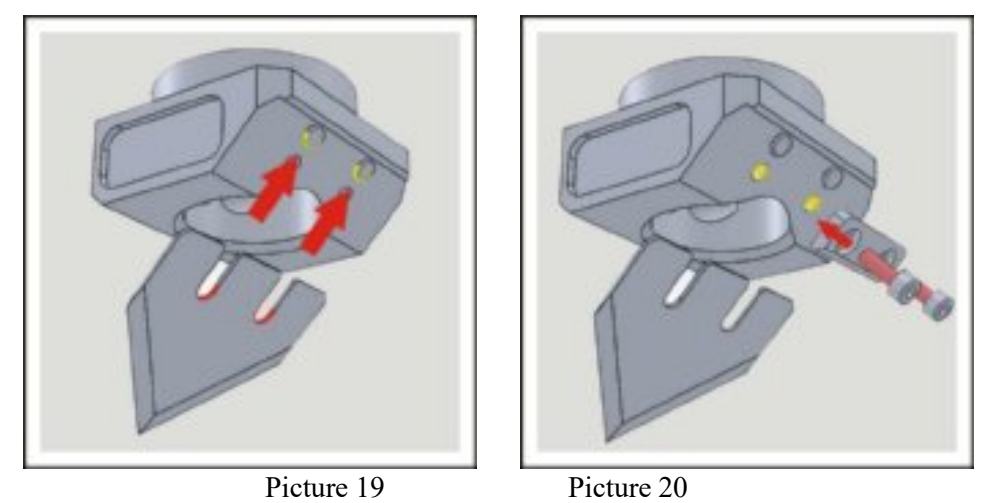

- Picture 19
- First make sure blade fitting ramps of the V-cut holder, then put the kidney-shaped slot into the round positioning pins.(picture 19)
- V-cut tableting squeeze blade, screw two M4\*8 bolt(picture 20), blade installation is complete.(note: If the cylindrical pin don't get stuck blade, it will lead to blade breakage and scarp)

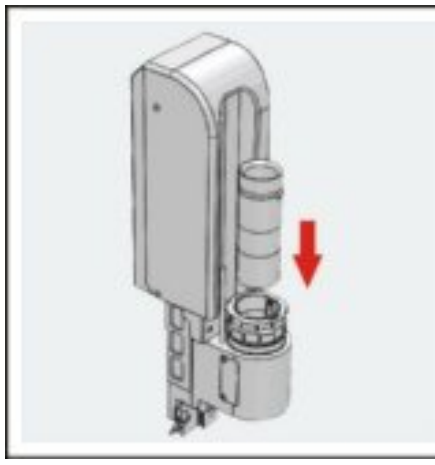

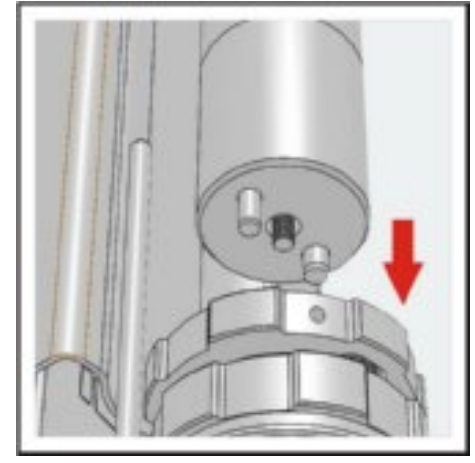

Picture 21

Picture 22

Put the V-CUT into the cutting holder (picture 21&22).(note: the v-cut red point corresponds to the cutting holder's red

dot, otherwise it will cause installation error.

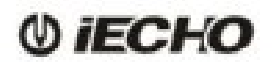

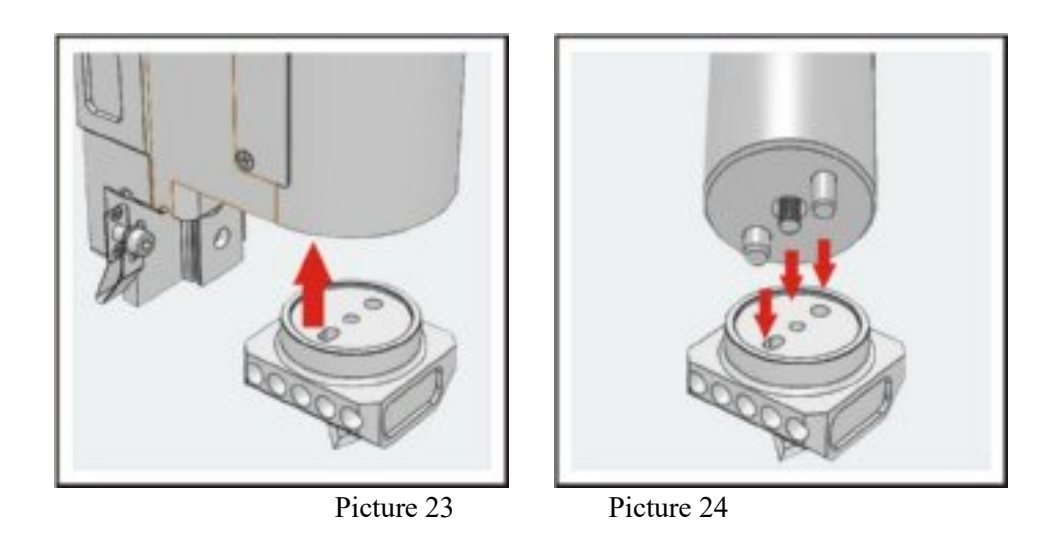

Put the finished oblique turret on the bottom of oblique knife mount, make them fit(picture 23).
 There are two different cylindrical pin on the oblique knife mounts, with corresponding cylindrical pin hole, insert easily, otherwise it will cause no installed or damage parts and other issue. Oblique knife mount and oblique turret should completely butt(picture 24) .

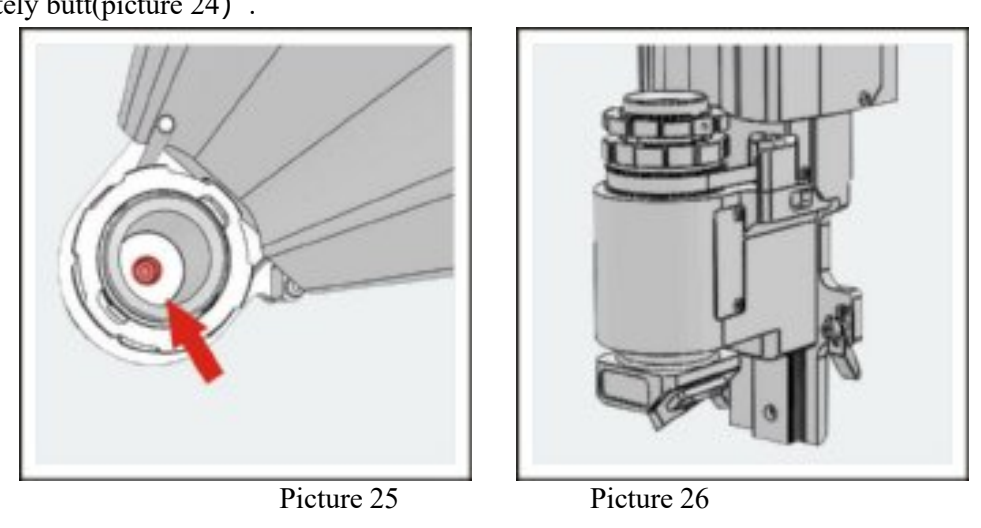

- Use inner hexagon 4<sup>th</sup> wrench tighten oblique knife mount hex bolts (picture 25), oblique knife mount and oblique turret will gradually fit securely.
- Tool installation is complete(picture26). Shake oblique turret by hands to make sure there is no gap and shake phenomenon, the installation is correct. Special attention to the blade to prevent the blade cut hands at any time.

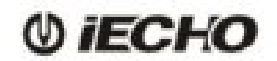

#### 6.4. Big Creasing Tool

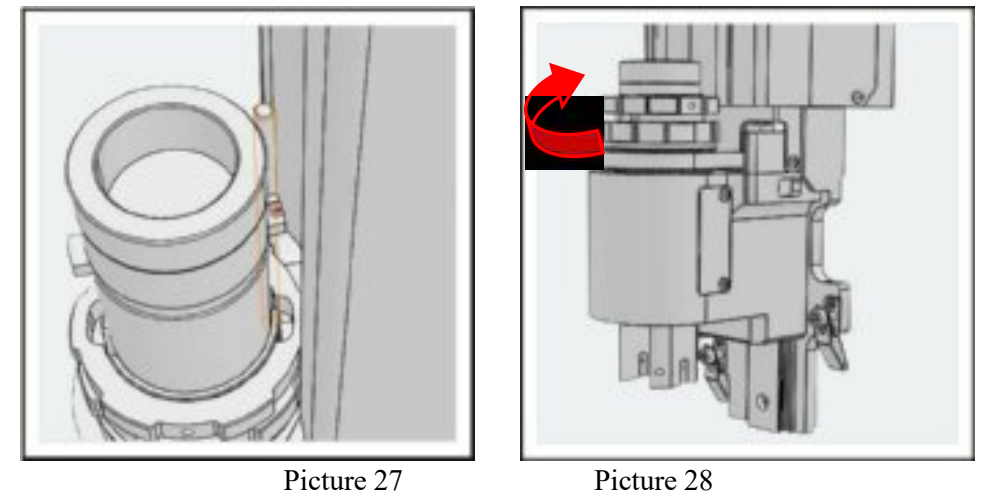

- Insert the big creasing wheel holder into the cutting head (Pic 27), make sure the red dot of creasing wheel holder aligned with the red dot on cutting head, then insert it into the hole on the head.
- Confirm the big creasing wheel holder into the cutting head in place, then tighten the screw on the head with clockwise (pic 28).

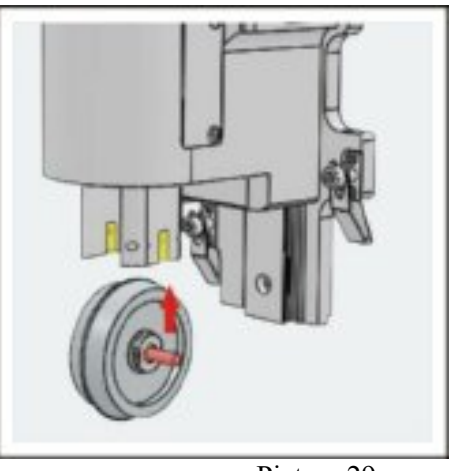

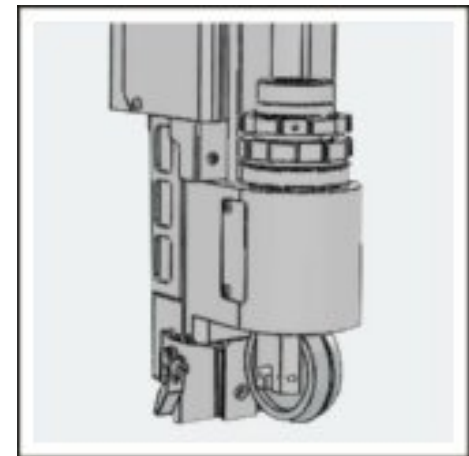

Picture 29

Picture 30

- Put the wheel in the rectangular slots of holder (pic 29)
- Push the wheel with hand, if no fall, it indicates installation is finished (pic 30)

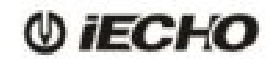

#### 6.5. PRT tool

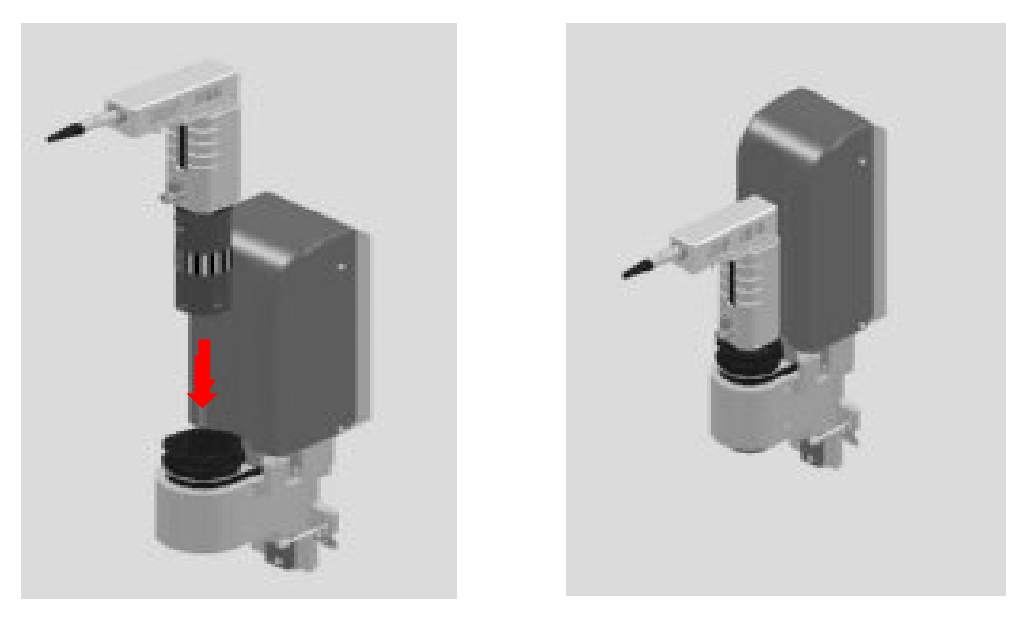

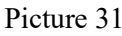

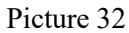

- Insert the PRT tool holder into the cutting head (Pic 31), make the red dot of PRT tool holder aligned with the red dot on cutting head, then insert it into the hole on the head.
- Confirm the PRT tool holder into the cutting head in place, then tighten the screw on the head with clockwise (pic 32).

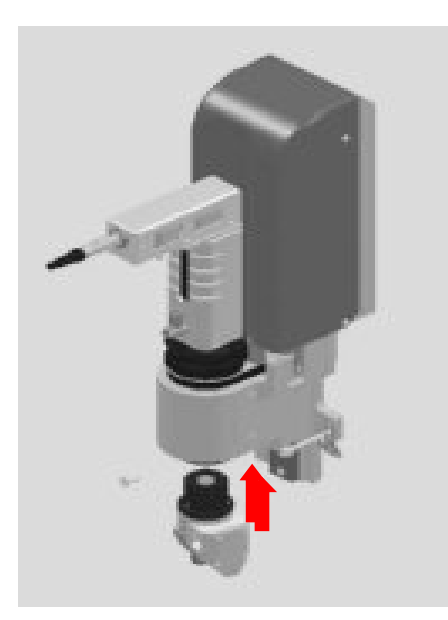

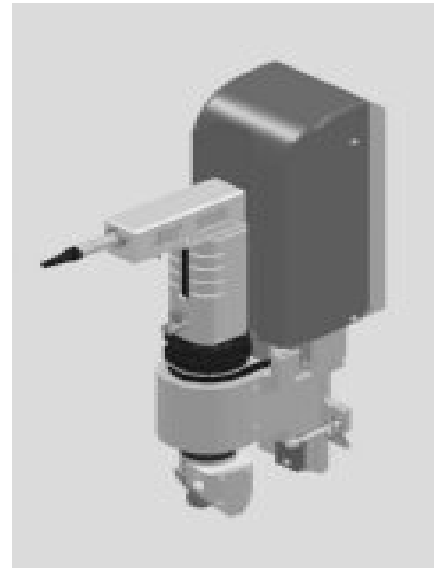

Picture 33

Picture 34

- Put the head part of PRT on the bottom of oblique knife mount, make them fit(picture33).
- Use inner hexagon wrench tighten.
- Tool installation is complete (Pic 34)

# U iECHO

# 7. Operation

#### 7.1 Preparation

- Before starting, make sure there is nobody on the working area.
- Be sure to check the platform before starting, make sure no sundry in the X/Y chain during the process.
- Check whether there is lubricating oil in Y guide.
- Check whether the air pressure reaches 0.6Mpa.
- Check whether it is correct with tools and installation.

#### 7.2 Steps

- Power on.
- Wait for machine initialization. Procedures: Cutting head height initialization, X/Y direction initialization, cutting head rotation initialization, and cutting head move to start point.
- To avoid the blade cut the felt, please adjust the depth of tools.
- Put the materials on the table, start the vacuum pump which sucks and fixes materials on the table. If the material is breathable, a piece of plastic film is needed to be covered on the material.
- Open "IECHO Digital cutting system", import the files (DXF or PLT). The system will process the analysis of outline and the definition of cutting tool and cutting type.
- Set cutting parameter (Attention: Special parameter must be set under ERROR status in CutterSever then use "Shift+ctrl+alt+M")
- Start the vacuum pump, move the cutting head, select laser point in CutterServer, preview the cutting area. If the material is not in the preview area or exceed, please adjust the material.
- Click cutting icon after confirmation, the machine will start to cut.
- After finishing cutting, please turn off the power and other relevant switch.

#### 8. Maintenance

#### 8.1 Daily Maintenance

- Check all the sockets of power as well as the connector of serial cable.
- Before cutting, make X/Y running with slow speed, then check whether has abnormal sound.
- Without cutting, start the tools which can rotate automatically (electric oscillating tool, pneumatic oscillating tool, driven rotary tool and milling), check whether the tools are OK.
- Clean everything after finishing the jobs.
- Clean up the dust and oil in Y guide daily.
- Clean up the water in the regulating valve of air compressors and equipment.
- Keep machine away from wet conditions.

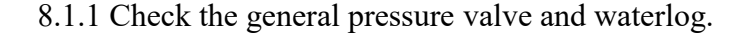

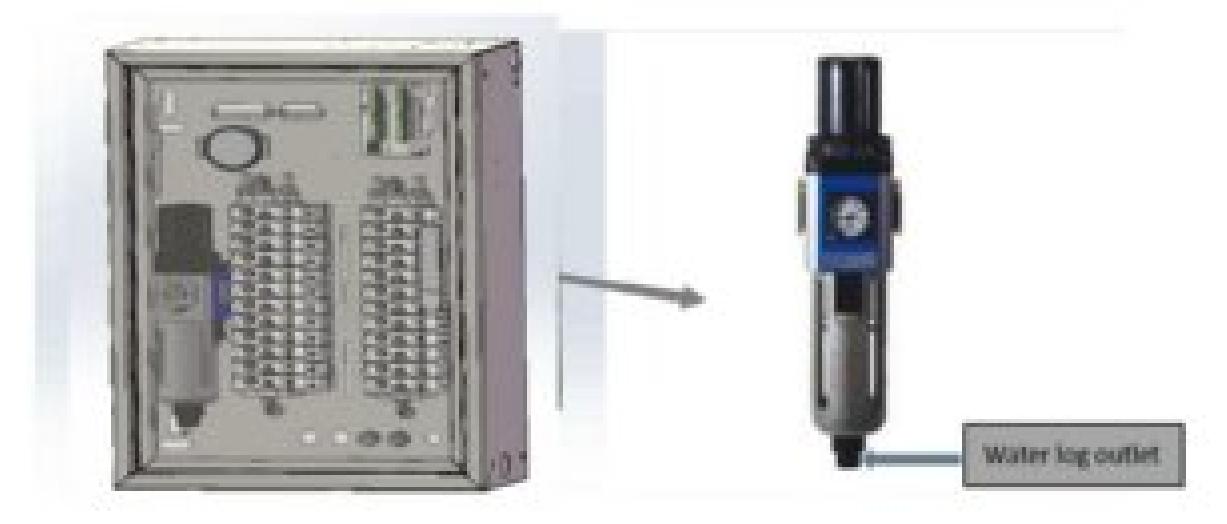

8.1.2 Clean the felt surface and the dust on the machine surface.

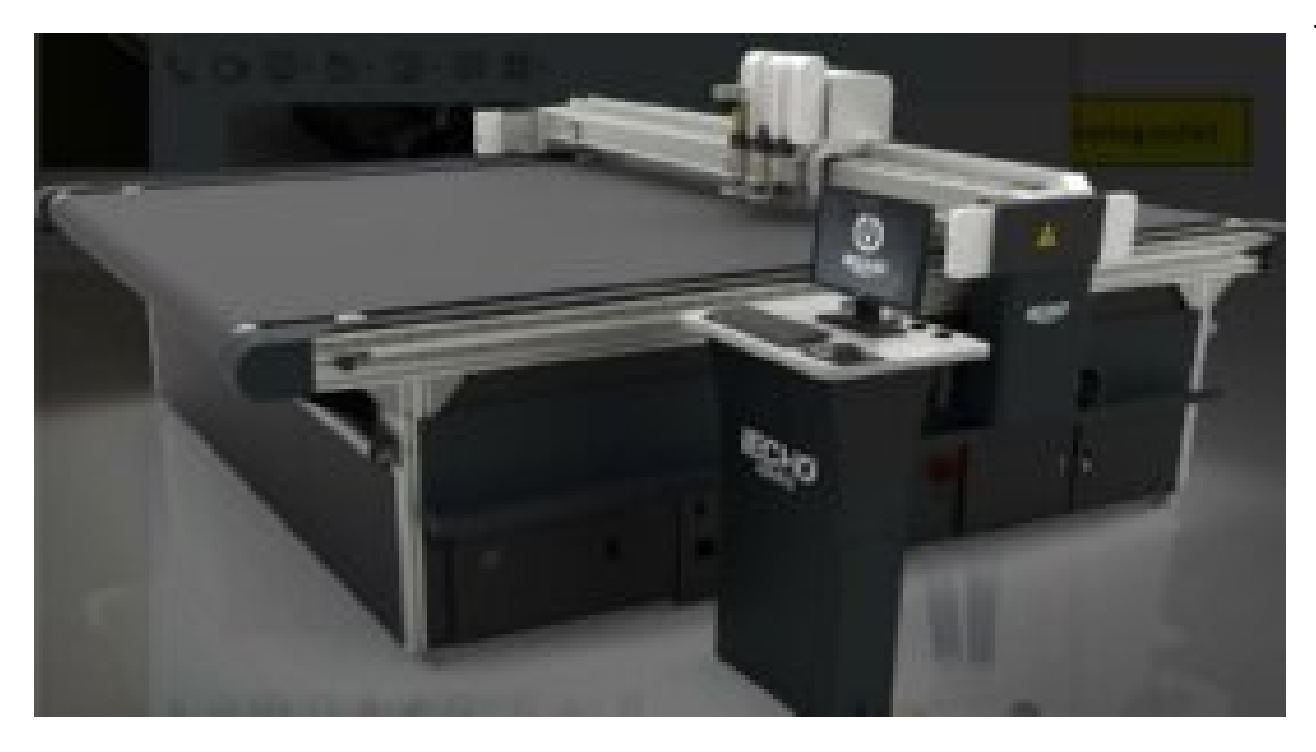

8.1.3 Check the chain slot.no sundries and no abnormal sound occurs.

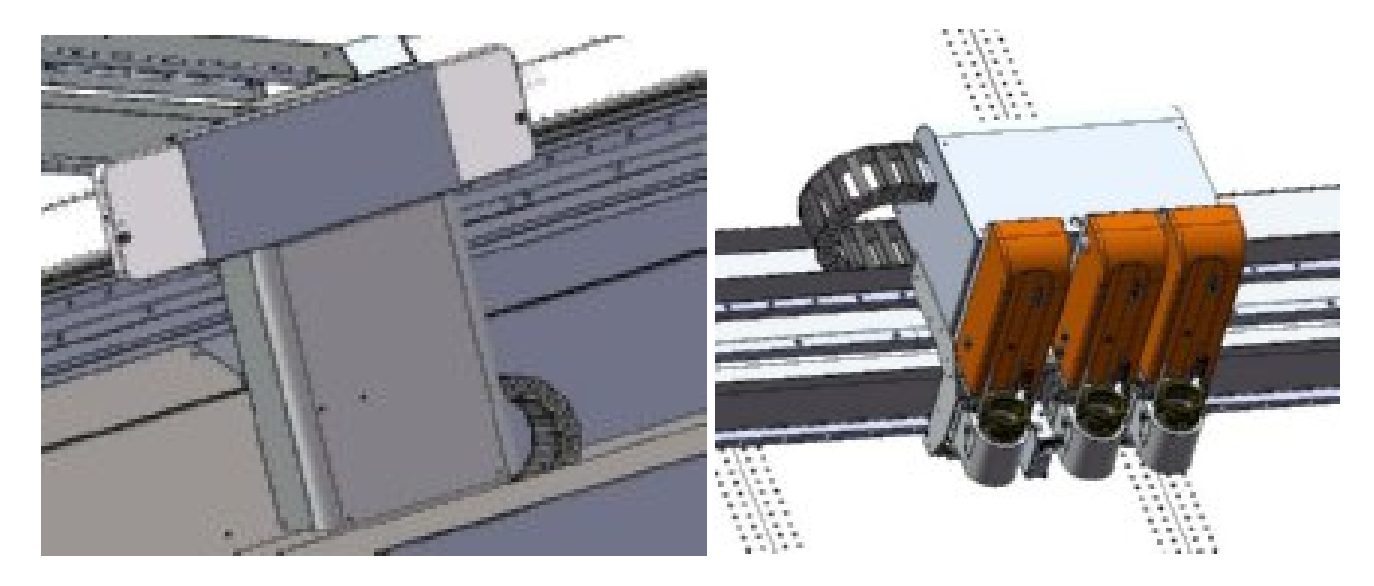

8.1.4 Clean each cutting head and confirm all the screws whether in loose condition.

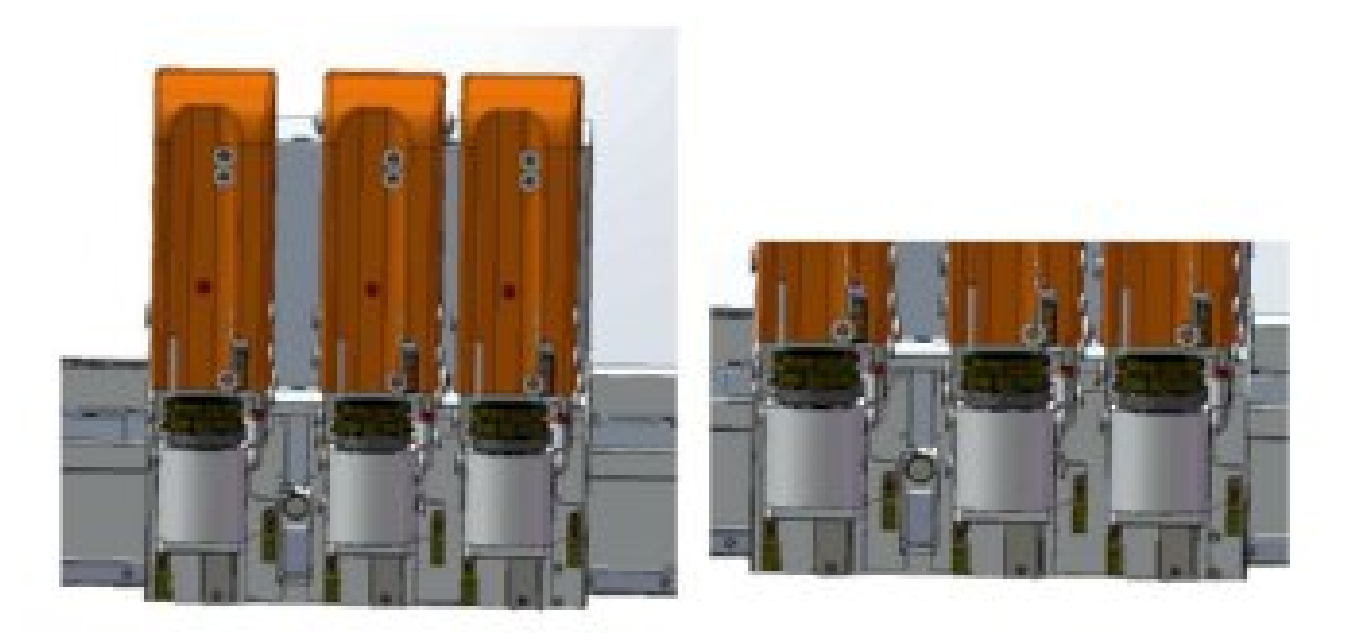

#### 8.2 Weekly Maintenance

In order to avoid the absorption of chips during long working period, which makes small suction, operators should clean up the pump inlet weekly.

8.2.1 Check the original point sensor of X1.X2 and Y rail if the necessary.

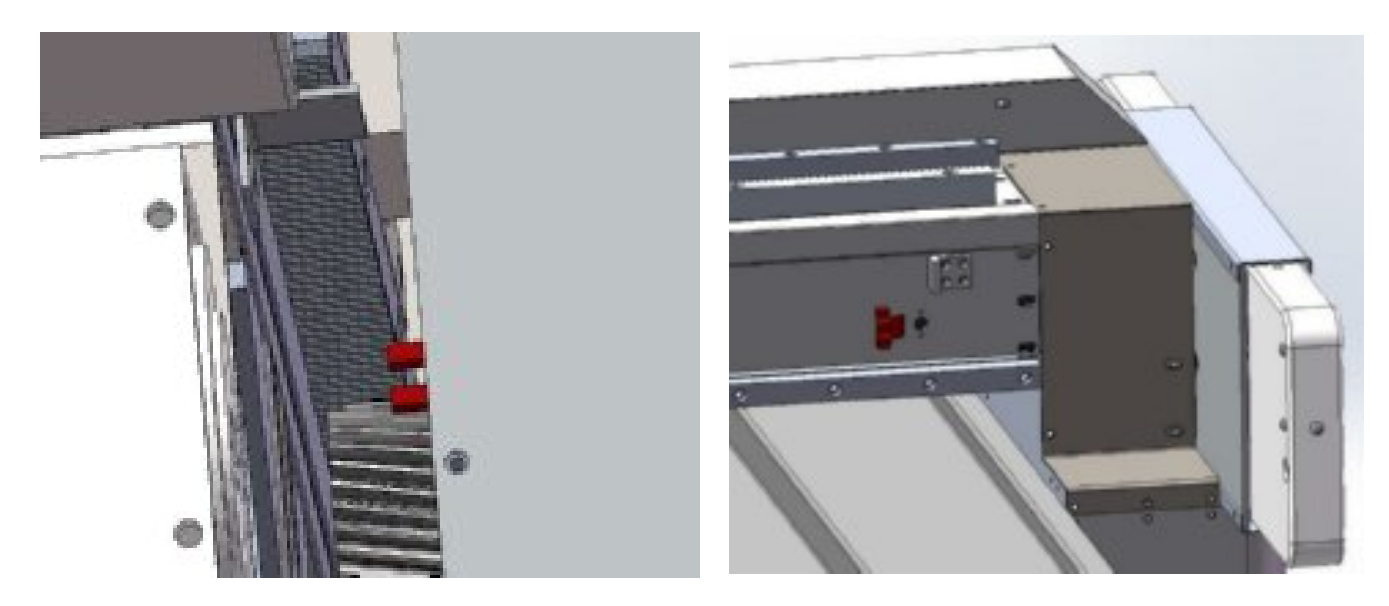

8.2.2 Clean the filter of vacuum pump.

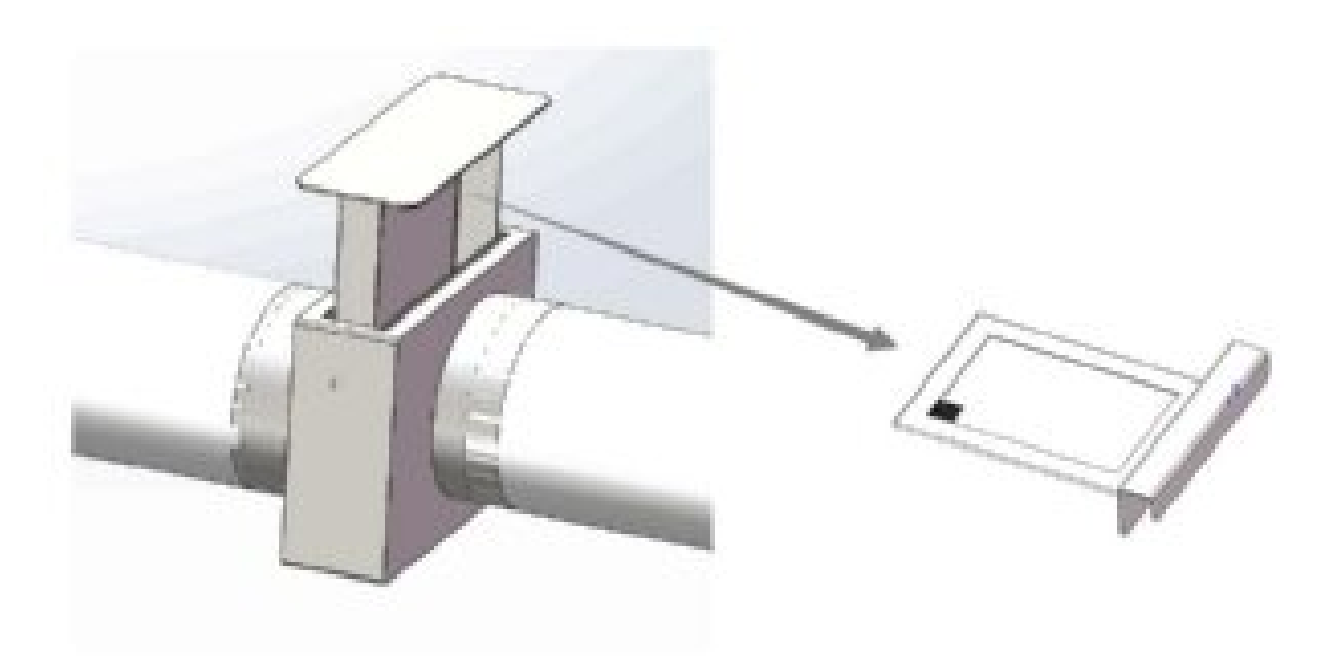

8.2.3 Check the connection of each power line if the necessary.

#### 8.3 Monthly Maintenance

- Check the connection of felt monthly and repair it if needed to avoid the connection coming unglued and thus
  influencing the abnormal cutting;
- Lubricating on the rail monthly. Make sure oil will not polluting felt and other parts.
  - 8.3.1 Check the electric leakage switch. press on electrical leakage switch, Whether under normal protection
  - 8.3.2 Clean X1.X2 and Y rail and add lubricating oil.

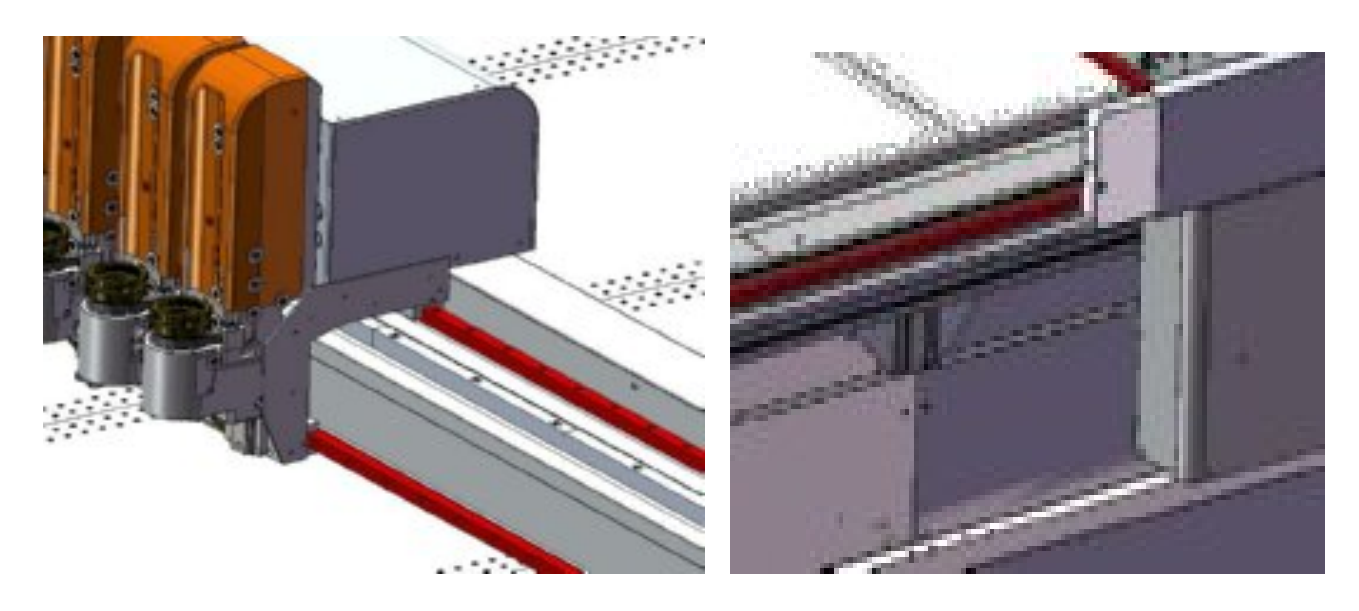

#### 8.4 Quarterly Maintenance

Do the maintenance for the whole machine quarterly, including the cleaning, spare parts with normal, rotation parts with lubricating oil and all the screws are loose.

#### **8.5 Annually Maintenance**

Do the maintenance for the whole equipment yearly, including whether the wire is under good condition. aging, the spare part is rust and the screws are loose

# 9. Common Error and Troubleshooting

| Item | Common error                                                       | Troubleshooting                                                                                                    |
|------|--------------------------------------------------------------------|----------------------------------------------------------------------------------------------------|
| 1    | Cutter cannot start                                                | <ol> <li>Check whether the circuit breaker tripped.</li> <li>Check whether the fuse is burned out.</li> <li>Check whether the red switch is broken.</li> <li>Check the plug connected to electrical box<br/>interface with a multi meter. Check whether the<br/>circuit of the 220V power</li> </ol> |
| 2    | Cutter suction force weakened,<br>failed to fix the materials well | <ol> <li>Put one piece of plastic film on the surface of the<br/>materials if they are breathable.</li> <li>Clean the vacuum entrance filter net if it is<br/>blocked.</li> <li>Check whether there's leakage on the vacuum<br/>plate and pipes.</li> </ol>                                          |
| 3    | Materials could not cut though                                     | <ol> <li>Knife height not enough; Increase cutting knife<br/>depth.</li> <li>Change new blades.</li> <li>Check the flatness of the cutting table;<br/>Contact services if needed.</li> <li>Materials cannot totally cut off; Put a piece of<br/>perforated paper on the table surface.</li> </ol>    |
| 4    | Could not cut off patterns at the corners                          | Open the dialogue box of Cutter Parameter Setting,<br>Reset the Knife Up Compensation and Knife Down<br>Compensation                                                                                                    |
| 5    | Files sent CutterServer failed                                     | Use Diagnose function in CutterServer, to check the DSP version.                                                                                                    |

#### **10. Safety Attentions**

GND electrical wire connected to the ground.

Use the required specification wires for electric power connection, as per the big cutter power.

Check the synchronous belt before switch on the machine, in case it's blocked by materials fragments.

Press the Emergency stop button or switch off the power in case of emergency.

Operators and staffs shall not reach into the danger area when the cutter is working.

In principle, any troubleshooting work or inspection on the cutter is to be carried out only when the power is off.

Cutting heads adjustment and tools changes shall be carried out only when it is stopped.

# 11. Other Information

#### **11.1 Products Details**

| Name      |  |
|-----------|--|
| Model     |  |
| Date      |  |
| Serial No |  |
| QC        |  |

#### 11.2 Warranty Card

| Products Information |               |  |  |  |
|----------------------|---------------|--|--|--|
| Model                | Serial No     |  |  |  |
| Warranty Time        | Purchase Time |  |  |  |
| Customer Information |               |  |  |  |
| Attention            | Tell          |  |  |  |
| Company Name         | Address       |  |  |  |
| E-mail               |               |  |  |  |

Note:

If you need to consult, repair, or replace objects, please call our company's service telephone number. Please fill the form and keep the warranty card, as the warranty service certificate for you. The warranty is one year (equipment installation shall prevail).

#### **11.3 Product Maintenance Details**

IECHO provide life-long maintenance of equipment, free warranty for one year. If the fault is caused by customer, the cost of the parts will be charged after repair.

The company on-site service will charge the cost and maintenance fee if it is out of warranty time

Do not disassemble the machine, please call professional maintenance staff, to avoid danger or damage to the equipment.

Service line: 0571-86690550

Website: www.iechosoft.com

| Products | TK4S High speed cutting machine | Product No. |  |
|----------|---------------------------------|-------------|--|
| Manual   | TK4S Cutting machine            | Date:       |  |
| Version  | M1.0                            | Audit       |  |

#### 11.4 Statement

- This manual copyright belongs to Hangzhou IECHO Science & Technology Co., LTD (hereinafter referred to as IECHO)
- IECHO will not make any guarantee for this manual, IECHO will not be responsible for this user manual when cause the misunderstanding.
- IECHO reserves the right of final interpretation if the products users bought has the discrepancy with the manual.

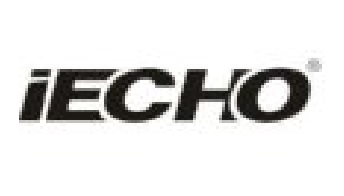

IECHO Science Technology Co., Ltd.

No.1 Building, No.1 Weiye Road; Binjiang District, Hangshou, China Tel: +86-571-8660-9560 Fax: +86-571-8669-8923 Email: sales@iechosoft.com Website: www.iechosoft.com

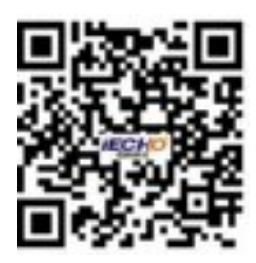